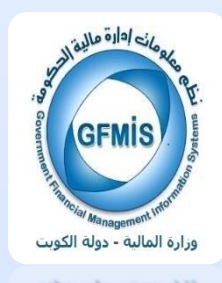

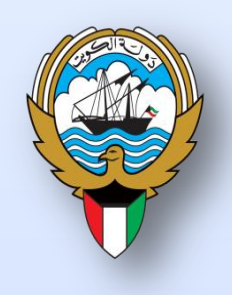

## نظام التحويلات البنكية و الشيكات

نظم معلومات إدارة مالية الحكومة

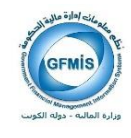

الفهرس

| 4  | ✔ القواعد العامة للتحويلات البنكية            | 1 |
|----|-----------------------------------------------|---|
| 8  | ♥ القواعد العامة للشيكات٧                     | / |
| 11 | ✔ نظام الأستاذ العام :تحويل فردي              | / |
| 21 | ✔ إعادة طباعة التحويل البنكي الفردي           | 1 |
| 25 | ✔ إلغاء التحويل البنكي الفردي بالإستاذ العام٧ | 1 |
| 33 | ✔ نظام الأستاذ العام : تحويل بنكي مجمع        | 1 |
| 40 | ✔ إلغاء التحويل البنكي المجمع بالإستاذ العام  | / |
| 45 | ✔ نظام المدفوعات: التحويل البنكي الفردي       | / |
| 52 | ♥ إعادة طباعة التحويل البنكي                  | / |
| 55 | ✔ إلغاء التحويل البنكي الفردي بنظام المدفوعات | / |
| 6( | ✔ نظام المدفوعات : طباعة الشيكات              | / |
| 64 | ✔ نظام المدفوعات : الغاء الشيكات              | / |
| 6  | ✔ شاشة تعريف دفتر الشيكات                     | 1 |

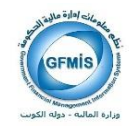

#### سجل التغيرات

| مرجع التغيير | النسخة | المؤلف                                   | التاريخ    |
|--------------|--------|------------------------------------------|------------|
|              | V.1    | حنان الرشيدي– سلمي الرومي – دلال العباسي | 2017/02/05 |
|              | V.2    | المستشار / محمد جلال                     | 2018/02/14 |
|              | V.3    | المستشار / محمد رزق                      | 2018/02/14 |
|              | V.2    | المستشار/ محمد جلال                      | 2019/02/11 |

المراجعة والاعتماد

| الموقع                                                     | الإسم                    | رقم النسخة |
|------------------------------------------------------------|--------------------------|------------|
| مراقب إدارة نظم تخطيط الموارد المؤسسية                     | السيد/ إبراهيم الفيلكاوي | 1          |
| رئيس قسم نظم وزارات وإدارات الخدمات الاجتماعية والاقتصادية | السيدة / فضيلة جزاع      | 2          |
| نظم وزارات وإدارات الخدمات الاجتماعية والاقتصادية          | السيدة/عايشه الحنيف      | 3          |
| نظم وزارات وإدارات الخدمات الاجتماعية والاقتصادية          | المستشار / محمد جلال     | 4          |

ملاحظات لحاملي الوثيقة:

في حالة الحصول على نسخة إلكترونية من هذه الوثيقة وطباعتها، يرجى كتابة إسمك على في المكان المخصص بصفحة الغلاف، وذلك لأغراض مراقبة الوثائق.

في حالة الحصول على نسخة مطبوعة من هذه الوثيقة، يرجى كتابة إسمك على الغلاف الأمامي، وذلك لأغراض مراقبة الوثائق.

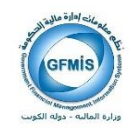

## القواعد العامة للتحويلات البنكية

- يتم إصدار التحويلات البنكية من نظم إدارة مالية الحكومة وأنواع التحويلات البنكية (فردية و مجمعه). -علما بأن نظام الاستاذ العام يسمح بإصدار التحويلات البنكية الفردية والتحويلات البنكية المجمعة ،في حين نظام المدفوعات يسمح بإصدار التحويلات البنكية الفردية فقط .

قواعد إجراءات عمل التحويلات البنكية بالنظام:

- 1- موظف الجهة المختص بإدخال استمارة الاستاذ العام مسؤول عن إدخال بيانات التحويل البنكي( الفردي / الجمع ).
- 2- موظف الجهة المختص بإعداد استمارة المدفوعات مسؤول عن إدخال بيانات التحويل البنكي الفردي
   (حاليا يتم ادخال بيانات التحويل البنكي عند إعداد استمارة سند الدفع).
- 3- عند قيام الموظف المختص بإدخال استمارة الاستاذ العام ولم يعبئ التحويل البنكي تظهر له رسالة لم تتم تعبئة بيانات التحويل وتظهر له أيضا عند طباعة استمارة الاستاذ العام .
- 4- ظهور رسالة عدم تعبئة بيانات التحويل البنكي بالاستمارة المطبوعة لتنبيه المسؤولين الاشرافين أنه لم يتم تعبئة تحويل بنكي.
- 5- بعد اعتماد الاستمارة التي لم يتم تعبئة بيانات التحويل البنكي لها لا يستطيع الموظف المختص تعبئة بيانات التحويل البنكي للاستمارة المعتمدة ومن ثم لا يمكن إصدار التحويل البنكي من النظام .

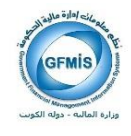

الإجراءات المتبعة في التحويل البنكي الفردي بنظام الاستاذ العام:

- 1- تعبئة بيانات التحويل البنكي الفردي من الاستاذ العام قبل إصدار استمارة الاستاذ العام مع مراعاة الأمور التالية:
- أ- كافة البيانات تنتقل الى الاستمارة بعد التعبئة التحويل البنكي ( اسم المستفيد / اسم البنك / الآيبان / الرقم المدني ) أما البيانات التي تنتقل تلقائيا من الاستمارة الى التحويل الفردي هو المبلغ الاجمالي للبنك .
  - -- عند بدء اعتماد الاستمارة لا يمكن تعديل بيانات التحويل البنكي من قبل الموظف المختص .
- ت- الموظف المختص يستطيع تعديل بيانات التحويل البنكي فيما يتعلق بالآيبان وفرع البنك والملاحظات فقط .
- عند اعداد التحويل الفردي يظهر باستمارة الاستاذ العام اسم المستفيد ، البنك ، الآيبان لذا لا
   يتطلب الأمر طباعة التحويل البنكي الأولى مع الاستمارة .
  - 2- عند اعتماد المراقب المالي يقوم الموظف بترحيل الاستمارة أولا ومن ثم طباعة التحويل البنكي.
- 3- في حال إلغاء التحويل البنكي المطبوع من النظام يتم تلقائيا تكوين استمارة عكسية من النظام مع مراعاة استكمال إجراءات العمل (عمل استمارة عكسية).

الإجراءات المتبعة في التحويل البنكي المجمع بنظام الاستاذ العام:

- 1- تعبئة بيانات التحويل البنكي المجمع من الاستاذ العام تعتمد على بيانات النظم المتكاملة لديوان الخدمة المدنية.
- 2- إصدار كتاب التحويل البنكي المجمع من نظام GFMIS يكون بناء على ترحيل استمارة لاستاذ العام بعد اعتماد بيانات الاستمارة بنظام الاستاذ العام من قبل المسؤولين ومن ثم المراقبين.

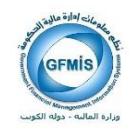

الصلاحيات:

- موظف المختص بالجهة مسؤول عن إعادة طباعة التحويلات البنكية ، وإجراء التعديلات
   المطلوبة مثل الايبان / فرع البنك فقط / الملاحظات .
  - موظف المختص بالجهة مسؤول عن إلغاء التحويلات البنكية .

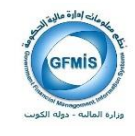

#### القواعد العامة للتحويل البنكي الفردي بنظام المدفوعات:

/ تحويل البنكي ).

1 موظف الجهة المختص بإعداد استمارة المدفوعات مسؤول عن إدخال بيانات التحويل البنكي الفردي (حاليا يتم ادخال بيانات التحويل البنكي عند إعداد استمارة سند الدفع).
2- في حال عدم قيام الموظف تكوين المحاسبة لاستمارة سند الدفع لايمكن طباعة التحويل البنكي.
3- في حال عدم قيام الموظف تكوين المحاسبة لاستمارة سند الدفع لايمكن طباعة التحويل البنكي.
4- في حال اعداد استمارة سند الدفع ( وسيلة السداد تحويل ) تأخذ رقم التحويل البنكي بالاستمارة قبل تكوين المحاسبة .
4- في حال إلغاء استمارة سند الدفع ( وسيلة السداد تحويل ) تأخذ رقم التحويل البنكي بالاستمارة قبل تكوين المحاسبة .
4- في حال إلغاء استمارة سند الدفع يجب اتخاذ اجراءات التالية اولا:
5- في حال إلغاء استمارة سند الدفع .
9- في حال تكوين محاسبة لاستمارة سند الدفع .
9- في حال تكوين محاسبة لاستمارة سند الدفع .
9- في حال إلغاء استمارة سند الدفع .
9- في حال إلغاء استمارة سند الدفع .
9- في حال إلغاء المحارة مستد السداد وإلغائه (التحويل البنكي ).
9- في حال تكوين محاسبة لاستمارة سند الدفع .
9- في حال تكوين محاسبة لاستمارة سند الدفع .
9- في حال تكوين محاسبة لاستمارة سند الدفع .
9- في حال تكوين محاسبة لاستمارة الدفع .
9- إلغاء استمارة الدفع .
9- في حالة عدم تكوين محاسبة لاستمارة الدفع قبل وسيلة الدفع.
9- في حالة عدم تكوين محاسبة لاستمارة سند الدفع .
9- في حالة عدم تكوين محاسبة لاستمارة سند الدفع .
9- في حالة عدم تكوين محاسبة لاستمارة سند الدفع .

صفحة 7 من 70

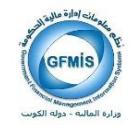

### القواعد العامة للشيكات

- يتم اصدار وسائل الدفع من نظم إدارة مالية الحكومة وتشمل الشيكات.
  - علما بان النظام يسمح بإصدار الشيكات فقط من نظام المدفوعات .

#### القواعد العامة للشيكات بنظام المدفوعات:

- 1- في حال اعداد استمارة سند الدفع ( وسيلة السداد شيك ) تأخذ رقم الشيك بالاستمارة قبل تكوين المحاسبة .
- 2- إذا كانت وسيلة الدفع شيك يقوم الموظف المختص بإعداد استمارة سند الدفع حيث يتم تسجيل رقم الشيك تلقائيا باستمارة سند الدفع ومن ثم يقوم الموظف بعمل تكوين محاسبي للاستمارة ليتسنى طباعة الشيك.
  - 3- في حال عدم قيام الموظف تكوين المحاسبة لاستمارة سند الدفع لايمكن طباعة الشيك.
    - 4- الموظف المختص بطباعة الشيك ترد إليه رسالة من شاشة التبليغات لطباعة الشيك.
      - 5- في حال إلغاء استمارة سند الدفع يجب اتخاذ اجراءات التالية اولا:
        - أ- عند عدم تكوين المحاسبة لاستمارة سند الدفع :
- إلغاء استمارة سند الدفع وتكوين محاسبة واتباع إجراءات العمل حيث لا يمكن إلغاء استمارة الدفع قبل وسيلة الدفع .
  - إلغاء مستند السداد (الشيك) يدويا .

ب- عند تكوين محاسبة لاستمارة سند الدفع يجب اتخاذ اجراءات التالية: \_

- إلغاء مستند السداد (الشيك) آليا .
- إلغاء استمارة سند الدفع واتباع اجراءات العمل .

صفحة 8 من 70 نظم معلومات إدارة مالية الحكومة

6- وجود العديد من التقارير تفيد الموظف المختص بمتابعة وسائل الدفع.

قواعد إجراءات عمل الشيكات بالنظام :

- 1- بمجرد اصدار استمارة سند الدفع و تم تكوين محاسبة يسمح للشخص المخول له طباعة الشيك بإصدار وسيلة الدفع ( القاعدة).
  - 2- موظف الجهة مسؤول عن طباعة الشيكات له الصلاحية بإدخال رقم الدفتر الشيك (رزمة الشيك)
     شريطة مراعاة الامور التالية :.
- ترتيب دفاتر الشيكات ترتيبا تصاعديا حيث لا يدخل النظام إدخال الشيكات بطريقة عشوائية .
  - تحديد رقم بداية دفتر الشيك ورقم نماية الدفتر .
  - تسجيل دفتر الشيكات بالإعداد شريطة استكمال العمل بطريقة سليمة ( بمعني ان النظام لا يسمح ادخال الدفتر بطريقة خاطئة على سبيل المثال تسجيل البداية وعدم تسجيل الرقم النهائي لدفتر الشيكات ، كتابة الخاطئة الرقم 200 الي 1 وانما من 1 الى 200 الخ ) .
- في حال انتهاء دفتر الشيكات لا يمكن عمل استمارة سند الدفع وسيلة إصدارها شيك
   ، وإنما تظهر رسالة تنبيهية بمنع ادخال استمارة سند دفع وسيلة اصدارها شيك .
  - في حال تعثر عدد من الشيكات قبل تسجيل الشيكات بالنظام يتم إلغاء الشيكات بواسطة ( المسؤول عن إدخال دفاتر الشيكات) .
  - 3- موظف الجهة مسؤول عن إلغاء الشيكات المطبوعة له الصلاحية بتحديد رقم الشيك المطلوب إلغائه مع اتخاذ الإجراءات المطلوبة.
- 4- عند حال إتمام استمارة سند الدفع تأخذ الاستمارة رقم الشيك في كل الحالات بمجرد الحفظ ( سواء تم تكوين محاسبة ، او إلغائها أو حفظها بدون تكوين محاسبة لها ) لذا يرجى مراعاة الأمور التالية:.

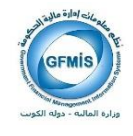

- في حالة إلغاء الاستمارة سند الدفع قبل إصدار وسيلة الدفع لابد تشغيل تقرير
   بالسندات الدفع الملغية بأرقام الشيكات الملغية ليتسنى للمختص بإلغاء الشيكات اتباع
   إجراءات العمل .
- في حالة إلغاء الاستمارة سند الدفع قبل إصدار وسيلة الدفع لابد من تبليغ المختص أيضا من خلال شاشة التبليغات بإلغاء الشيكات اتباع إجراءات العمل .
- في حال تشغيل تقرير تكوين المحاسبة لسندات الدفع التي تم حفظها يتم إرسال بشاشة التبليغات للموظف المختص بالطباعة لإصدار وسيلة الدفع للاستمارات التي تم تكوين محاسبة لها ( مع وجود تقرير بالاستمارات التي لم يتم اصدار وسيلة دفع لها ).
- 5- في حال تعثر عدد من الشيكات بعد تسجيل الشيكات بالنظام يتم إلغاء الشيكات من قبل المختص بإلغاء الشيك ومن ثم يسمح للمستخدم الذي أعد استمارة سند الدفع بالغاء الاستمارة واستكمال العمل .

#### الصلاحيات:

1- موظف الجهة مسؤول عن طباعة الشيكات له الصلاحية :

- بإدخال رقم دفتر الشيكات
  - طباعة الشيكات
- إلغاء الشيكات التي لم يتم إدخالها بالنظام

2- موظف الجهة مسؤول عن إلغاء الشيكات له الصلاحية:
 إلغاء الشيكات التي تم إدخالها من النظام ( مع استكمال اجراءات العمل )

إلغاء الشيكات التي تم استرجاعها من البنك ( مع استكمال اجراءات العمل )

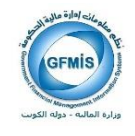

## نظام الأستاذ العام: تحويل فردي

#### √ إجراءات العمل:

تسجيل بيانات قيد اليومية في شاشة ادخال اليومية

| •    |                                   |                                         |                                     | 55555555555555555555555555555555555555            | ist 01-02-2017 11:1                                                                                                    | اللہ کا لیومیان (المرق للعظاد) - 5:12 |
|------|-----------------------------------|-----------------------------------------|-------------------------------------|---------------------------------------------------|----------------------------------------------------------------------------------------------------|---------------------------------------|
|      |                                   |                                         |                                     |                                                   | رف مستعلاته                                                                                                    | - ++++ (1)                            |
|      | 6,9                               | KWD 040                                 |                                     | PROFESSION AND AND AND AND AND AND AND AND AND AN |                                                                                                    | - 44 <b>·</b>                         |
|      | الغره                             | 2017-01-31                              | لې پورې                             | 440                                               | لية استعلاق                                                                                                    | الأستاد 🕰                             |
|      | الشريته البنيل وابد               | User                                    | 2017-01-31                          | تاريع الاسلل                                      | JAN-                                                                                                    | المره 17                              |
|      | الدواف العبر معكوس                | تبر 1                                   |                                     | رم لسنت                                           | 3                                                                                                    | اوع اوسيد الله                        |
|      | 24                                |                                         | عير مطلوب                           | خرية                                              | 1                                                                                                    | متحسة السلاليك                        |
|      |                                   | 1 1                                     |                                     | إجدائي البرعية                                    |                                                                                                    |                                       |
|      |                                   |                                         |                                     |                                                   |                                                                                                    | السطور مطومات لغرى                    |
|      |                                   |                                         |                                     |                                                   |                                                                                                    |                                       |
| 1.1  | n -                               |                                         | نائن (KWD) البيان                   | (KWD)                                             |                                                                                                    | للمر الصاب                            |
|      |                                   |                                         |                                     | 100.000                                           | -0000-010000-701                                                                                                    | 1201-000000000-00-0                   |
| 1    |                                   |                                         | 100.000                             |                                                   | -0000-010000-701                                                                                                    | 11201-000000000-00-0 2                |
| i i  |                                   |                                         |                                     |                                                   | and the second second sec |                                       |
| 8 1  |                                   |                                         |                                     |                                                   | 1                                                                                                    |                                       |
| 13 1 |                                   |                                         |                                     |                                                   | ·                                                                                                    |                                       |
|      |                                   |                                         |                                     |                                                   |                                                                                                    |                                       |
|      |                                   |                                         |                                     |                                                   | 10                                                                                                    |                                       |
| - 1  | 20 P.                             |                                         | -                                   |                                                   | 1                                                                                                    |                                       |
|      |                                   |                                         | 100.000                             | 100.000                                           |                                                                                                    |                                       |
|      | (a)                               |                                         | 100.000                             | 100.000                                           |                                                                                                    |                                       |
|      | رقو عان الغري-الار اطني-الار اطني | والاراضى بناء الكريت العركاري رئيسي - ه | لية رهزرن الدلية الدامة اليران الدر | دائر اسی-اثر اسی-التزون ال                        | ره الملية - الإدارة المانا                                                                                                    | 🚯 بان نسب 🔃                           |
|      |                                   |                                         |                                     |                                                   |                                                                                                    |                                       |
| -    |                                   | and and the state                       | (6) (44)                            |                                                   | ديمر عاد اللب                                                                                                    | 44                                    |
| 6    | تمر الملة.                        | نغير القرم                              | م مر قدام                           | يرال                                              | مدر الأ                                                                                                    | فنعن الأموال                          |

- 1 تسجيل بيان اليومية
- 2-السطر: ملاحظة:( يجب أن يكون حساب بنك الكويت المركزي أو مدفوعات أخرى في الطرف الدائن من قيد اليومية.)
  - 3-بيان الحساب

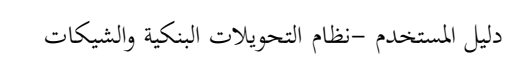

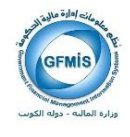

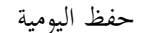

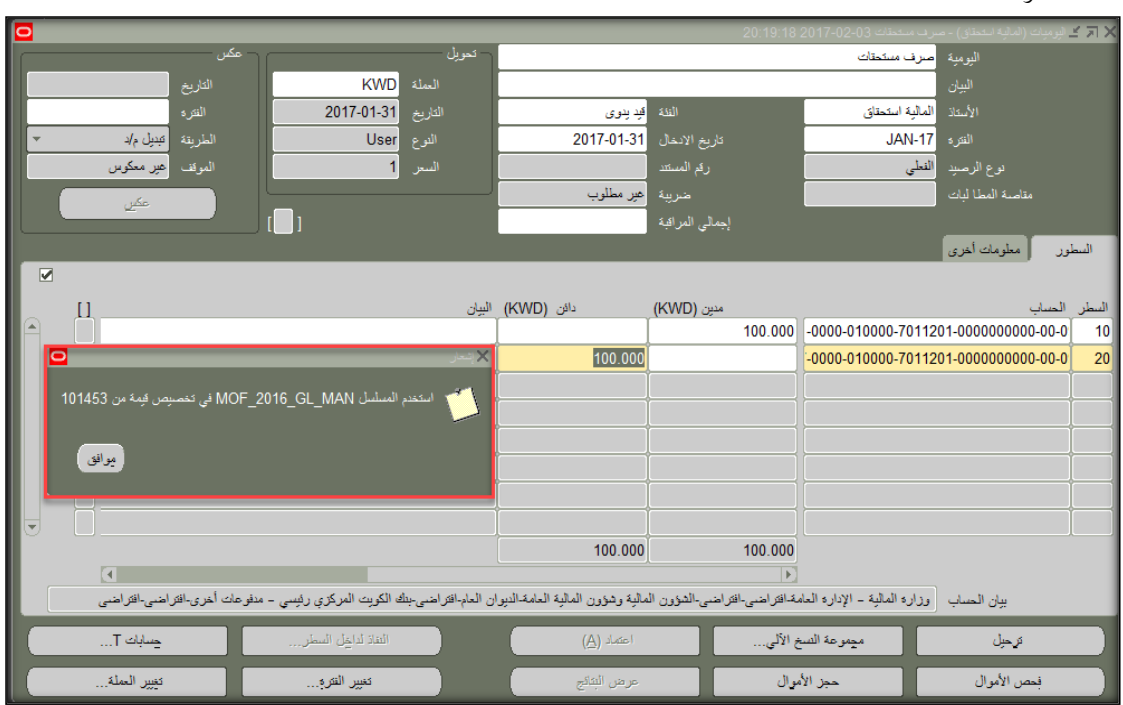

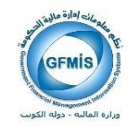

| 03-JAN-2017                                                                                                    |                                      |                                |                                                  |                             | - (                            | ) ×  |
|----------------------------------------------------------------------------------------------------|--------------------------------------|--------------------------------|--------------------------------------------------|-----------------------------|--------------------------------|------|
|                                                                                                    |                                      |                                |                                                  |                             | -* -* OR/                      | ACLE |
|                                                                                                    | ?                                    | 15.000212                      | 0 0                                              | Ture . C                    | 084                            |      |
|                                                                                                    |                                      |                                |                                                  | سر دسته                     | المحاد وحارف للمحور            | 37   |
| <u>o</u>                                                                                                    |                                      |                                | 012052                                           | معتملات لير فترو            | ر قرمیننا (شایه نامتان) - مارد | (RX) |
| -                                                                                                    |                                      | - market                       |                                                  | والم معالماً طياعة الإستعال | الومية و                       |      |
|                                                                                                    | 2017-01-31                           | 1000                           | لمكرسة                                           | الله استبداد                | and and a                      |      |
| الشريدة المبيل ولد                                                                                                    | User                                 | 2017-01-31                     | نعاران فنتوسه                                    | The side hait               | 7                              |      |
| الدرف عبر منکرس                                                                                                    | فبر 1                                | 101441                         | المريل البنكي<br>المريل البنكر المحمد الم المحمد |                             | بره الاسيد ال                  |      |
|                                                                                                    |                                      | عور سطوب                       | 4                                                | Constanting                 | ماضنة السلاة ليلتد             |      |
|                                                                                                    |                                      |                                | المون البيدع                                     | طياعة مراقات                |                                |      |
|                                                                                                    |                                      |                                | لېنکر(نمله لينېيه).                              | ملياعة المويل ا             | شور مطومات الغرى               | ~ F  |
|                                                                                                    |                                      |                                | 00000                                            |                             | 1000                           | - E  |
| A 11                                                                                                    |                                      | and the fund                   | 100.000                                          | -0000-010000-701            | 1201-000000000-00-0            | 10   |
|                                                                                                    |                                      | 100.000                        | 3                                                | -0000-010000-701            | 1201-000000000-00-0            | 20   |
|                                                                                                    |                                      |                                |                                                  |                             |                                |      |
|                                                                                                    |                                      |                                |                                                  | 1                           |                                |      |
|                                                                                                    |                                      |                                |                                                  |                             |                                | —h   |
|                                                                                                    |                                      |                                | -                                                | -                           |                                | -1   |
| -                                                                                                    |                                      |                                |                                                  |                             |                                |      |
|                                                                                                    |                                      | 100,000                        | 100.000                                          |                             |                                |      |
| E Contraction of the Contraction of the Contraction |                                      |                                | (8)                                              |                             | <del>1</del> 0 0000 0          |      |
| ىلى دىتۇنىسى «تۇنىسى<br>مەر                                                                                                    | اصیجند لکریت تعریکری ریسی - مطوعات ا | ىيەرھۇرن لىليە لىمەميران مەرھر | د الار نغنی-الار نعنی-تشورن که                   | رو ليې - جرو مي             | بيان العساب، ول                | _    |
| mahlis T                                                                                                    | المد دين الستر                       | (A) (A)                        | - 38.2                                           | ديدر مة النب                | See.                           |      |
| Contraction of the second second seco |                                      |                                |                                                  | 1000000                     | T PROPERTY OF THE              |      |

4-الضغط على قائمة أدوات

5-تسجيل بيانات التحويل البنكي

|                                                                                                    | ORACLE مد مربر عرض ربت ارب باقه علیمت                                                                                                    |
|----------------------------------------------------------------------------------------------------|----------------------------------------------------------------------------------------------------|
| ? [                                                                                                    | & Ø @ @ Z [ Z @ 0 10 X [ Ø <b>2</b> ] & & <b>◊</b>   <b>0 %</b> 🛤                                                                                                    |
|                                                                                                    | 🗴 و موجد میں میں میں میں میں میں میں میں میں میں                                                                                                    |
| 0                                                                                                    | مىتېز مىلى 🛛 مىتېز اينې                                                                                                    |
| استه KWD<br>اشته 2017-01-31<br>اشر 2017-01-31<br>اشر العام العام العام<br>المراب العام العام العام<br>العام العام العام العام العام العام العام العام<br>العام العام العام العام العام العام العام العام العام العام العام العام العام العام العام العام العام العام الع | كتريف ستين - شركة كتريف ستين - برطف الإسمان المستين - الملف الأييسان<br>السائك البله العمل منه<br>محمول من بسبك العلية / الإذارة العامه - السلفة<br>المترا: من حسب KW36CBKU00000000004203793                                                                                                    |
|                                                                                                    | بيلك الستند<br>از هر نسی 2000129545 موسه بياد الملح للجاره المانه والعازيات<br>ال امراح علي مرادن<br>ال امراح علي مرادن<br>ال امراح علي مرادن<br>ال امراح علي مرادن<br>ال امراح علي الماني<br>ال امراح علي الماني<br>ال امراح علي الماني<br>ال امراح علي الماني<br>ال امراح علي الماني<br>ال امراح علي الماني<br>ال امراح علي الماني<br>ال امراح علي الماني<br>ال امراح علي ال الماني<br>ال ال ال ال ال ال ال ال ال ال ال ال ال ا                                                                                                    |
| کرانی، مدور جلدان لیان،افراندی،افراندی                                                                                                    | الداء المريان معط المحق المحق المح<br>لمحق المحق المحق المحق المحق المحق المحق المحق المحق المحق المحق المحق المحق المحق المحق المحق المحق المحق المحق المحق المحق المحق المحق المحق المحق المحق المحق المحق المحق المحق المحق المحق المحق المحق المحق المحق المحق المحق المحق |
| الفاز لرايل السار                                                                                                    | الرميل ميموهة النمع الآلي (٥)                                                                                                    |
| تەير ئەرە                                                                                                    | بدهن الأموال حجز الأموال عرض البتقع                                                                                                    |

صفحة 13 من 70 نظم معلومات إدارة مالية الحكومة

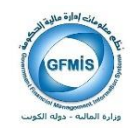

**-10** ملاحظات

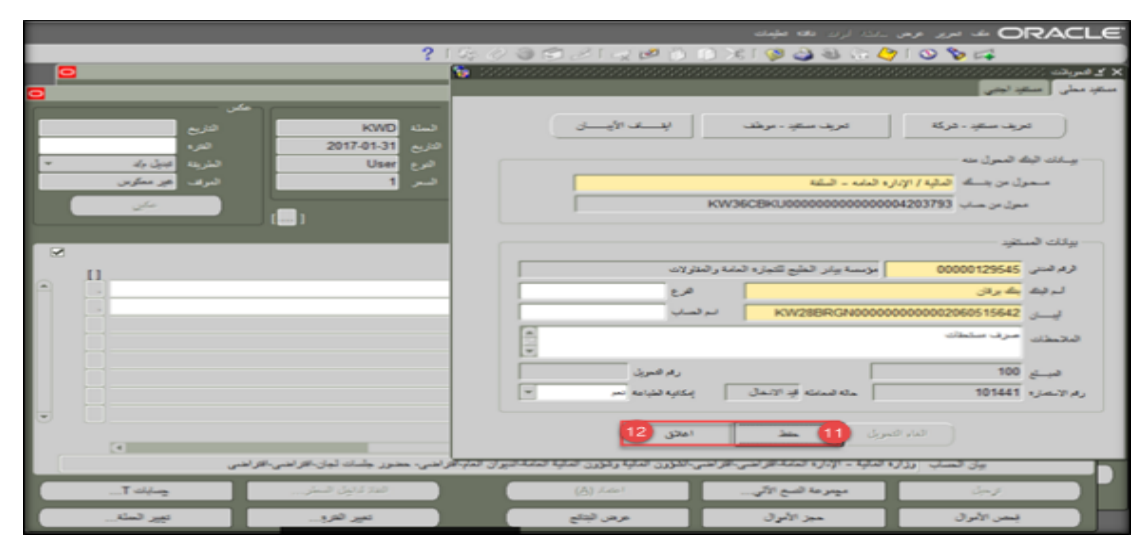

- -11 حفظ
- 12- إغلاق

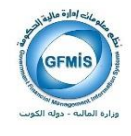

| 03-JAN-20 | 17                                       |            |                                                                                                    |            |        |                            |               | -                        | o x  |
|-----------|------------------------------------------|------------|----------------------------------------------------------------------------------------------------|------------|--------|----------------------------|---------------|--------------------------|------|
| 1         |                                          |            |                                                                                                    |            |        | <mark>لرت</mark> نده متين  | 13            | OF                       | ACLE |
|           |                                          |            | 215.9                                                                                                    | 332 30     | 00     | Tulles                     | .61           | 0 8 4                    |      |
|           |                                          |            |                                                                                                    |            |        | 100                        |               | بوند إصابة أرساني        | 1913 |
| 🖸 '''''   | an an an an an an an an an an an an an a | ******     | 1999 - 1999 - 1999 - 1999 - 1999 - 1999 - 1999 - 1999 - 1999 - 1999 - 1999 - 1999 - 1999 - 1999 - 1999 - 1999 -<br>1999 - 1999 - 1999 - 1999 - 1999 - 1999 - 1999 - 1999 - 1999 - 1999 - 1999 - 1999 - 1999 - 1999 - 1999 - 1999 - |            | 440.44 | سر فزد                     | ردمنتك        | يرميك (الدلية للمطلق) مص | 17X  |
|           |                                          |            | digen _                                                                                                    |            | _      | طباعة لإنصاره              | 14=           | اليرمية                  |      |
| 2         | فريع ا                                   | KWD        | السله                                                                                                    |            |        | عرص تودية لمارسة           | -             | الوان                    |      |
|           | القره                                    | 2017-02-28 | هريع                                                                                                    | 4 يترى     | 60     |                            | الدلوبة ابتنط | line VI                  |      |
|           | الشورينة الجنول وال                      | User       | 2.00                                                                                                    | 2017-02-28 | Jan e  | وتماطياته الإنفارات تعمونه | FEB-17        |                          | 2    |
| 1         | الدوف عير معكرين                         | 1          | _ بر                                                                                                    | 101441     | م سم   | منيل يدند العري النكي شيدي | اللبلي ا      | 201                      |      |

## 13- الضغط على قائمة أدوات

14- طباعة

|                            | القبامة رقم: 2                        |                                           |                                                                              | رزاره المالية ـ الادارة العامة                                                       | ېة الكويت ، و                                 |
|----------------------------|---------------------------------------|-------------------------------------------|------------------------------------------------------------------------------|--------------------------------------------------------------------------------------|-----------------------------------------------|
|                            |                                       |                                           | استمارة الأستاذ العام                                                        |                                                                                      |                                               |
| 2017 / 2016 :<br>قىدىدىن   | السنة العالية<br>التصنيف :            | : 100.000 دينار<br>كريتي<br>: سران ستحتان | ى تىجىل الاستنارة : 2017-02-01 بىغ الاستارة<br>الاستارة المكرسة : يبان القيد | 09) - وزارة المائية ــ الإمارة المائية تان<br>101444 - د                             | جبة حكونية : ()<br>قرالاستنارة : 1            |
| 641 MIL-01                 | 00002060515642                        | رقم ایبان المستقید :                      | والد العالم.<br>0000012 بلك المستقيد : بلته برقان                            | ير الخليع للتجارة النامة الرقم المدلي : 9545                                         | کر ہے۔<br>استقید : بازسڈیا<br>راملازات        |
|                            |                                       |                                           |                                                                              | لله سهر سالوالقراقي                                                                  | ام طباعه الاستمارة يوات<br>101441             |
| ملاحظات                    | الدائن                                | المدين                                    | اسم الحساب                                                                   | رقم الحساب                                                                           | /                                             |
|                            | 100.000                               | 100.000                                   | حقور جلسات لجان<br>بلله الكريت المركزي رئيسي ــ ساوعات اطري                  | 00.00.21110605.0000.010000.7011201.00000<br>00.00.31120207.0000.010000.7011201.00000 | 200000.00.09 10<br>00000.00.09 20             |
|                            | 100.000                               | 100.000                                   |                                                                              | <sup>1</sup> دینار کچانی قلط لاقیر                                                   | اجمالی لاسلمارة مانا<br>ملاحظیات :            |
| حماز<br>المراقبين الماليين | المسئول عن مطابقة<br>بيانات الاستمارة |                                           | توقيع :<br>رئيس القسم :                                                      | ې : نور ماج لېښدي<br>سات امۇيدة لها براجع :                                          | حزر الاستفارة محاسم<br>روجعت الاستفارة والعنا |
|                            |                                       | رثيس القسم<br>رثيس القسم                  | تاريخ / / الموقل المختمن<br><sup>تاريخ</sup> / / الموقل المختمن              | رة وسيئة دقع رقم<br>ميتخ                                                             | صدر عن هيده الاستما<br>اشعار بنتك رقم         |
|                            |                                       |                                           | يعتبد/البديـــز :                                                            | مانات التحديا راليتكي لهذه الاستمارة                                                 | الفراقيب :<br>لاحظة : تم تسخيل :              |
|                            |                                       |                                           |                                                                              | - June June Grain Officer and                                                        | and the second second                         |

#### −15 البيانات الخاصة للتحويل (اسم المستفيد/ الرقم المدني/ بنك المستفيد / رقم ايبان)

16- بعد اعتماد الاستمارة من المراقب المالي يجب ترحيل اليومية من خلال الضغط على زر ترحيل.

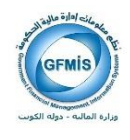

| •             |                |                     |                 |                            | 20.19.18                      | رف استعلاك 2017-02-03     | البرميات (لمالية استطاق) - م | ЗЛХ    |
|---------------|----------------|---------------------|-----------------|----------------------------|-------------------------------|---------------------------|------------------------------|--------|
|               |                |                     | لمويل           |                            |                               | صرف استطأت                | اليرمية                      |        |
| 6             |                | KWD                 | السلة           |                            |                               |                           | اليان                        |        |
|               | نم             | 2017-02-28          |                 | اليد ينوى                  |                               | الدلية استعلاق            | الأستلا                      |        |
| به لېږل باد 🔹 | الغريا         | User                | اللوع           | 2017-02-28                 |                               | FEB-17                    | تمر و                        |        |
| ى ھېر مىگوس   | تىرھ           | 1                   | ھىر             | 101453                     | رقع الستند                    | اللطى                     | نوع الرسيد                   |        |
| على           |                |                     |                 | غير مطلوب                  |                               |                           | فلأصباه العطا ليات           |        |
|               | (              |                     |                 |                            | إبندلي البراقية               |                           |                              |        |
|               |                |                     |                 |                            |                               |                           | رز مطومات اخری               | السلو  |
| 2             |                |                     |                 |                            |                               |                           |                              |        |
| μ             |                |                     | البيان          | دائن (KWD)                 | سين (KWD)                     |                           | المناب                       | السلار |
| - <u>.</u>    |                |                     |                 |                            | 100.000                       | -0000-010000-70112        | 01-0000000000-00-0           | 10     |
|               |                |                     |                 | 100.000                    |                               | -0000-010000-70112        | 01-0000000000-00-0           | 20     |
|               |                |                     |                 |                            |                               |                           |                              |        |
|               |                |                     |                 |                            |                               |                           |                              |        |
|               |                |                     |                 |                            |                               |                           |                              |        |
|               |                |                     |                 |                            |                               |                           |                              |        |
|               |                |                     |                 |                            |                               |                           |                              |        |
| J             |                |                     |                 |                            |                               |                           |                              |        |
|               |                |                     |                 | 100.000                    | 100.000                       |                           |                              |        |
|               | ه این باقه این | المراجع المراكب الم | د الدلية الد. ي | Construction of the second | رع)<br>فاقالت القالت الكنين ( | 4.0 x 3.00 - 2.0.0 x 3.5. | a dan baha                   |        |
|               | رعتى كرعتى     | ىن ھىلتى تار خورىرە |                 | مې ريورن مېږد مده يې       | د در منۍ در منۍ سرون .        |                           | وي معدب                      |        |
| يسابك T       |                | الغاذ لداييل السطر  |                 | إلداء اعتماد               | ، الألى                       | ميترمة لتنبع              | ترحيل                        | 16     |
| نېپر لمله     |                | ىنېر لەرو           |                 | مردن لبتقع                 | لأموال                        | إلداء حجل ا               | ينمن الأمرال                 |        |

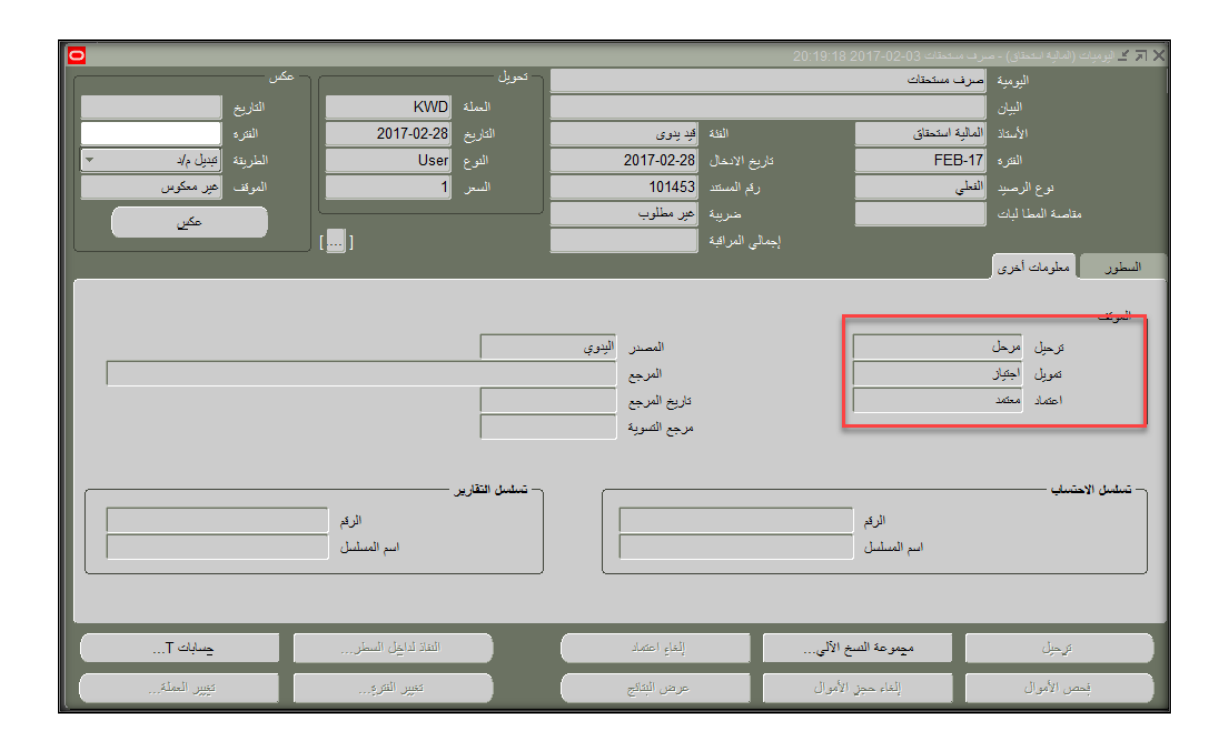

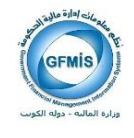

#### -17 لطباعة التحويل البنكي من قائمة أدوات

| 03-JAN-2017                                                                                                    |                                         |                        |                    |                                                                                                    |                            |                             | - 1                        | o x     |
|----------------------------------------------------------------------------------------------------|-----------------------------------------|------------------------|--------------------|----------------------------------------------------------------------------------------------------|----------------------------|-----------------------------|----------------------------|---------|
| المعلم الحالي       المعلم الحالي       المعلم الحال |                                         |                        |                    |                                                                                                    |                            |                             |                            |         |
|                                                                                                    |                                         |                        | 215-3              | 93024                                                                                                    | 00                         | T-4                         | 1084                       |         |
|                                                                                                    |                                         |                        |                    |                                                                                                    |                            | مدير تبداء                  | الرجاد إلاارة تعدى         | 17      |
| •                                                                                                    | 000000000000000000000000000000000000000 |                        |                    | 996996999999999999                                                                                                    | 000000                     | - 1 player allowed          | ر فرمین (شابه معنای) - سرب | ( 7 X - |
|                                                                                                    |                                         | KWD                    | alas)              |                                                                                                    |                            | طباعة الإنصار               |                            |         |
|                                                                                                    | الغرة                                   | 2017-02-28             | التريح             | اب بىرى                                                                                                    | نسارسه المحالية            | عرص اليومية (<br>لية استنطا | North Cal                  |         |
| *                                                                                                    | المذربة أعديك واد                       | User                   | 1.00               | 2017-02-28                                                                                                    | مرد فنومه مردها<br>مرد فنه | FEB-                        | 17 مر.                     |         |
|                                                                                                    | الدوف أجير معكرين                       | 1                      |                    | 101441                                                                                                    | سرن فبكر فيسع الما         | في ميل يدلن ٥               | 🗠> e+                      |         |
|                                                                                                    | 10                                      |                        |                    | ەير مىللوپ                                                                                                    |                            | طباعة المريل                | والسنة الطاليات            |         |
|                                                                                                    |                                         |                        |                    | 1                                                                                                    | فىرن ئىبىع                 | طياعة مراقات                |                            |         |
| 9                                                                                                    |                                         |                        |                    |                                                                                                    | لېنگر(عانه نېنيه)          | طباعه المويل ا              |                            |         |
| Ш                                                                                                    | 8                                       |                        | <b>د</b> ېزر       | (KWD) 34                                                                                                    | (KWD)                      | 24                          | المباب                     | 14      |
| -                                                                                                    | 1                                       |                        |                    |                                                                                                    | 100.000                    | -0000-010000-701            | 11201-000000000-00-0       | 10      |
|                                                                                                    |                                         |                        |                    | 100.000                                                                                                    |                            | -0000-010000-701            | 11201-000000000-00-0       | 20      |
| 3 문                                                                                                    |                                         |                        |                    |                                                                                                    |                            |                             |                            | -       |
|                                                                                                    |                                         |                        |                    |                                                                                                    |                            | 1                           |                            |         |
|                                                                                                    |                                         |                        |                    |                                                                                                    |                            |                             |                            |         |
|                                                                                                    | 1                                       |                        |                    |                                                                                                    |                            | -                           |                            |         |
| . E                                                                                                    |                                         |                        |                    | 100.000                                                                                                    | 100.000                    | 1                           |                            |         |
| 1                                                                                                    | (a)                                     |                        |                    | 1 100.000                                                                                                    |                            |                             |                            |         |
|                                                                                                    | در اندبی                                | حور جلنك لجان-اقراضى-ا | ن المار-افرانسی- ه | ىلية رهورن الدلية المشداليرار                                                                                                    | دائر اسی-اتر اسی-اشورن الد | زه الملية – الإداره المامة  | يبان المساب الأأ           |         |
|                                                                                                    | T 44-12                                 | ، فدر دریل فیش         |                    | (internet and internet and inte |                            | ميسرعة السع                 | ing.                       |         |
| 6                                                                                                    | المرد الملكة                            | 1,00,000               |                    | مرحر لذلح                                                                                                    |                            | [فالدعمن                    | يسر المول                  |         |

−18 طباعة التحويل البنكي

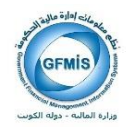

|     |                       |                               |                    |                                  | 4                        | س ـــــــ ارك دانه مليد        | OR شد امریز عرا                  | ACLE         |
|-----|-----------------------|-------------------------------|--------------------|----------------------------------|--------------------------|--------------------------------|----------------------------------|--------------|
|     |                       |                               | ? 1 %              | Ø 🕲 😂 🖉 💓                        | 13( 🔿 🖑                  | 🦻 🌙 🕄 🕞 🏈 I                    | 🛛 🏷 🛤                            |              |
| G   | 2                     |                               |                    |                                  |                          |                                | ېرمېك (الدانيه اندمانۍ)          |              |
|     |                       |                               |                    |                                  | 11.24                    | . مناطات 35 2017-02-01         | الوميات (الدالية استعلاق) - عمره | ≤ n × Ē      |
|     |                       |                               | تعريل —            |                                  |                          | رف سثطات                       | الېرىيە -                        |              |
|     | التربع                | KWD                           | السلة              |                                  |                          |                                | اليوان                           |              |
|     | التره                 | 2017-02-28                    |                    | الج بترى                         |                          | بالية استعلاق                  | ועייינג ע                        |              |
| *   | المذريدة المجنيل وإند | User                          |                    | 2017-02-28                       |                          | FEB-1                          | هره 7                            |              |
|     | الموقف عيز معكوس      | 1                             |                    | 101441                           |                          | طي                             | نوع الرسية ال                    |              |
|     | مكن                   |                               |                    | عير مطلوب                        |                          |                                | مقامسة المطا ليات                |              |
|     |                       | _ (                           |                    |                                  | إجمالي الدرافية          |                                |                                  |              |
|     |                       |                               | _                  |                                  |                          |                                | رر مطرمات لغری                   | ~ H          |
|     |                       | <ul> <li>Decession</li> </ul> | N Paral N          |                                  |                          |                                |                                  | H            |
| a . |                       |                               |                    | دان (KWD) دان                    | الله (KWD) الله          |                                | الصاب                            | <u>ا بحر</u> |
| Ê.  |                       |                               |                    |                                  | 100.0                    | -0000-010000-701               | 201-0000000000-00-0              |              |
|     |                       |                               | (19)               | 100.000                          |                          | -0000-010000-701               | 201-0000000000-00-0              | 20 H         |
|     |                       | 39.9                          |                    |                                  |                          |                                |                                  | — H          |
|     |                       |                               |                    |                                  |                          |                                |                                  | — H          |
|     |                       |                               |                    |                                  |                          |                                |                                  | — H          |
|     |                       |                               |                    |                                  |                          |                                |                                  | — H          |
|     |                       |                               |                    |                                  |                          |                                |                                  |              |
| •   |                       |                               |                    | 100.000                          | 100 (                    | 100                            |                                  |              |
|     | (1                    |                               |                    | 100.000                          | 100.0                    | Þ                              |                                  |              |
|     | اطنى                  | خور جلنات لجان-اقر اخنی-اقر   | ن العام-التراضي- م | بلية وهؤون المالية المامة اليراز | احتى-الاراحتى-الشؤون الد | راره الملية – الإدارة المشقائل | بيان المساب وا                   |              |
|     |                       | 1. 0. 1.1.1.0.0               |                    |                                  | _                        | 44 - A4                        |                                  | - U          |
|     |                       | اللدة دايين السعن             |                    | (M) ( MAL                        |                          | ميدر مداهيع 17                 | in star                          |              |
|     | بېين لمله             | ىنېر تەرە                     |                    | عرض للبنائح                      | J                        | إلغاء حجن الأمو                | فمص الأموال                      |              |

−19 تظهر رسالة تم تقديم الطلب

|          |                     |                                  |                  |                                 | , طلبات                                 | من قائمة عرض ا                     | -20                               |
|----------|---------------------|----------------------------------|------------------|---------------------------------|-----------------------------------------|------------------------------------|-----------------------------------|
| 8-JAN-20 | 17                  |                                  |                  |                                 |                                         |                                    | - 0 X                             |
|          |                     |                                  |                  |                                 | ليماته                                  | ر <mark>مرس </mark> لند: اوك دلك م | 20 ORACLE                         |
|          |                     |                                  | ? 1 %            | 9 ) 🕲 🗇 🍋 🦉                     | 🖗 1 3K 🕄 🖑 🔊                            | 👌 اللهار الستندف 🙆 🕼               | 0 54                              |
|          |                     |                                  |                  |                                 |                                         |                                    | ا 🛒 کے بندل ایر بیات واندایہ مندو |
| • •••    |                     |                                  |                  |                                 | 000000000000000000000000000000000000000 | 2017 (5                            | 🗳 🗙 🗟 کے قیرمیات (ضافیہ است       |
|          |                     | -                                | تعرين            |                                 |                                         | مينيا ليماتر ميب فيدل 🔹            | e                                 |
| -        | 60                  | 2017-02-28                       | مىنى»<br>مەندا   | الدينية.                        | 450                                     |                                    |                                   |
|          | المذربة المبدل والا | User                             | الدري<br>الرو    | 2017-02-28                      | تاريع الانمال                           | هو، ترجمك،                         |                                   |
|          | المراف الغير معكوس  | 1                                |                  | 101441                          |                                         | مب مرهد.                           | 260                               |
|          | مكن                 |                                  |                  | عير مطلوب                       |                                         | ليات (بىدلى)تىسېلى                 | ملاصبة البط                       |
|          |                     | ( )                              |                  |                                 | يبدلي البراقية                          | طلبات                              |                                   |
|          | _                   | _                                | _                | _                               | _                                       | للاري<br>ا                         | للطور مطومات ا                    |
| ~        |                     |                                  |                  | A1170                           | a                                       |                                    |                                   |
| a)       | LL                  |                                  | ميدن             | (KND) 3%                        | 100.000                                 | -0000-010000-7011201-00            | 00000000-00-0 10                  |
|          |                     |                                  |                  | 100.000                         |                                         | -0000-010000-7011201-00            | 00000000-00-0 20                  |
|          |                     |                                  |                  |                                 |                                         |                                    |                                   |
| 8        |                     |                                  |                  |                                 |                                         |                                    | F                                 |
|          |                     |                                  |                  |                                 |                                         |                                    | F                                 |
|          |                     |                                  |                  |                                 |                                         |                                    | F                                 |
| -        |                     |                                  |                  |                                 |                                         |                                    |                                   |
| Ŭ        |                     |                                  |                  | 100.000                         | 100.000                                 | í'                                 |                                   |
| _        | (4)                 |                                  |                  | - and the second second         |                                         | 1                                  |                                   |
|          | ~ي                  | مصور جلسات لجان-افار اضی-افار اط | ر العام-افتراطني | ىلية رهزرن الملية المامة البراز | الار اهتى-الار اهتى-الثلوون اله         | سب وزاره الملية - الإداره العامة   | بېل ت                             |
|          | يسابك T             | الفاذ لداييل السطو               |                  | إلداء اعتبار                    | الآلى                                   | ميدرمة السع                        | لاجل                              |
|          | ىپېر ئىمتە          | تىرىن لىترو                      |                  | عرض لبناع                       | (ابول                                   | إلداء عجل ا                        | بسمن الأمرال                      |

صفحة 18 من 70

نظم معلومات إدارة مالية الحكومة

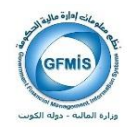

-21 بحث

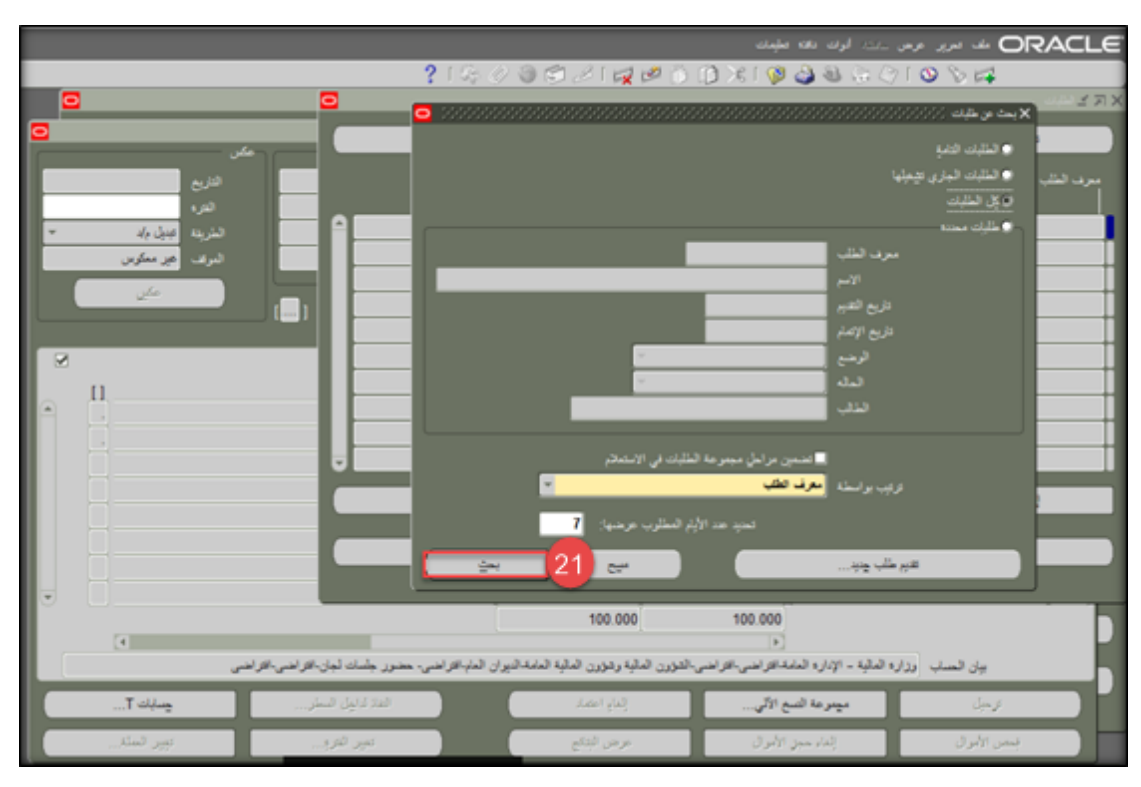

22 - عرض المخرجات

| 277   | مىرىدى<br>82 ,12621650                                                                                          | ترسع        | لىلە | الريسی<br>ا   |                                    | 12,15 |
|-------|----------------------------------------------------------------------------------------------------|-------------|------|---------------|------------------------------------|-------|
| 277   | 82 ,12621650                                                                                                    | 100         |      |               | الأسع                              |       |
| 277   | the second second second second second second second second second second second second second second second se | هدي         | 5    | 32182999      | E: (كريت ، طباعة المريلات البنكيا  | 32    |
| 077   | 6867 ,51320 ,1860 ,3678                                                                                         | علي         | r,   |               | الترحيل: نغتر الأستة المغرد        | 32    |
| 211   | 8864 ,50408 ,1000 ,2023                                                                                         | عادي        | 4    |               | الترحيل: ناتر الأستاذ العفرد       | 32    |
| 10297 | 1000001976 .2023 .8                                                                                             | <i>مل</i> ي | ېنې  | 32182706      | E: (كريت - طباعة التعريلات البنكيا | 32    |
| JAN-  | 17, 1178, 301957, 82,2                                                                                          | حذي         | 4    | 32182704      | E: (كويت - استماره المنفوعات استد  | 32    |
| 277   | 8857 ,51320 ,1860 ,3678                                                                                         | <i>مدي</i>  | ii,  |               | الترحيل: نافتر الأستاذ العقود      | 32    |
| 277   | 8856 ,50408 ,1000 ,2023                                                                                         | <i>مدي</i>  | es.  | 8             | الترحيل: نافر الأستاذ العفرد       | 32    |
| N.,   | , N, N, Y .6022518027                                                                                           | عادي        | 4    |               | استيراد اليرمية                    | 32    |
| N.,   | N, N, Y ,602- ,2518026                                                                                          | علي         | 5    |               | استيراد اليومية                    | 32    |
|       | 4536495820232                                                                                                   | مدي         | 5    | 32182698      | EN-US: (نكرين المعامية)            | 32    |
|       | عرص لليزرجك                                                                                                    | 22          |      | عرهن الفاصيل. | ی لنگ                              | ¥.    |
|       | عرض سبل الإنمال                                                                                                 |             |      | التيغيص       | ، ملك                              | 5.    |

نظم معلومات إدارة مالية الحكومة

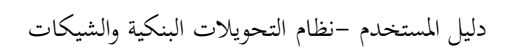

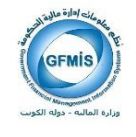

نموذج التحويل البنكي الفردي:

| تحويل من حساب الدينار رقم: KW36CBKU000000000000000000000000000000000000         |
|---------------------------------------------------------------------------------|
| رقم التحويل اليتكي : 1000001978                                                 |
| التاريخ : 2017-02-01                                                            |
| الموافق : الاربعاء                                                              |
| السيد المحترم / محافظ بنك الكويت المركزى                                        |
| ( إدارة الاعمال المصرفية)                                                       |
| بعد التحية                                                                      |
| يرجى قيد المبلغ المدرج ادناه على حساب هذه الوزارة الجارى بالدينار لديكم وقيده : |
| لحســــــاب : مؤسسة بيادر الخليج للتجارة العامة والمقاولات                      |
| اليتك المحول اليه : يتك يرقان                                                   |
| m KW28BRGN000000000000000000000000000000000000                                  |
| الميلغ بالارقــام : (100.000)                                                   |
| الميلغ بالحـروف : ( مائة دينار كويتى فقط لاغير )                                |
| البيــــــان : صرف مستحقات                                                      |
| مع أطيب التمنيات "                                                              |
| التوقيح                                                                         |
|                                                                                 |
|                                                                                 |
|                                                                                 |
|                                                                                 |

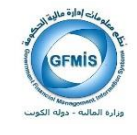

#### إجراءات العمل:

| ستمارة من الحشاف )                       | اعه التحويل بالبخت عن الا | ر) ، ملك ع <u>ش</u> ، لك عراق بو عادة عب | مار مطه (يع           |
|------------------------------------------|---------------------------|------------------------------------------|-----------------------|
|                                          |                           |                                          | 🗙 🗟 🗶 بحث عن پرمیات 🔆 |
|                                          |                           |                                          |                       |
|                                          |                           |                                          | المحبد عة             |
|                                          |                           |                                          | 1                     |
|                                          |                           |                                          | البرمية (             |
|                                          | _                         |                                          | الأسكاذ               |
|                                          | التتره                    |                                          | المصدر                |
|                                          | العملة                    |                                          | الندة                 |
|                                          | المعلى الدراقة            |                                          | دىراف                 |
|                                          | 1                         |                                          | da att                |
|                                          | مبترعة                    |                                          | اسرخين ا              |
|                                          | اليرمية                   |                                          | التمويل               |
|                                          |                           |                                          |                       |
|                                          | موازدة                    | ې 🔽                                      | نوع الرصيد            |
|                                          |                           |                                          | المرجع                |
|                                          | م او بغر الکرید.          |                                          | ارقاد المستندات       |
|                                          | لو ربح شلوین              | 10111                                    |                       |
|                                          | O*                        | 10144                                    | l " 🚹 📗               |
|                                          |                           |                                          |                       |
|                                          | الی [                     | 101441                                   | ہی ا                  |
|                                          | ی ا                       | 101441                                   |                       |
|                                          |                           | 101441                                   |                       |
| الإن                                     | ی<br>ای [                 | 101441                                   |                       |
| I. I. I. I. I. I. I. I. I. I. I. I. I. I |                           | 101441                                   |                       |
| الان                                     | ای<br>پرمید چنیده         | المالية<br>مجموعة جنيند                  |                       |

والإحظة لاقبو الشخص الخبل باعلاة طراعة التحبيل بالرحاث عزرالار تبارة مزرالكثراف

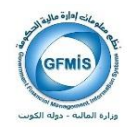

| G |                  |                      | 00000000        | 4444444444444 |               |              |                 | ې دىستى) دەرەرە | 🗙 🗟 کے اِندان اَبِرمیات (الم |
|---|------------------|----------------------|-----------------|---------------|---------------|--------------|-----------------|-----------------|------------------------------|
|   | _                |                      |                 |               |               |              |                 |                 | 🔁 بيان البرمية               |
|   | سم اليرمية       | اسم المبدرعة         | لعره            | 122           | المصدر        | بيان اليرمية | مواقف التعويل   | مرقف الاعضاد    | مرقف النجدر مة               |
| f | مرف منقطات       | مىرف ستطات 017-02-01 | FEB-17          | ايد ينوى      | ليوي          |              | الجيزر          | مطند            | <u> </u>                     |
| L |                  |                      |                 |               |               |              |                 |                 |                              |
| L |                  |                      |                 |               |               |              |                 |                 |                              |
| L |                  |                      |                 |               |               |              |                 |                 |                              |
| L |                  |                      |                 |               |               |              |                 |                 |                              |
| в |                  |                      |                 |               |               |              |                 |                 |                              |
| B |                  |                      |                 |               |               |              |                 |                 |                              |
| B |                  |                      |                 |               |               |              |                 |                 |                              |
| B |                  |                      |                 |               |               |              |                 |                 |                              |
| L |                  |                      |                 |               |               |              |                 |                 |                              |
| L |                  |                      |                 |               |               |              |                 |                 |                              |
| L |                  |                      |                 |               |               |              |                 |                 |                              |
| L |                  |                      |                 |               |               |              |                 |                 |                              |
| L |                  |                      |                 |               |               |              |                 |                 |                              |
| 8 |                  |                      |                 |               |               |              |                 |                 |                              |
| U |                  |                      |                 |               |               |              |                 |                 |                              |
|   | إعاده الاييتعلام |                      | ىجەر ھة مەكرىسة |               | in s          |              | مراجعة المجتر ه | 4,4             | [ 4] مراجعة لو               |
| ( | بىغ لى           |                      | إلماء اعتمار    |               | مبدرعة لنتراف |              | مجدر عار جنونه  |                 | يربية جنو                    |
|   |                  |                      |                 |               |               |              |                 |                 |                              |

3-ظهور اليومية 4-الضغط على مراجعة اليومية

|                   |                                                                 |                                                      |                                         | <u> </u>                                  |                                 | AC    |
|-------------------|-----------------------------------------------------------------|------------------------------------------------------|-----------------------------------------|-------------------------------------------|---------------------------------|-------|
|                   | 212                                                             | 0000000                                              | 00                                      | T-44-                                     | 084                             |       |
|                   |                                                                 |                                                      | _                                       | 44                                        | Constant of the owner of        | -     |
|                   |                                                                 |                                                      |                                         | 1 10 mg 201                               | ق ايرديك (الداية استنقاق) - صوف | 17    |
|                   |                                                                 |                                                      |                                         | طباعة الأستدز                             | الرب ا                          |       |
| Sille Sille       | 2017 03 20                                                      |                                                      | and and and and and and and and and and | مرمر ليربه                                | 39 <sup>0</sup>                 |       |
| · ////            | 2011-02-20 535                                                  | 2017.02.28                                           | لسرت فسيرم                              | y an in a set                             | 17                              |       |
| الدوف العر معكرين | 1                                                               | 101441                                               | مريل فيكن                               | 6                                         | a ward                          |       |
|                   |                                                                 | عر سترب                                              | مرر جلي فينع                            | and they                                  | ملاسبة الملاقيات                |       |
| 100 A             |                                                                 |                                                      | مردمه                                   | طبانية للمرين<br>طبانية مراقات            |                                 |       |
|                   |                                                                 |                                                      |                                         |                                           | طور المطومات الحرى              | 2     |
| 2                 |                                                                 |                                                      | [rine, ere.]???                         | and and a                                 |                                 |       |
| μ                 | <u>مین</u>                                                      | (KWD) Jia                                            | (KWD)                                   |                                           | الصاب                           | البطر |
|                   |                                                                 |                                                      | 100 000                                 | -0000-010000-70                           | 11201-000000000-00-0            | 10    |
| -                 |                                                                 | 100.000                                              |                                         | -0000-010000-70                           | 11201-000000000-00-0            | 25    |
|                   |                                                                 |                                                      |                                         | <u> </u>                                  |                                 |       |
|                   |                                                                 |                                                      |                                         |                                           |                                 |       |
|                   |                                                                 |                                                      |                                         |                                           |                                 | _     |
|                   |                                                                 |                                                      |                                         |                                           |                                 |       |
|                   |                                                                 |                                                      |                                         |                                           |                                 |       |
| •                 |                                                                 |                                                      |                                         |                                           |                                 |       |
|                   |                                                                 | 100.000                                              | 100.000                                 |                                           |                                 |       |
|                   |                                                                 | 100.000                                              | 100.000                                 |                                           |                                 |       |
|                   | ن الدياءكار اعتى- معتور جلنان أجان-كار اعتى-كار اعت             | 100,000<br>مايد ومورن الماية المامة اليور ر          | 100.000<br>( ہ<br>د افر نیے اندورن ک    | an 1947 - 1948 1                          | يان السنب الآر                  |       |
| • [               | ن الدیکر اسی. معون جلنان الدی کو اسی کو اند<br>الله لایون کسر . | 100.000<br>مۇد رەررن قىليە قىلمەتبىر ر<br>چىليا باشك | 100.000<br>(+)<br>د هر سی افزین (-      | و الملية - الإدارة المله<br>موتر عاد الإد | ين هندي وزآ<br>رسي              |       |

صفحة 22 من 70 نظم معلومات إدارة مالية الحكومة

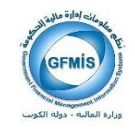

5-الضغط على قائمة أدوات 6-تسجيل بيانات التحويل البنكي

|                                                                                       | ORACLE مد مربر مرض سلطه لورد دانه مشینه                                                                                                    |
|---------------------------------------------------------------------------------------|----------------------------------------------------------------------------------------------------|
| ? [                                                                                   |                                                                                                    |
|                                                                                       | 🙀 ی میرید در میرون در میرون میرون م                                                                                                    |
|                                                                                       | مستقند محلى مستقند اجتبى                                                                                                    |
| عكن<br>المذية KWD<br>التاريخ 2017-02-28<br>التريخ User<br>المريد عبر معكرين<br>1 معكن | كتريف مستقدٍ - عركة كتريف مستقدٍ - عرطف التيات الأليات ا<br>بيانات البلغ المحول منه<br>محول من بسبله المألية / الإنارة العامه - الملغة<br>محول من حسب KW36CBKU000000000000000000000000000000000000                                                                                                    |
|                                                                                       | بيانات المستغيد<br>الرام المدى 00000129545 موسسة بيادر المليع للتجارء المامة والمتارلات<br>الم البلغ بيله بران<br>إليسان KW28BRGN0000000000000515642 المراسب                                                                                                    |
|                                                                                       | ملاحظات معرف مستعنات الدير 2<br>ب الم<br>المبلغ<br>المبلغ<br>المبلغ<br>المبلغ<br>المبلغ<br>المبلغ<br>الملاحظات<br>الملاحظات<br>الملاحظ<br>الملاحظ<br>الملح<br>الملح<br>الملح<br>الملح<br>الملح<br>الملح<br>الملح<br>الملح<br>الملح<br>الملح<br>الملح<br>الملح<br>الملح<br>الملح<br>الملح<br>الملح<br>الملح<br>الملح<br>الملح<br>الملح<br>الملح<br>الملح<br>الملح<br>الملح<br>الملح<br>الملح<br>الملح<br>الملح<br>الملح<br>المح<br>الملح<br>المح<br>الملح<br>المح<br>الملح<br>الملح<br>الملح<br>الملح<br>الملح<br>الملح<br>الملح<br>الملح<br>المح<br>الملح<br>الملح<br>الملح<br>الملح<br>الملح<br>المح<br>الملح<br>الملح<br>الملح<br>المح<br>الملح<br>الملح<br>الملح<br>المح<br>الملح<br>الملح<br>الملح<br>الملح<br>الملح<br>الملح<br>الملح<br>المح<br>الملح<br>الملح<br>الملح<br>الملح<br>الملح<br>الملح<br>الملح<br>الملح<br>المح<br>الملح<br>الملح<br>الملح<br>الملح<br>الملح<br>الملح<br>الملح<br>الملح<br>الملح<br>الملح<br>الملح<br>الملح<br>الملح<br>الملح<br>الملح<br>الملح<br>الملحم<br>الملحم<br>الملمحم<br>الملمم<br>الملحم<br>الملحم<br>الملحم<br>الملحم<br>الملحم<br>المم<br>الملمم<br>الملمم<br>الملمم<br>الملمم<br>الملمم<br>الملمم<br>المم<br>المم<br>المم<br>المم<br>المم<br>المم<br>المم<br>المم<br>المم<br>المم<br>المم<br>المم<br>المم<br>المم<br>المم<br>المم<br>المم<br>المم<br>المم<br>المم<br>المم<br>المم<br>المم<br>المم<br>الممم<br>المم<br>المم |
| <ul> <li>محمور جلمات لجان، الاراضى-الاراضى</li> </ul>                                 | العاء التعريل حفظ اعتن المتن العامة التعريل عفظ اعتن المتن المائية المامة النيوان المائية المامة النيوان المائية                                                                                                    |
| الفاذ أداخل السطن <u>حسابات T</u>                                                     | توحيل مجموعة النسخ الآلي إلغاء اعتماد                                                                                                    |
| تعير القري                                                                            | المص الأموال إلغاء حجز الأموال عرض البتكع                                                                                                    |

ملاحظة (في حالة الرغبة في التعديل على بيانات التحويل قبل اعتماد الاستمارة يمكن تعديل التالي: ( الأيبان- الفرع-الملاحظات – اسم الحساب)

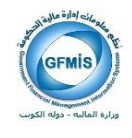

| 120                                                                      |                                                             |                                                                                                 |                                                                                                 |
|--------------------------------------------------------------------------|-------------------------------------------------------------|-------------------------------------------------------------------------------------------------|-------------------------------------------------------------------------------------------------|
|                                                                          |                                                             | الديد الرب فاقه فطيعك                                                                           | ORACLE - MACLE                                                                                  |
| ? (                                                                      | G O O O O O I Q 🖉 Ď 🕻                                       | ) 😹 । 👰 🎒 🛞 🔅 💪                                                                                 | 7 1 🛇 🏷 🛤                                                                                       |
|                                                                          | 🐞                                                           |                                                                                                 | x کے غیریات (۲۰۱۱،۱۰۱۰،۱۰۱۰،۱۰۱۰)                                                               |
|                                                                          |                                                             |                                                                                                 | مستقيد محلى المستقيد الجتيي                                                                     |
| مکن<br>نسته KWD<br>انتریج 2017-02-28<br>انتری User<br>انتری 1 ایرا راد م | ا بسند الإیسان                                              | تىرىف ستېر - ىرىڭى<br>يە (مانە - الىلغە                                                         | تىرىف ستېد - تىركة<br>بيسانات الېتك المعرل منه<br>مىسورل من بىسىكە <mark>القوليە / الإرا</mark> |
|                                                                          |                                                             | KW36CBKU000000000000000                                                                         | محرل من حساب 04203793                                                                           |
|                                                                          | متر بن<br>هرع<br>رسب ا                                      | مزىسة بيانر العليج للتجارة المانة رال<br>لاستة بيانر العليج للتجارة المانة رال<br>KW28BRGN00000 | ييكات المستغير<br>فرم فسى 00000129545<br>المرفية يكيرفان<br>اليسان 2 مرد ستمان لدير 2           |
| J C                                                                      | ىر قىرى 100001978<br>بە قىرى 1000001978<br>تەنبەتلەت ھەتلەر | 7)                                                                                              | ھیسلع<br>ربد الاسمارہ 101441                                                                    |
| د<br>اراندى، محدور جلنات لچان-افراندى-افراندى                            | امتن<br>س.التزرن الملية رفزرن الملية المفداليران الملية     | مريل منظر<br>1 المالية - الإدارة المانة-الاراطني-الاراط                                         | الد ه                                                                                           |
| العاد دايول السار                                                        | إلماع اعتماد                                                | ميدرعة التمع الآلي                                                                              | 44                                                                                              |
| تەرى ئىترە تېپر ئىنىگا                                                   | مرحن للبتامع                                                | إلداء حجن الأموال                                                                               | قىمى الأمول                                                                                     |

7-تغيير بيان حقل امكانية الطباعة إلى"نعم" ثم الضغط على حفظ.

يمكن طباعة التحويل كما ذكر في الصفحة 15 .

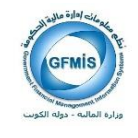

## إلغاء التحويل البنكي الفردي بالإستاذ العام

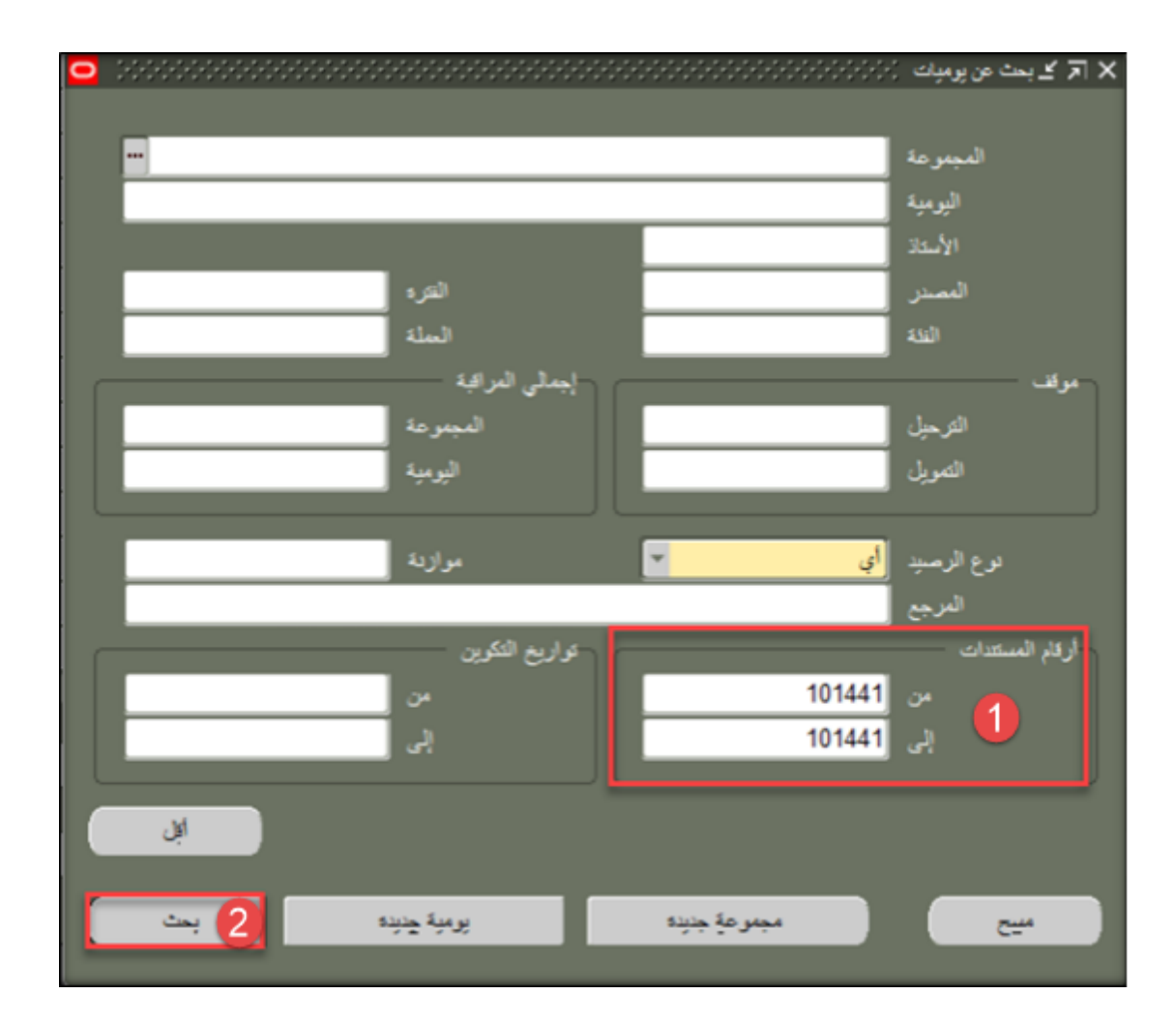

يقوم الشخص المخول بإلغاء التحويل التحويل بالبحث عن الاستمارة من الكشاف

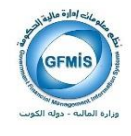

| الجائز المناز المنا                        |                                       |                                                 |                                | 1444 A                                                                                                    | 1 ali <mark>1 da</mark> ( 3 | P ORAC                                 |
|----------------------------------------------------------------------------------------------------|---------------------------------------|-------------------------------------------------|--------------------------------|----------------------------------------------------------------------------------------------------|-----------------------------|----------------------------------------|
|                                                                                                    |                                       | ? 1 4 9                                         | 1002120                        | 20                                                                                                    | Tutta . C                   | 084                                    |
| الا لي لي الد الد الدائل : المالي الد الذ الذ الذ الذ الذ الذ الذ الذ الذ الذ                                                                                                    |                                       |                                                 |                                |                                                                                                    | Juria and                   | Constant of the second started         |
| للبري المراكب المراكب المراك |                                       |                                                 |                                | 2000                                                                                                    | 1 James albert              | ( 37 کے ایومیان (ادابہ استناد) - صوف ہ |
| المالة المالة       المالة المالة       المالة       المالة       الما                                                                                                    |                                       | ر نیریل                                         | 1                              | - 3 - 74                                                                                                    | La./Edulus                  | اليرب <mark>مرد</mark>                 |
| الدينة         الدينة                                                                                                    | مربع                                  | KWD das                                         |                                |                                                                                                    | مرمر لوبه                   | چيل                                    |
| السنر المؤالين المراجع المراجع                       | هره                                   | 2017-02-28                                      | اب بىرى                        | 2                                                                                                    | The local day               | مرتبع وحو                              |
| المراجعة         المراجعة                                                                                                    | المرينة المنهل واد .                  | User Since                                      | 2017-02-28                     | مربل النكر                                                                                                    | A second                    | تر.» <mark>17</mark>                   |
| عنوان البلاز الذي<br>المعارر العلوان البلاز الذي<br>المعارر العلوان البلاز<br>الذي العامر ( البلاز الذي العامر ( البلاز الذي العامر ( البلاز الذي الذي الذي<br>الذي المعار البلز الذي الذي الذي الذي الذي الذي الذي الذي                                                                                                    | المرف عبر ممكرين                      |                                                 | 101441                         | لىرز ابتار لبدير أم السنة                                                                                                    | المحين يدارد ا              | ?ex                                    |
| للبلزي المؤسلة للبزي البلزي البلزي  | 4                                     |                                                 | عير مطرب                       | در در                                                                                                    | مد <sup>ر</sup> به فعرق     | ملاحدة المطلاقيات                      |
| السفر ( الفريك لعرب الله العرب التي العامر التي العامر التي ال<br>التي التي التي التي التي العامر التي العامر التي العامر التي العامر التي العامر التي العامر التي العامر التي ال<br>التي التي التي التي التي التي التي التي                                                                                                    |                                       |                                                 |                                | فبرد شبيع                                                                                                    | طباعة مراقات                |                                        |
| من تعنی البلا البلا اللبلا البلا الللا ا                                                                                                    |                                       |                                                 |                                | لنكر (حله نحما)                                                                                                    | Sand Anish                  | السطور المطوعات العرى                  |
| ملر تعنیک<br>ملر تعنیک<br>ا ا ا ا ا ا ا ا ا ا ا ا ا ا ا ا ا ا ا                                                                                                     | 2                                     |                                                 |                                |                                                                                                    |                             |                                        |
| ١٥٥٥ ٥١٥٥٥٥ ٥١٥٥٥ ٥١٥٥٥         ١٥٥٥ ٥١٥٥٥٥ ٥١٥٥٥ ٥١٥٥٥         ١٥٥٥ ٥١٥٥٥٥ ٥١٥٥٥         ١٥٥           ١٥٥٥ ٥١٥٥٥٥ ٥١٥٥٥         ١٥٥٥ ٥١٥٥٥٥ ٥١٥٥٥         ١٥٥         ١٥٥         ١٥٥           ١٥٥٥ ١٥٥٥         ١٥٥٥ ٥١٥٥٥٥         ١٥٥         ١٥٥         ١٥٥         ١٥٥           ١٥٥         ١٥٥         ١٥٥         ١٥٥         ١٥٥         ١٥٥         ١٥٥           ١٥٥         ١٥٥         ١٥٥         ١٥٥         ١٥٥         ١٥٥         ١٥٥         ١٥٥         ١٥٥         ١٥٥         ١٥٥         ١٥٥         ١٥٥         ١٥٥         ١٥٥         ١٥٥         ١٥٥         ١٥٥         ١٥٥         ١٥٥         ١٥٥         ١٥٥         ١٥٥         ١٥٥         ١٥٥         ١٥٥         ١٥٥         ١٥٥         ١٥٥         ١٥٥         ١٥٥         ١٥٥         ١٥٥         ١٥٥         ١٥٥         ١٥٥         ١٥٥         ١٥٥         ١٥٥         ١٥٥         ١٥٥         ١٥٥         ١٥٥         ١٥٥         ١٥٥         ١٥٥         ١٥٥         ١٥٥         ١٥٥         ١٥٥         ١٥٥         ١٥٥         ١٥٥         ١٥٥         ١٥٥         ١٥٥         ١٥٥         ١٥٥         ١٥٥         ١٥٥         ١٥٥         ١٥٥         ١٥٥         ١٥٥         ١٥٥         ١٥٥         ١٥                                                                                                    |                                       | قيان                                            | (KWD) 34- (P                   | • الله (WD) مر                                                                                                    |                             | لبطر الحباب                            |
| ا مال المراجع المراجع الم                                                                                                    | 1                                     |                                                 |                                | 100.000                                                                                                    | -0000-010000-70             | 011201-000000000-00-0 10               |
| ما من من المراجع التي المراجع التي ا                                                                                                    |                                       |                                                 | 100.000                        |                                                                                                    | -0000-010000-70             | 011201-000000000-00-0 20               |
| ما من من المراجع التي المراجع التي ا                                                                                                    |                                       |                                                 |                                |                                                                                                    |                             |                                        |
| ما ما ما ما ما ما ما ما ما ما ما ما ما م                                                                                                    |                                       |                                                 |                                |                                                                                                    |                             |                                        |
| ما الما الما الما الما الما الما الما ا                                                                                                    |                                       |                                                 |                                |                                                                                                    |                             |                                        |
| ما الما الما الما الما الما الما الما ا                                                                                                    |                                       |                                                 |                                |                                                                                                    |                             |                                        |
| ال المسلح المراجع التي المسلح المراجع التي المسلح المسلح المراجع التي المسلح المراجع التي المسلح المراجع التي ا<br>الما المسلح المراجع التي المسلح التي المراجع التي المسلح المسلح المسلح المسلح المسلح المسلح المسلح المسلح المسلح<br>المسلح المسلح المسلح التي المسلح المسلح المسلح المسلح المسلح المسلح المسلح المسلح المسلح المسلح المسلح المسلح ا                                                                                                    |                                       |                                                 |                                |                                                                                                    |                             |                                        |
| من المان المان ا<br>المان المان المان المان المان المان المان المان المان المان المان المان المان المان المان المان المان المان الم                                                                                                    | () (d)                                | -                                               | 100.000                        | 100.000                                                                                                    | 1                           |                                        |
| يان تسبب ارزاره الملية - الإذارة المنادع على العربي الملية ولمارة الملية المادة التران الملية حراسي الاراسي الاراسي<br>الريش الميورمة العلم الألي. المدار المدارة المدارة المداري المدينة المداري المداري المداري المداري المداري المدار<br>المدارية المدارية المسلم الألي.                                                                                                    | 10                                    |                                                 | 200.000                        | 100.000                                                                                                    |                             |                                        |
| اردن بهرها قدم إلى الدوانية الما ترك تحر الما ترك تحر                                                                                                    | · · · · · · · · · · · · · · · · · · · | ان الداية الاراضي- معتور جأسك أجان-الاراضي-الار | البلية رهورن البلية البابدالير | د الار نمی - الار نمی - الدورن                                                                                                    | ه الملية - الإدارة العام    | يان المسلب الرزان                      |
|                                                                                                    |                                       |                                                 | -                              | and the second second s |                             |                                        |
| And 14 C                                                                                                    | T ilifung                             | الله تاليل السل                                 | Table Sec.                     | ي الآلي                                                                                                    | ميمر مد لف                  | (dey)                                  |

3-الضغط على قائمة أدوات

4-تسجيل بيانات التحويل البنكي

|                                                                                        | ORACLE ها مرير فرس از از ۱۹۵ مېدنه                                                                                         |
|----------------------------------------------------------------------------------------|----------------------------------------------------------------------------------------------------|
| ?                                                                                      | ( Se 🖉 🕲 🖉 ( Re 🖉 🐌 ( ) 🗶 ( ) 🖉 🕹 🕹 🔄 🖉 ( ) 📎 🛤                                                                            |
|                                                                                        | 🗴 🖢 همونندي . در در در در در در در در در در در در در                                                                       |
|                                                                                        | مىتور مىلى المتكور الجان                                                                                                   |
| مكن<br>لاسك KWO<br>فاريع 2017-02-28<br>فرج 2017-02-28<br>فرج ليواد مير مسكون<br>السر 1 | تدريف ستليد - شركة تعريف ستليد - موطف الإيسان<br>بيانات اليك المعرل منه<br>مسعول من ينسكه الملية / الإدارة العامه - السلقة |
|                                                                                        | معرل من حساب (WW36C8KU00000000000004203793                                                                                 |
| 2                                                                                      |                                                                                                    |
| U                                                                                      | الرام الندي 00000129545 مزسسة بيادر المليع للتجاره المامة والملازلات                                                       |
|                                                                                        | لہ لیک بنگ پراڈن                                                                                                    |
|                                                                                        | یےن KW28BRGN000000000000000515642 ہے د                                                                                     |
|                                                                                        | الماتحات الذي 2<br>ال                                                                                                    |
|                                                                                        | ىرە <i>س</i> رېل 100001978 (مېستغ 100                                                                                      |
|                                                                                        | رم الاستارة 101441 مالة لمستلة عند الطباعة المكنية لطباعة 101441 م                                                         |
| الاسر - محدور حاسك لول: الارانسي الارانسي                                              | لنا، السريل عند اعدى<br>بنا: تحييا برزاره المله - الإنارة المناداتير العن الارس المارد المراح                              |
|                                                                                        |                                                                                                    |
| الغلا دایل السان                                                                       | الرحيل ميعودها النسخ الألي (لداره اعتدار                                                                                   |
| تەرىر ئىترە                                                                            | ايممن الأمول (تداء مجز الأمول عوض لتبتلج                                                                                   |

صفحة 26 من 70 نظم معلومات إدارة مالية الحكومة

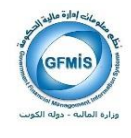

5–اختيار إلغاء التحويل البنكي

|                                                                                                    | ORACLE هه مربر ارس المدالرات الله مؤمله                                                                                                    |
|----------------------------------------------------------------------------------------------------|----------------------------------------------------------------------------------------------------|
| ? 1 5 0                                                                                                    | 3 🗇 🆋 l 🗟 (A) (A) (A) (A) (A) (A) (A) (A) (A) (A)                                                                                                    |
| Sector 10 (1997)                                                                                                    | 🗙 کے کمریدی                                                                                                    |
|                                                                                                    | مىلۇر مىلى ( مىلۇر اجانى                                                                                                    |
|                                                                                                    |                                                                                                    |
| دسته KWD فاریم                                                                                                    | تعريف ستليد - شركة العريف ستليد - مرهف الإيسان                                                                                                    |
| مربع 2017-02-28 مرد                                                                                                    | مسابق الملك المحار منه                                                                                                    |
|                                                                                                    | A CONTRACTOR AND A CONTRACTOR AND AND AND AND AND AND AND AND AND AND                                                                                                    |
|                                                                                                    | KW36CBV1000000000000000000000000000000000000                                                                                                    |
|                                                                                                    |                                                                                                    |
|                                                                                                    | يبانك أستغد                                                                                                    |
| 2 Forms X                                                                                                    |                                                                                                    |
|                                                                                                    | الرام السابي 00000129545 مؤسسة بيائر الطليع للتجاره المامة والملازلات                                                                                                    |
|                                                                                                    | لم فيضا بنك برقان                                                                                                    |
|                                                                                                    | پ KW28BRGN000000000000000515642                                                                                                    |
|                                                                                                    | الماتسطان صرف ستمقات لشهر 2                                                                                                    |
|                                                                                                    |                                                                                                    |
|                                                                                                    | نيسيلغ 100 1000 (به المريل 100 100 C                                                                                                    |
|                                                                                                    | ر الاستعارة 101441 مالة المعاملة المتناه المنابعة المليامة لا                                                                                                    |
|                                                                                                    |                                                                                                    |
|                                                                                                    | الداء التمريل منط اعتق                                                                                                    |
| يوران المابالار اطبى- محمور جلسك لجان-الار اختى-الار اطبى                                                                                                    | يان الصباب (وزارة الدلية - الإدارة الداعة الاراضي-الاراضي-الطوون الدلية وطوون الدلية الماعة ال                                                                                                    |
|                                                                                                    | (a) (a)                                                                                                    |
| The state of the state of the s | and the state of the second second se |
| تەيرى ئەروب.                                                                                                    | بممن الأموال إلماء سميز الأموال عرص للبتكج                                                                                                    |

6- ظهور رسالة للتأكد من إلغاء المعاملة

ملاحظة (عند الموافقة تظهر حالة المعاملة ملغي)

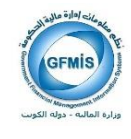

|                                             | 🗙 کے التحریلات       |
|---------------------------------------------|----------------------|
| اجتبى                                       | مستغيد محلى 🗍 مستغيد |
| - مستقيد - شركة تعريف مستقيد - موظف الإيسان | تعريف                |
| المحول منه                                  | بيانات البنك         |
| . بدلك المالية / الإدارة العامه – السلفة    | مــحـول من           |
| KW36CBKU00000000000004203793 حساب           | محول من              |
|                                             |                      |
| <del>آر</del>                               | بيادات المستة        |
| 00000024512 وزاره المنحه                    | الرقم المددى         |
| بلك الكويت المركزى الدرع                    | أسم البنك            |
| لسم الحساب (KW88CBKU000000000000004204118   | أيبان                |
| صرف مستحقات                                 | الملاحظات            |
| ر ئە التوپل<br>100                          | المبــــلخ           |
| مانه المعاملة ملغي إمكانية الطباعة لا       | رقم الاستمارة        |
| الغاء التحويل حفظ اعلاق                     |                      |

ملاحظة: عند إلغاء التحويل البنكي ينتج عنها تلقائيا استمارة معكوسة يجب استكمال إجراءاتها

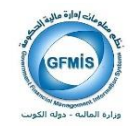

للبحث عن الاستمارة المعكوسة واستكمال إجراءاتما:

1- يقوم الموظف المختص بالبحث عن الاستمارة

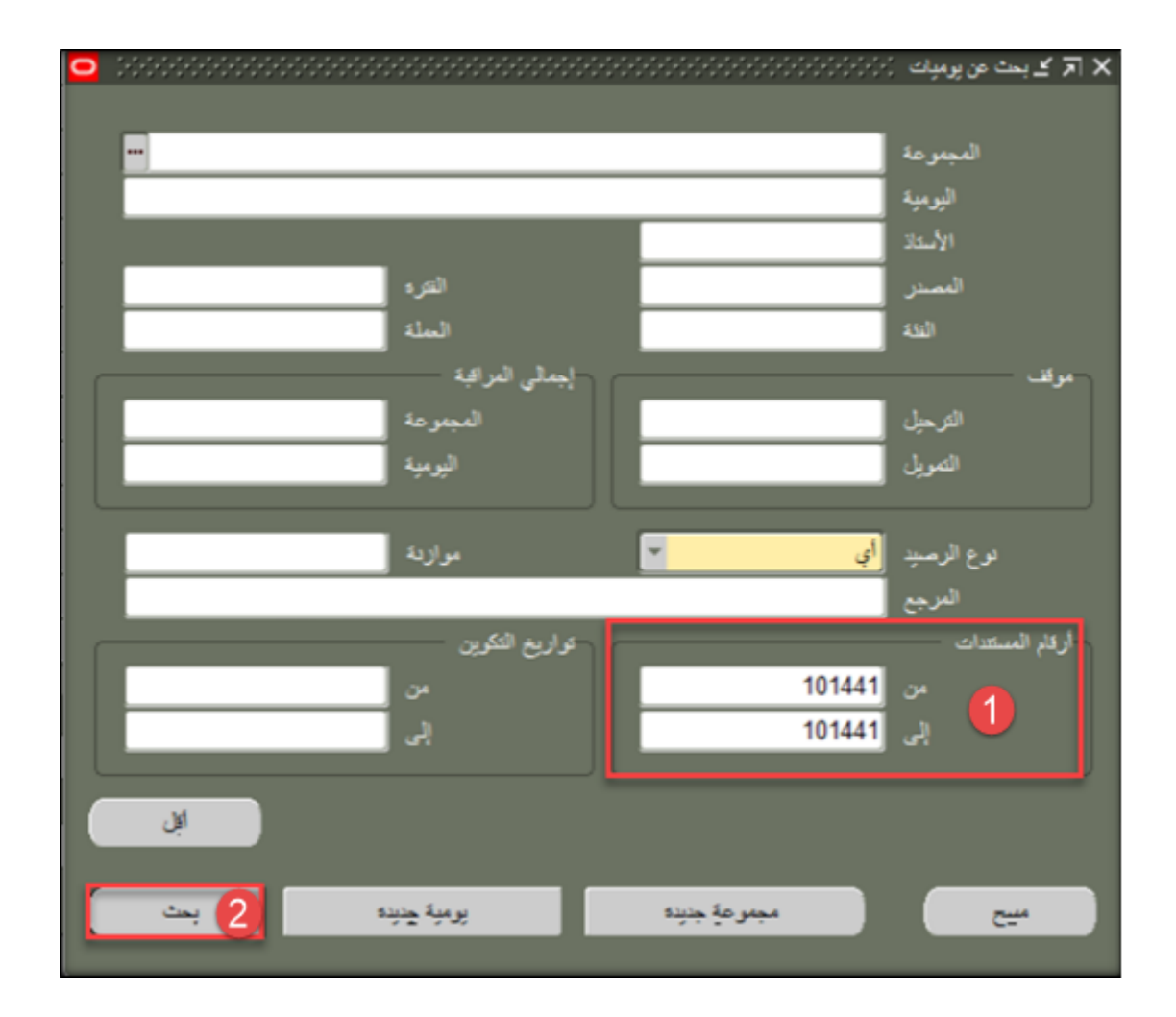

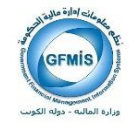

|                                         |                                         | أتوات داقده فعليمات               | 3.          | ملف فحرير عرجر      | ORACLE                   |
|-----------------------------------------|-----------------------------------------|-----------------------------------|-------------|---------------------|--------------------------|
| 0 0 6 6 1 1                             | 1 D                                     | حسابات T                          |             | 1 🚳 🏷 寻             |                          |
| 000000000000000000000000000000000000000 | *************************************** |                                   | 1-1-1-1-1-1 | المالية) (١٠٠٠٠٠٠٠٠ | 🗙 ⊼ 生 إنخال اليوميات (دە |
|                                         | -                                       | تغيين العملة                      |             |                     | ali 🛃                    |
| رقم المستند                             | * عثماد                                 | مىيىن سىن                         | تاريخ       | موقف التمويل        | موقف المجموعة            |
| 100173                                  | l I                                     | طياعة الإستمارة                   | 4-26        | اجتيار              | مرحل                     |
|                                         | i i                                     | عرص الوميه المعكوسه               | 4           |                     |                          |
|                                         | i i                                     | صجيل بيادات التحويل البنكي        |             |                     |                          |
|                                         |                                         | صجيل بيادات التحريل البنكى المجمع |             |                     |                          |
|                                         |                                         | طباعه التحويل البنكي              |             |                     |                          |
|                                         |                                         | طياعة مرفقات التحويل المجمع       |             |                     |                          |
|                                         |                                         | طباعة التعويل البنكي(عملة اجنبية) |             |                     |                          |
|                                         |                                         |                                   |             |                     |                          |
|                                         |                                         |                                   |             |                     |                          |
|                                         |                                         |                                   |             |                     |                          |
|                                         |                                         |                                   |             |                     |                          |
|                                         |                                         |                                   |             |                     |                          |
|                                         |                                         |                                   |             |                     |                          |
|                                         |                                         |                                   |             |                     |                          |
|                                         |                                         |                                   |             |                     |                          |
|                                         |                                         |                                   |             |                     |                          |
|                                         |                                         |                                   | 98-s        |                     |                          |
| ترجيل                                   |                                         | راجعة المجموعة                    | •           | ېږد                 | مراجعة اليو              |

-3 الضغط على قائمة أدوات

**-4** عرض اليومية المعكوسة

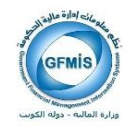

|   |                  |                                           |                                             |                                            | 🗙 🏹 کې لیېو به (لدایه مددې) |
|---|------------------|-------------------------------------------|---------------------------------------------|--------------------------------------------|-----------------------------|
|   |                  | - براف                                    | 3218422                                     | رف ستطات"23 - 21:05:47 17-02-03            | لىبىرغة ككن م               |
|   | الترجيل عير مزحل |                                           | نوع الرسيد الشقر                            |                                            | تر، FEB-17                  |
|   | تمويل مطلوب      | "FEB-17"                                  | » 20:19:18 2017-02-03" المجموعة من          | مرف ستطات" قدِ يومية "مرف ستطان            | البيان مسكرين "             |
|   | الاحماد مطلوب    |                                           |                                             |                                            |                             |
|   |                  |                                           | t 🔜 1                                       |                                            | ېنىڭى تىراغ.                |
|   |                  | للأميل                                    |                                             |                                            | _ إجدلي المبدر مات          |
|   | 2017-02-03 مېږدې |                                           |                                             |                                            |                             |
|   | الترحيل          |                                           |                                             | 100                                        |                             |
|   | ې براسطه         | ار م                                      |                                             | 100                                        | 100                         |
|   | _                |                                           |                                             |                                            |                             |
|   | حرض البتكع       | حجز الأموال                               | فحص الأموال                                 | مجدرعة النيخ الآلي                         | - ( C x++                   |
|   |                  |                                           |                                             |                                            |                             |
|   | ىبېر تەرى        | ( <u>A</u> )                              | مبدرعة لشرائب                               | مجمو عا، ممكر سا،                          | الرجيل                      |
|   |                  |                                           | +                                           | 8                                          |                             |
|   |                  |                                           | + +                                         |                                            |                             |
|   |                  |                                           | + +                                         |                                            | H                           |
|   |                  |                                           | + +                                         |                                            |                             |
| • |                  |                                           | 100.000                                     | 100.000                                    |                             |
|   | 4                | _                                         | 100.000                                     | (b).000                                    | Ľ                           |
|   | ر-افتر اننس      | الاراضى خامين مسمي لغير الكويتيين-الاراضم | رن الدلية رهزرن الدلية الدامة اليران الدام. | لية – الإداره المامة، الاراضي-الاراضي-الثو | بيان المساب وزاره ال        |
|   |                  | 1.5.1.1.0.5                               | (11) (1) (1)                                | 64 AV                                      |                             |
|   |                  | اللدر دايل السعن                          | Jule (44)                                   | موهو هة النسخ الآلي                        | 9742                        |
|   | تغيير الملة      | تېر لترې                                  | عرض ليتلع                                   | إلغاء حجن الأموال                          | يسمن الأمول                 |
|   |                  |                                           |                                             |                                            | ~                           |

5- الضغط على يوميات

ملاحظة: تظهر للموظف الاستمارة المعكوسة ثم يقوم بعمل إجراءات فحص الأموال-حجز الأموال-اعتماد الضغط على قائمة أدوات - طباعة الاستمارة

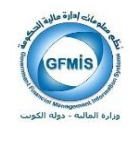

| 2017-02-03                 |                                       |                                              | 1.543                                                                                 | e 1997 - 1997 - 1997 - 1997 - 1997 - 1997 - 1997 - 1997 - 1997 - 1997 - 1997 - 1997 - 1997 - 1997 - 1997 - 1997 |
|----------------------------|---------------------------------------|----------------------------------------------|---------------------------------------------------------------------------------------|----------------------------------------------------------------------------------------------------|
|                            | الشباعة رقم: 2                        |                                              |                                                                                       | الكويت - وزاره المالية - الامارة العامة                                                                         |
|                            |                                       |                                              | استمارة الأستاد العيام                                                                |                                                                                                    |
| : 2017 / 2016<br>فيدينوى   | السنة العالية<br>201 التصنيات :       | 200.000 دينار<br>کويٽي<br>مکس مرق<br>1321:30 | ح صحيل الاستمارة : 2017-02-01 ملح الاستمارة<br>الإستمارة المحكومة : 101444 بيان الليد | بية حكومية : (00) · وزار العالية - الإرار) العالية على<br>فر الاستعارة : 101445 و روم<br>وفر                    |
| الاستاذ العام              | نطيام                                 | :                                            | من رقو العلف                                                                          | المكون عرق منخفات فيديونية "عرق<br>                                                                             |
|                            | :                                     | رقع إيبان المستقيد                           | بتله العستقيد و                                                                       | ستنبد ;<br>د طباعة الاستناط بواسطة سم سالد النداق                                                               |
|                            |                                       |                                              |                                                                                       | 10144                                                                                                    |
| ملاحظات                    | الدائن                                | العدين                                       | انم الحباب                                                                            | م رقم الحساب                                                                                                    |
|                            | 100.000                               |                                              | حضور جلسات الجان                                                                      | 00.00.21110605.0000.010000.7011201.000000000.00.09                                                              |
|                            |                                       | 100.000                                      | بالله الكويت المركزان رليسي = مدفوهات اخران                                           | 00.00.31120207.0000.010000.7011201.000000000.00.09 2                                                            |
|                            | 100.000                               | 100.000                                      |                                                                                       | حمالي الاستمارة مائة دينار كويتى فلط لاغير                                                                      |
|                            |                                       |                                              | -                                                                                     | لاحقات ;                                                                                                    |
| جهاز<br>البراقيين الباليين | المسلول عن مطابقة<br>بيانات الاستمارة |                                              | نوفيع :<br>رئيس القسم :                                                               | يزر الاستفارة محاسب : سهى سالو الخراقي<br>وهمت الاستفارة والمستندات الطريدة لها مراجع :                         |
|                            | F                                     | رثيس القسم                                   | تاريخ / / الموظف المختص                                                               | مدر عن هيذه الاستمارة وسيلة دقع رقم                                                                             |
|                            |                                       | رثيس القسم                                   | <sup>تاريخ</sup> / / الموطف المختص                                                    | معلع معلع                                                                                                    |
|                            |                                       |                                              |                                                                                       |                                                                                                    |

**-6** رقم الإستمارة **-7** رقم الإستمارة المعكوسة

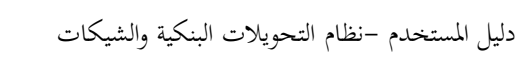

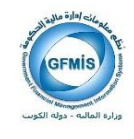

## نظام الأستاذ العام: تحويل بنكي مجمع

#### إجراءات العمل:

تسجيل بيانات قيد اليومية في شاشة ادخال اليومية .

( ملاحظة: يجب أن يكون حساب بنك الكويت المركزي في الطرف الدائن من قيد اليومية)

| أدوات | قائمة | على | الضغط | - Î |
|-------|-------|-----|-------|-----|
|-------|-------|-----|-------|-----|

|                                  |                         |                             |                    |                                                 |            |                                                 | Shirt was                     |                                       |
|----------------------------------|-------------------------|-----------------------------|--------------------|-------------------------------------------------|------------|-------------------------------------------------|-------------------------------|---------------------------------------|
| 6                                |                         |                             | 215                | 100212                                          | 00         |                                                 | Take and                      | 1084                                  |
| 0                                |                         |                             |                    |                                                 |            |                                                 | ALC: NO.                      | Contraction and Contraction           |
|                                  |                         |                             |                    |                                                 | 22222      |                                                 | میں میں ا                     | کے اور بران (ادارہ اسلمائز) - صرف اسا |
|                                  |                         |                             | لمويل              |                                                 |            |                                                 | Level and                     | الربية صرف                            |
|                                  | مر                      | KWD                         | لننة               |                                                 |            | فعكرما                                          | عرمن الومية ا                 | ليان<br>ا                             |
| 1                                | 10 C                    | 2017-01-31                  |                    | اج برن                                          | 400        | 1.4.4.0.0.0                                     | Which has a                   | الأستد تسقيه                          |
| به الجنيل والد                   |                         | User                        | 2.4                | 2017-01-31                                      | Jail e     | سر د سرت<br>سرن ایش                             | ال تحل بالت ا                 | NI-17                                 |
| - غير ممكرين                     | البرز.                  | 1                           | ليتو               | 101442                                          |            | شرن فنكر فببنغ                                  | Call and a lot                |                                       |
| () (ala)                         |                         |                             |                    | غېر مېټلوب                                      | مرية       | نع                                              | طيامة السوق                   | مانسة السلة ليك                       |
| -                                |                         |                             |                    |                                                 | 2.         | العريل البجع                                    | طباعةمرقلت                    | 1                                     |
|                                  |                         |                             | _                  |                                                 |            | (Autor Mar ) . Cul                              | 343444                        | مطور مطودات الغرى                     |
|                                  |                         |                             |                    |                                                 |            |                                                 |                               |                                       |
| μ                                |                         |                             | البيان             | (KWD) المالي                                    | (KWD) 3    |                                                 |                               | ر قسلب                                |
|                                  |                         |                             |                    | -                                               | -          | 100.000                                         | -0000-010000-                 | /011201-000000000-00-0                |
| 122                              |                         |                             |                    | 100000                                          |            |                                                 | -0000-010000-                 | /011201-000000000-00-0                |
|                                  |                         |                             |                    |                                                 |            |                                                 |                               |                                       |
|                                  |                         |                             |                    |                                                 |            |                                                 |                               |                                       |
|                                  |                         |                             |                    | ()                                              |            |                                                 |                               |                                       |
|                                  |                         |                             |                    |                                                 |            |                                                 |                               |                                       |
|                                  |                         |                             |                    |                                                 |            |                                                 |                               |                                       |
|                                  |                         |                             |                    |                                                 |            |                                                 |                               |                                       |
|                                  |                         |                             |                    | 100.000                                         |            | 100.020                                         |                               |                                       |
|                                  |                         |                             |                    | 100.000                                         |            | 100.000                                         |                               |                                       |
| الالسي الإلس                     | ييس - مارغان ليري       | ه تکرید تبریزی ز            | . لديا الز نسي جنا | 100 000<br>ئەركىزىن مىئە تىمدقىرار              | رافتۇرن ق  | 100 000<br>(+)<br>د الار اسی الار اسی           | لين<br>منها - 1/1/2 تم        | بان الصلب وزارة                       |
| ( ا<br>الرئسي، الرئيسي<br>وسائلة | يېنۍ - مارغان لوري<br>س | د عرد مردی ر<br>ادار زیل در | ر لنباتر مورد      | 100 000<br>قبه رغزون ضليه تصدقيوار<br>استار (A) | رالتارين د | 100 000<br>(+)<br>د تو امر الو امر<br>و الأرب _ | لىلە - 17/2 تىن<br>بىر 10 تىر | يون الصلب وزارة<br>ارمان              |

#### 2- إختيار" تسجيل بيانات التحويل البنكي المجمع"

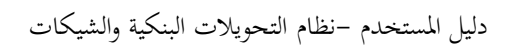

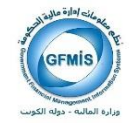

| موضح: | هو | كما | التالية | البيانات | تسجيل |
|-------|----|-----|---------|----------|-------|
|-------|----|-----|---------|----------|-------|

| ج کے انحریز      |
|------------------|
| محول ه<br>رکم ال |
| <u>م</u> بر ا    |
| ت                |
| 3                |
| -                |
|                  |
|                  |
|                  |
|                  |
|                  |
|                  |

3- إختيار اسم البنك من القائمة
 4- تسجيل الايبان أو الحساب
 5- المبلغ الخاص بكل بنك
 6- ثم الملاحظات إن وجدت

ملاحظة: في حالة عدم تساوي قيمة اجمالي التحويل واجمالي طرف البنك بالاستمارة تظهر رسالة تحذير كما هو موضح:

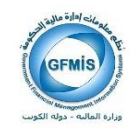

|                                                                  |                                              |                                                 |                                           | 🗖 گ الدریل اینکی المجمع                                              |
|------------------------------------------------------------------|----------------------------------------------|-------------------------------------------------|-------------------------------------------|----------------------------------------------------------------------|
| مكن<br>التاريخ<br>التاريخ<br>2017<br>المرينة ألبيل م/ك س         | KW36CBKU00000000000                          | معرل من حساب 00004203793<br>حالة المعاملة ENTRY | ية<br>الاستعارة 101442                    | ممول من بنكه المالية / الإدارة العامه – السا<br>رقم التحويل<br>رقم   |
| الدوف غير منكرس                                                  | المبسليخ                                     | م الحساب / الآبيسان                             | ٤<br>•                                    | بيانك التمويل المجمع<br>السطر اســــــــــــــــــــــــــــــــــــ |
| 2                                                                | 25                                           | KW25NBK00000000000                              | 02060515642                               | ا بنه برقن<br>2 بناء الکریت الرطنی                                   |
|                                                                  | 50                                           | KW23KFH00000000000000                           | 02060515642                               | <ol> <li>ب عرب برعی</li> <li>بیت التمویل الکویتی</li> </ol>          |
|                                                                  | 10                                           | KW20ABKN00000000000                             | 02060515642                               | 4 البتك الأهلى الكويتي                                               |
| يوهيه لإساري لجدالى النحويل يورجي تحتيل المبلغ قبل انفلاق الشاشة | 100 م                                        | اجمالي المُحريل                                 |                                           | ملاحظك<br>ملاحظك                                                     |
|                                                                  |                                              |                                                 | غلاق                                      | الداء التحويل حظ ا                                                   |
|                                                                  |                                              | 100.000                                         | 100.000                                   |                                                                      |
| ۱<br>۲ المركزي رئيسي – منفرعك أخرى-افتراضي-افتراضي               | لية العامة-الديوان العام-اقتراضمي-بنك الكوين | اقتراضى-الشؤون المالية وشؤون الما               | [↓]<br>كالمالية - الإدارة العامة افتراضي- | بيان الحساب وزار                                                     |
| د اخل السطر                                                      |                                              | اعتداد ( <u>A</u> )                             | مجموعة النسخ الألى                        | تر جبل                                                               |
| نعيير الشرق تعيير الملة                                          |                                              | عرض البتائج                                     | حجز الأموال                               | فحص الأموال                                                          |

7- استكمال إجراءات الاستمارة (فحص و حجز و اعتماد) وطباعة الاستمارة.

| 2017-02-01                 |                   |                                   | صلحه: 1من 1                                                               |                                                                     |
|----------------------------|-------------------|-----------------------------------|---------------------------------------------------------------------------|---------------------------------------------------------------------|
|                            | الطياعة رقم: 2    |                                   |                                                                           | ولة الكويت - وزاره المالية - الادارة العامة                         |
|                            |                   |                                   | استمارة الأستاذ العام                                                     |                                                                     |
| 2017 / 2016 ;              | السنة العالية     | : <b>100.000</b> دينار<br>: کويټي | يخ تسجيل الاستمارة : 2017-02-01 مبلغ الاستمارة                            | جهة حكومية : (09) - وزارة العالية ــ الإدارة العامة تاري            |
| قید یدوی                   | التصنيف :         | : صرف مستحقات موظفين              | ، الإستمارة المعكوسة : بيان القيد                                         | رقم الاستمارة : 101442 رقم                                          |
| : الاستاذ العام            | نظسام             | ة أبراء البريقين                  | رقم الملف                                                                 | الـــــيان :<br>المتقدم                                             |
|                            |                   | رقم ایکن المسمید :                | : and and                                                                 | المستعد :<br>توطياعة الاستمارة بواسطة المحمد عبدالله سلمان العربع   |
|                            |                   |                                   |                                                                           | 101442                                                              |
| ملاحظات                    | الدائن            | المدين                            | اسم الحساب                                                                | م رقم الحساب                                                        |
|                            |                   | 100.000                           | اعمال اخرى                                                                | 00.00.21110699.0000.010000.7011201.000000000.00.09 10               |
|                            | 100.000           |                                   | ينك الكويت المركزي رئيسي ــ مدفوعات اخرى                                  | 00.00.31120207.0000.010000.7011201.000000000.00.09 20               |
|                            |                   |                                   |                                                                           |                                                                     |
|                            | 100.000           | 100.000                           |                                                                           | اجعالى الاستمارة مانة دينار كويتى فقط لاغير                         |
|                            |                   |                                   |                                                                           | برحفات :                                                            |
|                            | المسئول عن مطابقة |                                   | العريعر توقيع :                                                           | حرر الاستمارة محاسب : محمد عيدالله سلمان                            |
| جهاز                       | بيائات الاستمارة  |                                   | رئيس القسم :                                                              | روجعت الاستمارة والمستندات المؤيدة لها مراجع :                      |
| جهاز<br>المراقبين الماليين |                   |                                   |                                                                           |                                                                     |
| جهاز<br>المراقبين الماليين |                   | رئيس القسم                        | تاريخ / / الموظف المختص                                                   | صدر عن هسده الاستمارة وسيلة دفع رقم                                 |
| جهاز<br>المراقبين الماليين |                   | رئيس القسم<br>رئيس القسم          | تاريخ / / الموظف المختص<br><sup>تاريخ</sup> / / الموظف المختص             | صدر عن هــذه الاستمارة وسيلة دفع رقم<br>اشعار ينك رقم مبلغ          |
| جهاز<br>المراقبين الماليين |                   | رئيس القسم<br>رئيس القسم          | تاريخ / / الموظف المختص<br>تاريخ / / الموظف المختص<br>يعتمد / المديـــر : | صدر عن هـــذه الاستفارة وسيلة دفع رقم<br>اشعار بنك رقم<br>العراقب : |

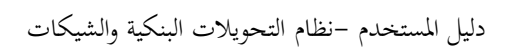

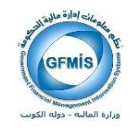

# 8- لطباعة المرفق الأولي للتحويل المجمع من قائمة أدوات 9- اختيار طباعة مرفقات التحويل البنكي المجمع.

|                                 |                                  |                                                | تنهتك              |                             |                                 | ACLE |
|---------------------------------|----------------------------------|------------------------------------------------|--------------------|-----------------------------|---------------------------------|------|
| A MARKE                         | 215930                           | 2200                                           |                    | T                           | 084                             |      |
|                                 |                                  |                                                |                    | Line and                    | ومرسد وبنيا سندل                | SAX  |
|                                 |                                  | anasana sa sa sa sa sa sa sa sa sa sa sa sa sa |                    | رهدمشقات المراجزة           | کے اور درات (ادالیة استطاق) ، م | X    |
|                                 | 100                              |                                                | - 104              | any water and the           | اليومية                         |      |
| KW ROLL                         | 0 0                              |                                                | ية المكرسة         | م من الله م                 | <b>e</b> e                      |      |
| 2011/02/                        |                                  | 2017.02.28                                     | الاستنزات السكرر   | EFR.17                      |                                 |      |
| المراجع المراجع                 | 1                                | 101442                                         | د المرز ابنکن      | المحلي المحل بودن           | and the second second           |      |
|                                 |                                  | مرية عو مطرب                                   | ہ معری لینڈی تمہ   |                             | متمسة فسلاليك                   |      |
|                                 |                                  | ي تر ده                                        | 100                |                             |                                 |      |
|                                 |                                  |                                                | Contrast rol 1     |                             | طور المطومات العرى              | -    |
| 2                               |                                  | <u>_</u>                                       | dan one Viene of   | (                           |                                 | н    |
| μ                               | نن (KWD) نيين                    | سر (KWD) ا                                     |                    |                             | ر المنك<br>ام مع معمد معمد مع   | 1 1  |
|                                 |                                  | 100.000                                        | 100 000 H          | 0000-010000-70112           | 01-0000000000-00-0              | 20   |
|                                 |                                  | 100.000                                        |                    | 0000-010000-1011            | 01-000000000000                 |      |
|                                 |                                  |                                                |                    |                             |                                 |      |
|                                 |                                  |                                                | i                  |                             |                                 |      |
|                                 |                                  |                                                | 1                  |                             |                                 |      |
|                                 |                                  |                                                |                    |                             |                                 |      |
| 3                               |                                  |                                                |                    |                             |                                 |      |
|                                 |                                  | 100.000                                        | 100.000            |                             |                                 | D    |
| تعرو الارانسي الارانسي          | يه المادانيوان الديافرانسي، اعدل | سى-الثزون الدلية وتزون الدا                    | وللقافل لعسى اللزا | رزارة المالية - الإدارة الد | بيان المساب                     |      |
| ما اليل السلي.<br>ما اليل السلي |                                  |                                                | - 571 2-           | ىيىرىد (                    | ترحل                            |      |
| لىر للرو                        |                                  | عرض البائع                                     | ير المول           |                             | النجر الألوق                    |      |

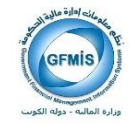

نموذج المرفق الأولي للتحويل المجمع:

|                           | تحويل من حساب الدينار رقـ<br>رقم التحويل البنك<br>التاريـ<br>المواف                                                                           | 01-02-2017<br>الكريماء                                                                                         | KW36CB                               |
|---------------------------|----------------------------------------------------------------------------------------------------|----------------------------------------------------------------------------------------------------|--------------------------------------|
| يحت                       | ترم / محافظ بنك الكويت المركزي                                                                                                    |                                                                                                    |                                      |
|                           | ادارة الأعمال المصرفية                                                                                                    |                                                                                                    |                                      |
|                           | سى التكـرم بتحويل مبلـغ و قـدره ( 100.000 ) ماذ                                                                                               | بتار كويتى فقط لاغير ، خصما من حسابنـــا ال<br>ساب البئوك المحلية لديكم ، حيث انه عبارة                        | جاری لدیکـم<br>عن صرف                |
| يرجــ<br>رقــم<br>سـتــ   | ب :( KW36CBKU00000000000000004203793<br>حقات الموظفين                                                                                         |                                                                                                    |                                      |
| یرجہ<br>رقبم<br>مستح      | ی : ( KW36CBKU00000000000000004203793<br>حقات الموظفین<br>-تمارة : 101442                                                                     |                                                                                                    |                                      |
| یرجــ<br>رقــم<br>مــتــ  | ) : ( KW36CBKU00000000000000004203793 )<br>حقات الموظفين<br>-تمارة : 101442<br>اسم الينك                                                      | رقم الحساب                                                                                                    | المبلغ                               |
| یرجــر<br>رقــم<br>ستــ   | ب : ( KW36CBKU00000000000000004203793<br>حقات الموظفين<br>-تمارة : 101442<br>اسم البنك<br>بنك الكوبت الوطني                                   | قم الحساب<br>KW25NBK00000000000000000000000515642                                                              | الميلغ<br>25.000                     |
| برجــر<br>رقــم<br>ستح    | ا: (KW36CBKU000000000000000000000000000000000000                                                                                              | قم الحساب<br>KW25NBK00000000000000000515642<br>KW23KFH000000000000000000515642                                 | الميلغ<br>25.000<br>50.000           |
| برجــر<br>رقــم<br>الإـــ | ب :( KW36CBKU0000000000000004203793<br>حقات الموظفين<br>متمارة : 101442<br>اسم البنك<br>بنك الكويت الوطني<br>بيت التمويل الكويتي<br>بنك برقان | قم الحساب<br>KW25NBK00000000000000000515642<br>KW23KFH00000000000000000515642<br>KW28BRGN000000000000000515642 | المبلغ<br>25.000<br>50.000<br>25.000 |

**10** بعد اعتماد الاستمارة من المراقب المالي يجب ترحيل اليومية من خلال الضغط على زر ترحيل.

|                   |                    |                   | سكحةات موظفين 01-02-2017 11:44:00 | 🗙 ⊼ 놀 اليوميات (المالية استحقاق) - صرف ه |
|-------------------|--------------------|-------------------|-----------------------------------|------------------------------------------|
| مکس               |                    |                   | ف مستحقات موظفين                  | البومية صرة                              |
| التاريخ           | KWD العملة         |                   |                                   | البيان                                   |
| الشرة             | التاريخ 2017-02-28 | المنه فيد يدوى    | بة استحقاق                        | الأستاذ المالي                           |
| الطرينة تبديل م/د | النوع User         | الاسال 2017-02-28 | تاريخ<br>FEB                      | المترة 17-1                              |
| الموقف غير معكوس  | السبر 1            | م المستند 101442  | ي را                              | نوع الرصيد اللعلم                        |
|                   |                    | خبريبة غير مطلوب  |                                   | مقاصبة المطا ليات                        |
| سين               | []                 | المراقبة          | إجمالى                            |                                          |
|                   |                    |                   |                                   | السطور معلومات أخرى                      |
|                   |                    |                   |                                   |                                          |
|                   |                    |                   |                                   | ٢-الموقف -                               |
|                   |                    | المصدر اليدوى     |                                   | ترحبل <mark>مرحل</mark>                  |
|                   |                    | المرجع            |                                   | تمويل اجتياز                             |
|                   |                    | تاريخ المرجع      |                                   | اعتماد محمد                              |
|                   |                    | مرجع الشروية      | Ľ                                 |                                          |
|                   |                    |                   |                                   |                                          |
|                   |                    |                   |                                   |                                          |
|                   |                    |                   |                                   | - تسلسل الاحتساب                         |
|                   | الرئم              |                   | الرقم                             |                                          |
|                   | اسم المسلسل        |                   | اسم المسلسل                       |                                          |
|                   |                    |                   |                                   |                                          |
|                   |                    |                   |                                   |                                          |
|                   |                    | _                 |                                   |                                          |
| چسابات T          | النفاذ لداخل السطى | إلغاع اعتماد      | مجموعة النسخ الألى                | ترجيل                                    |
| تقيير الملة       | تغيير الترج        | عرض الثنائج       | إلغاء حجن الأموال                 | فمص الأموال                              |

صفحة 37 من 70

نظم معلومات إدارة مالية الحكومة

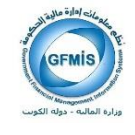

11- لطباعة التحويل البنكي من قائمة أدوات 12- طباعة التحويل البنكي.

|                                       |                      |                           | and a                                | 11                          | + OR/                            | ACLE  |
|---------------------------------------|----------------------|---------------------------|--------------------------------------|-----------------------------|----------------------------------|-------|
|                                       | 2120                 | 352121                    | 20                                   | 1                           | 08+                              | 1     |
|                                       |                      |                           |                                      | 24 m                        | (Leurer                          | 2717  |
| <u>o</u>                              |                      |                           | 10000                                | ومتطله البر بزر             | و الوميات (الداية استعلى) - عنزة | (7) X |
| 1                                     | العوف                |                           |                                      | رف ستط                      | يربية م                          |       |
| KWD                                   | المله                |                           | L                                    | عرض الومية ا                | فيان                             |       |
| 2017-02-28                            | 602                  | قيد يدوري                 | ليان فساريد                          | المرة استحد                 | - 11-19                          |       |
| - 4r Jan User                         | 24                   | 2017-02-28                | مری فینکی الاسلان                    | FEB-1 محل بولات ال          | اللر، 7                          |       |
| الترف عر معكون                        | - ee                 | 101442                    | مرن ابتكر المحد الم                  | هي اسط بدنت 3               | e mare                           |       |
| · · · · · · · · · · · · · · · · · · · |                      | عور معترب                 |                                      | 12                          | Contraction of the second        |       |
|                                       |                      |                           | tank here                            | -                           | Sector states                    |       |
| 2                                     |                      |                           | (المالة المالية) والم                | طباعة المريل (              | The surface of the               | - H   |
|                                       | 12.0                 | ANTE -IL                  | 00000                                |                             | 11.00                            | 4.5   |
| A [1]                                 |                      | (10) 00                   | 100.000                              | -0000-010000-701            | 1201-000000000-00-0              |       |
|                                       |                      | 100.000                   |                                      | -0000-010000-701            | 1201-000000000-00-0              | 20    |
|                                       |                      |                           |                                      |                             |                                  |       |
|                                       |                      | 7                         |                                      |                             |                                  |       |
|                                       |                      |                           |                                      |                             |                                  | _     |
|                                       |                      |                           |                                      |                             |                                  |       |
|                                       |                      |                           |                                      |                             |                                  |       |
| 5                                     | -                    |                           |                                      | J.                          |                                  | _     |
|                                       | 1                    | 100.000                   | 100.000                              |                             |                                  | D     |
| مل المرو-الارتسى-الارتسى              | وان المابالار اضيءاه | علية رفزرن الطية المتفالم | .».<br>بالارامنی،الارامنی،التراون ال | ارد الملية - الإدارة المامة | بيان المسلم ول                   |       |
| هداین اس.                             |                      | 2.447 (14)                |                                      | ميدر مد السع                | ار مان                           |       |
| لىر قرد ( بىر قىد )                   |                      | 22.29                     | 34                                   | part de                     | لىمن والراق                      |       |

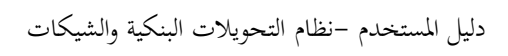

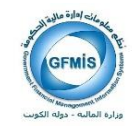

## نموذج التحويل البنكي المجمع:

| KW36CB                | تحويل من حساب الدينار رقــم : KW36CBKU000000000000000000000000000000000000                                                                                                    |                                                                                       |                                            |  |  |  |  |  |  |
|-----------------------|----------------------------------------------------------------------------------------------------|---------------------------------------------------------------------------------------|--------------------------------------------|--|--|--|--|--|--|
| -                     | المحترم / محافظ بنك الكويت المركزى                                                                                                    |                                                                                       |                                            |  |  |  |  |  |  |
|                       |                                                                                                    | ادا، ة الأعمال المصر فية                                                              |                                            |  |  |  |  |  |  |
| جاری لدیکسم<br>عن صرف | دينار كويتى فقط لاغير ، خصما من حسابنــا ال<br>حساب البنوك المحلية لديكم ، حيث انه عبارة                                                                                                    | رم بتحویل مبلسغ و قسدره ( 100.000 ) مائة<br>KW36CBKU00000000000000004203 ) ل<br>وظفین | يرجسى التكس<br>رقسم :( 3793<br>مستحقات الم |  |  |  |  |  |  |
| الميلغ                | رقم الحساب                                                                                                    | البنك                                                                                 | م اسم                                      |  |  |  |  |  |  |
| 25.000                | KW25NBK000000000000000015642                                                                                                    | ، الكويت الوطني                                                                       | 1 يىتك                                     |  |  |  |  |  |  |
| 50.000                | KW23KFH0000000000000000515642                                                                                                    | التمويل الكويتي                                                                       | 2 پیت                                      |  |  |  |  |  |  |
| 25.000                | KW28BRGN0000000000000000515642                                                                                                    | . يرقان                                                                               | 3                                          |  |  |  |  |  |  |
|                       | المجموع المدينية المحموع المحموع |                                                                                       |                                            |  |  |  |  |  |  |

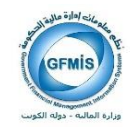

## إلغاء التحويل البنكي المجمع بالاستاذ العام

| •   |                                       |                   |          |            |               |             | بك (الداية لتحقق) - (جنيد) : | ~ <i>93 ⊼</i> × |
|-----|---------------------------------------|-------------------|----------|------------|---------------|-------------|------------------------------|-----------------|
|     | u                                     | <u>* ا</u>        | تىرپل —  |            |               |             | اليرمية                      |                 |
|     | هزيع                                  | 4                 | لسا      |            |               |             | هيان                         |                 |
|     | الشرة                                 |                   | هر پ     |            |               |             | الأستلا                      |                 |
| Υ   | الشريفة                               |                   | هر       |            | ناريخ الاسعال |             | فتره                         |                 |
| _   | البرق                                 |                   | <u>ب</u> | 101442     | (1)           |             | نوع الرسيد                   |                 |
|     | مكين                                  |                   |          |            | هريه          | _           | ملاصبة المطالبات             |                 |
|     |                                       |                   |          |            | ېمىلى لىراغە  |             |                              | _               |
| -   |                                       |                   |          |            |               |             | مطومات أخزى                  | السطور          |
| ×   |                                       |                   |          |            |               |             |                              |                 |
| a . | μ                                     |                   | ) البيان | دائن (KWD) | سين (KWD)     |             | لب                           | المتر لم        |
| -   |                                       |                   |          |            |               | ·           |                              |                 |
|     |                                       |                   |          |            |               | -           |                              |                 |
|     |                                       |                   |          |            |               | -           |                              | _               |
| 8   |                                       |                   |          |            |               |             |                              |                 |
|     |                                       |                   |          |            |               | -           |                              | _               |
|     |                                       |                   |          |            |               |             |                              | _               |
| -   |                                       |                   |          |            |               |             |                              | _               |
| 9   | · · · · · · · · · · · · · · · · · · · |                   |          |            |               |             |                              |                 |
|     | (1)                                   |                   |          |            |               | 1           |                              |                 |
| Γ   |                                       |                   |          |            |               |             | بيان المساب                  |                 |
|     | چىك T                                 | العاد داييل السلو |          | اعتبار (٨) | الآلي         | ميترعة السخ | ترحيل                        |                 |
|     | تېير المله                            | تېير لترې         |          | عرض لبناع  | 3             | حجز الأمو   | فعص الأمرال                  |                 |

1- يقوم الشخص المخول بإلغاء التحويل البنكي بالبحث عن الاستمارة.

2- الضغط على قائمة أدوات

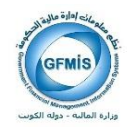

|     |              | _                                                    | 212                  | 0332 .                                                                        | میند<br>ا                                              | T-2                                                      |                         |       |
|-----|--------------|------------------------------------------------------|----------------------|-------------------------------------------------------------------------------|--------------------------------------------------------|----------------------------------------------------------|-------------------------|-------|
| G   | 1            |                                                      |                      |                                                                               |                                                        | Jul and and a                                            |                         | 27    |
|     |              |                                                      |                      |                                                                               |                                                        |                                                          | CONTRACTOR OF THE OWNER | 2.2.2 |
| -   | مىرى<br>ئىلى |                                                      | تعرى                 |                                                                               |                                                        | inter at a                                               |                         |       |
|     | 10           | KWD                                                  | -61-0                |                                                                               |                                                        | مستعمل طباعة الإستعار                                    | 1025                    |       |
| -   | 1.05         | 2017-02-28                                           | - 63                 | 1000                                                                          | and and                                                | مرحن تيومية ا<br>الدائية استماد                          | A STAN                  |       |
| -   | de las mars  | User                                                 |                      | 2017-02-28                                                                    | المرك فعكرانة                                          | FEB-1                                                    | 7                       |       |
| -   | alar at      | 1                                                    |                      | 101442                                                                        | تىرى قىكى -                                            | 2                                                        |                         |       |
| har |              | -                                                    |                      |                                                                               | San Case of the                                        |                                                          | CHILDREN CO.            |       |
|     | 26           | 1                                                    |                      |                                                                               | ندر                                                    | طباعة المون                                              | Dis Constants           |       |
|     |              |                                                      |                      | _                                                                             | تىرىل ئىبىي                                            | طياحة عرطات                                              | Instantiation and       | 3     |
| 0   |              |                                                      |                      |                                                                               | لتكر(عثة بنية)                                         | خيامة المرق                                              | weterstern we           |       |
| 1   |              |                                                      | 0.94                 | -                                                                             |                                                        |                                                          | 1000                    | 24    |
|     | μ            |                                                      | 040                  | (KWD) JPI                                                                     | 100,000                                                | C0000-010000-7011                                        | 201-2000000000-00-0     |       |
|     | 12           |                                                      |                      | 100.000                                                                       |                                                        | 0000-010000-7011                                         | 201-000000000-00-0      | - 20  |
|     |              |                                                      |                      | 100.000                                                                       |                                                        |                                                          |                         |       |
|     |              |                                                      |                      |                                                                               |                                                        |                                                          |                         |       |
|     |              |                                                      |                      |                                                                               |                                                        |                                                          |                         |       |
| 1   |              |                                                      |                      |                                                                               |                                                        | 6                                                        |                         |       |
|     |              |                                                      |                      |                                                                               |                                                        |                                                          |                         |       |
|     |              |                                                      |                      |                                                                               |                                                        |                                                          |                         |       |
|     |              |                                                      |                      |                                                                               |                                                        |                                                          |                         |       |
| •   |              |                                                      |                      |                                                                               |                                                        |                                                          |                         |       |
| (•) |              |                                                      |                      | 100.000                                                                       | 100.000                                                |                                                          |                         |       |
| •   | (4           | یں اور وراق ایس کار ایس                              | د لدرافر اس را       | 100.000<br>اله ركزر: الملية المعادلين ا                                       | 100 000<br>(۱)                                         |                                                          |                         |       |
| •   | (4           | مل انټري-افرانسي-کارانسي                             | ر لنباغ نسيءًا       | 100.000<br>ايەر ئۆرىن (ئەلليە تەمە-تىرار                                      | 100 000<br>د (<br>مالز اسی-الاراسی-الترون الد          | رزرة البلية - الإبارة البير                              | ين فسل آ                |       |
| •   | (1           | ا<br>مل العرور هو العني الاراحمي<br>الان الدين السنر | ر لىنبالار سى-اە<br> | الي ركزون المالية الممادليون<br>اليه ركزون المالية الممادليون<br>الديا المدار | 100 000<br>(۱)<br>بالارضى الارضى التزرن الد<br>و الآلي | درزه الدلية - الإدارة الدك<br>درزة الملية - الإدارة الدك | يون فسيل أو<br>ترمان    |       |

3-إختيار "تسجيل بيانات التحويل المجمع

4-اختيار إلغاء التحويل البنكي 🕫 کے انٹریل اینکی انبید ممول من بناء ا<mark>كمالية 7 الإدارة العامة - المثلة</mark> رقم التحريل 1000001977 - رقم الاستقارة 101442 -التاريخ الدرة المارية أ<mark>غط بألا</mark> 2017 تىرف أغير معكوس [...] 25 KW25NBK000000000000000015642 1 ابتاد الكريت الرماني  $\blacksquare$ 50 KW23KFH00000000000002060515642 بيت التعريل الكريتي 2 بنك برقان 25 KW28BRGN000000000002060515642 3 Л ىمقى قشريل 100 رف ستطك البرطان اعحق لداء التعريل 4 .htm 100.000 100.000 • بيان المساب ، وزارة المالية - الإدارة المامة القراضي-القراضي-الشؤون المالية وشؤون المالية المامة الديوان المايه التراضي-القراض ميدرعة السع الآلي. يسابك T.

صفحة 41 من 70

نظم معلومات إدارة مالية الحكومة

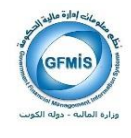

|                                                                    |                                        |                                         |                                                                   | در ارت دانه فارمك                 | 🔿 ىك تىرىر غرى 🗤                                                        | RACLE                                    |
|--------------------------------------------------------------------|----------------------------------------|-----------------------------------------|-------------------------------------------------------------------|-----------------------------------|-------------------------------------------------------------------------|------------------------------------------|
|                                                                    | ? (                                    | R 0 0 0                                 | 2 1 🙀 🖉 🝈 🕦                                                       | 🔬 🙆 🗳 🧃 13K                       | 🧳 í 📀 🗞 🛤                                                               |                                          |
| •                                                                  | 1                                      |                                         |                                                                   |                                   |                                                                         | ہ کے شہری ہیں ا                          |
| س<br>التاريخ<br>القرة<br>الترفية (ليول م/). *<br>الترف (عبر معكوم) | 2017 KW36C                             | EKU000000000000000000000000000000000000 | معول من عساب 0004203703<br>مالة المدانلة <mark>اعت الطياعة</mark> | 101442                            | العليه / الإدارة العلمه - العلقة<br>10000011977 رقم الاد<br>ريان المجمع | مىرل ىن باك<br>رقم التىرىل<br>بوقك التعر |
| مكي                                                                | 1                                      |                                         | العساب / الأيسان                                                  |                                   |                                                                         | ىمر                                      |
|                                                                    |                                        | 25                                      | KW25NBK000000000                                                  | 0002060515642                     | لكريت الرطنى                                                            | <u>4</u> 1                               |
| 2                                                                  |                                        | 50                                      | KW23KFH000000000                                                  | 0002060515642                     | التعريل الكريشي                                                         | 2 بېت                                    |
| n                                                                  |                                        | 25                                      | KW28BRGN00000000                                                  | 0002060515642                     | ىرقان                                                                   | 4 3                                      |
|                                                                    | ، بر اور المدر مدر<br>مر اور المدر مدر | 100                                     | اجعالى التعويل                                                    |                                   | مولد البر طور.                                                          | مالى مىلى<br>مالى مىلەك                  |
|                                                                    | <u> </u>                               |                                         |                                                                   |                                   | <u></u>                                                                 |                                          |
| 9                                                                  | <u>, 5</u>                             |                                         |                                                                   |                                   | ىرىڭ خىش اغلار                                                          | ۵،۵                                      |
| 0                                                                  |                                        |                                         | 100.000                                                           | 100.000                           |                                                                         |                                          |
|                                                                    |                                        |                                         |                                                                   | Þ                                 |                                                                         |                                          |
|                                                                    | نراضى-أعمال أخرى-الاراضى-الاراضى       | للية المامة النيوان المام-ال            | راضى-الشؤون المالية وشؤون الد                                     | ملية - الإدارة العامة التراضى-الا | بيان المساب وزارة ال                                                    |                                          |
| يىك T                                                              | الغاز لداييل السطر                     |                                         | إلماي اعتمار                                                      | ميدرعة النبع الآلي                | توجل                                                                    |                                          |
| . تېرىر للملە                                                      | تەير لىرۇ                              |                                         | عرض لبدئع                                                         | إلماء حجن الأموال                 | فدمن الأموال                                                            |                                          |

**—5** ظهور رسالة للتأكد من إلغاء المعاملة

عند الموافقة تظهر حالة المعاملة ملغي

ملاحظة: عند إلغاء التحويل البنكي ينتج عنه تلقائيا استمارة معكوسة يجب استكمال إجراءاتها.

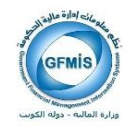

#### للبحث عن الاستمارة المعكوسة واستكمال إجراءاتها:

يقوم الموظف المختص بالبحث عن الاستمارة .

|                 |                |                  |                                                         |                         | ORACLE                |
|-----------------|----------------|------------------|---------------------------------------------------------|-------------------------|-----------------------|
|                 | ? ( 6)         | 0 0 0 21 0 1     | 8 🙆 🕸 1 X (). 🐧 🖉                                       | B 🔆 🏈 I 🗿 📎 🛤           |                       |
| 0               |                |                  |                                                         | ىچە بىلىدى)             | 🗙 🗖 کے بعدل فوجوت (اد |
|                 |                |                  |                                                         |                         | 🔂 بوان اليومية        |
| اسم تورمية      | <mark>-</mark> |                  | ا <mark>ىن <sub>ال</sub>رىك</mark> (1997) (1997) (1997) | مرقف الاهتماد 🗙 🟹 🗉 بست | مرقد البينزهة         |
|                 |                |                  |                                                         |                         | _                     |
|                 |                |                  | للبدرعة                                                 |                         |                       |
|                 |                |                  | اليربية                                                 |                         |                       |
|                 |                |                  | الأستة                                                  |                         |                       |
|                 |                | لترة             | المنز                                                   |                         |                       |
|                 |                | لسلة             | 420                                                     |                         |                       |
|                 |                | _ إجدلي الدراقية |                                                         | _ مرقد _                |                       |
|                 |                | (مبترعة          | الترحيل                                                 |                         |                       |
|                 |                | (يربه            | المريل                                                  |                         |                       |
|                 |                |                  |                                                         |                         |                       |
|                 |                | • وازنة          | وع لاميد 📴                                              |                         |                       |
|                 |                |                  | الترجع                                                  |                         |                       |
|                 |                | تراريخ الكرين    | <u>م</u> ك                                              | رتم خب                  |                       |
|                 |                | ەن               | 101442 04                                               |                         |                       |
|                 |                | <i>з</i>         | 101442                                                  |                         |                       |
| <b>U</b>        |                |                  |                                                         |                         |                       |
| 4               |                |                  |                                                         |                         | •                     |
| اعادة الإستبالي |                |                  |                                                         | in                      | ير لمحة الح           |
| (mage and       | <u> </u>       | րը երոչ։         | ې مجموعة جا                                             |                         |                       |
| نىم كى ر        |                |                  |                                                         |                         | un form               |
|                 | 121            |                  |                                                         |                         |                       |
|                 |                |                  |                                                         |                         |                       |

1-إدخال رقم المستند من – إلى 2-بحث

|     |             |               |         |                           |                          | طيمك                         | <mark>ارت</mark> داده ک   | (3    | ىك ئىرىر عرم           | ORACLE                   |
|-----|-------------|---------------|---------|---------------------------|--------------------------|------------------------------|---------------------------|-------|------------------------|--------------------------|
|     |             |               |         | ?   👫 🖉 🕲 😋               | 121000                   |                              | <i>حابك</i> T             | 34    | 🤊 i 🕲 🗞 寻              |                          |
| 0   |             |               | 9199199 |                           |                          |                              | ندة الدليل<br>محمد الدليل | 222   | رزاراء لىئىتۇ) ((((()) | 🗙 🗟 کے اِندل ایر میات (م |
|     |             |               |         |                           |                          |                              | ىچر سەر<br>ئەر لۇرۇ       |       |                        |                          |
|     | يرميك دائلة | یر میات مدینه | لىلة    | اسم اليرمية               | ے المجدر عة              |                              |                           | 8     | العمنز                 | مرقف للبموعة             |
| *   | 441.290     | 441.290       | KWD     | محي الدين ساهار على (2283 | حي الدين ساهار على (2283 |                              | مباعه (لنمل               | in și | اليدري                 | <u>, s</u>               |
|     |             |               |         |                           |                          | معكوبية                      | عرض ليوبيه (              | 4     |                        |                          |
|     |             |               |         |                           |                          | لىرىن يېكى<br>ئىرىل (رى ايمى | شچل بران 9<br>شجل بران 9  |       |                        |                          |
|     |             |               |         |                           |                          |                              |                           |       |                        |                          |
|     |             |               |         |                           |                          | بكى                          | طباعة الحريل (            |       |                        |                          |
| đ   |             |               |         |                           |                          | للحزيان المجدع               | طباعة مرقلك ا             |       |                        |                          |
| 8   |             |               |         |                           |                          | بنكى(عللة لجنيبة)            | طبائة الحريل (            |       |                        |                          |
| 2   |             |               |         |                           |                          |                              |                           |       |                        |                          |
| 200 |             |               |         |                           |                          |                              |                           | _     |                        |                          |
|     |             |               |         |                           |                          |                              |                           | _     |                        |                          |
|     |             |               |         |                           |                          | $\vdash$                     |                           | _     |                        |                          |
|     |             |               |         |                           |                          | $\vdash$                     |                           | _     |                        |                          |
|     |             |               |         |                           |                          | $\vdash$                     |                           | _     |                        |                          |
|     |             |               |         |                           |                          |                              |                           |       |                        |                          |

صفحة 43 من 70

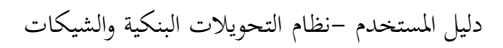

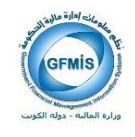

3-الضغط على قائمة أدوات 4-عرض اليومية المعكوسه

|   |                                                                                                    |                                        |                                         | -                                            |                                     |
|---|----------------------------------------------------------------------------------------------------|----------------------------------------|-----------------------------------------|----------------------------------------------|-------------------------------------|
|   |                                                                                                    |                                        |                                         |                                              | 🗙 🏹 کے بندل ایرمیات (اندایہ انتخاب) |
|   |                                                                                                    |                                        |                                         |                                              | 🗄 🗙 🏹 🖌 شینر به (شایه نستان)        |
|   |                                                                                                    |                                        | 32184223                                | ں "صرف ستطان"21:05:47 17-02-03 ·             | الجبرعة مكر                         |
|   | الترجيل عير موحل                                                                                                    | الفطي                                  | نوع الرميد                              | FEB                                          | اهر، 17                             |
|   | التمويل مطلوب                                                                                                    | رمة من "FEB-17"                        | ملك 20:19:18 2017-02-03" المجدر         | رس "صرف منشطات" ايد پرمية "صرف منش           | هين سک                              |
|   | الاحداد مطلوب                                                                                                    | _                                      |                                         |                                              |                                     |
|   |                                                                                                    | [_]]                                   |                                         |                                              | إيملى للرابة                        |
|   | 2017 02 02 03                                                                                                    |                                        |                                         |                                              | ببندي متبتر مت                      |
|   | 2017-02-03                                                                                                    |                                        |                                         | 100                                          | 771 A.S.                            |
|   | المرابع الملك                                                                                                    |                                        |                                         | 100                                          |                                     |
|   |                                                                                                    |                                        |                                         |                                              |                                     |
|   | مرض لبتكع                                                                                                    | مجز الأموال                            | فحص الأموال                             | مجموعة النيخ الآلي                           | يوبيك                               |
|   |                                                                                                    |                                        |                                         |                                              |                                     |
|   | . تىپى تىرې                                                                                                    | (A) 1000                               | مجموعة لننواب                           | مجمو عة ممكوسة                               | الايتهال                            |
| Г |                                                                                                    |                                        | 5                                       | 5                                            |                                     |
|   |                                                                                                    |                                        |                                         |                                              | H                                   |
|   |                                                                                                    |                                        |                                         |                                              | H                                   |
|   |                                                                                                    |                                        | +                                       |                                              |                                     |
| ੱ |                                                                                                    |                                        | 100.000                                 | 100.000                                      |                                     |
|   | (4                                                                                                    |                                        | 100.000                                 | (F)                                          |                                     |
|   | گرېئېن-الار اهمي-الار اهمي                                                                                                    | ان العام-الاراطني، خامين صمعي لغير، ال | لغؤرن الدلية رهؤرن الدلية المامة النيرا | زه الدلية - الإدارة الدامة الاراضي-الاراضي-ا | يان المساب وزا                      |
|   | Talle                                                                                                    | 2.1416.00                              | 62120                                   | 20 a d la ma                                 |                                     |
|   | The second second secon |                                        | int int                                 |                                              | 972                                 |
|   |                                                                                                    | تغيير للترو                            | عرش ليناج                               | إلغاء حجق الأموال                            | فىمى الأموال                        |

**—5** إختيار يوميات

ملاحظة:

(تظهر له الاستمارة المعكوسة ثم يقوم بعمل إجراءات فحص الأموال-حجز الأموال-اعتماد ثم الضغط على قائمة أدوات - طباعة الاستمارة)

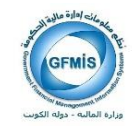

## نظام المدفوعات : تحويل بنكي فردي

1- تسجيل بيانات سند الدفع، حيث تكون طريقة السداد هي تحويل بنكي من خلال صلاحية المستخدم المختص في نظام المدفوعات.

|   |                       | ? 18,1%;    | १९९४ २४ २४ १                 | مهنده ارات (کمرایات اعداد میلید<br>۱۰ 🚺 🕼 🍪 🌒 ا 🗶 🕦         |                                            | CLE            |
|---|-----------------------|-------------|------------------------------|-------------------------------------------------------------|--------------------------------------------|----------------|
|   |                       |             |                              | زیل) - نام بالانیل (۱۹۹۹) (۱۹۹۹)<br>ا                       | امتار عات (المنقندية المتعمل معلو عات - وز | х л 2 и<br>1   |
|   | عدران الشريك التجارى  | موقع المورد | الرقر المندى                 | الدربك التبارى                                              | و التفعيل                                  | <u>مر</u>      |
|   |                       | MOF_O       | <del>ار x،</del> 00000129545 | مؤمسة ببادر الطبع للتجاره الدامة والد                       | – رحده تشغيل المالية MOF                   | <del>.</del> 1 |
|   | 4                     |             |                              |                                                             |                                            |                |
|   |                       |             |                              |                                                             |                                            |                |
|   |                       | €^ చు:<br>  |                              | فزیع<br>۱<br>۱<br>۱<br>۱<br>۱<br>۱<br>۱<br>۱<br>۱<br>۱<br>۱ |                                            |                |
|   |                       |             | لېرى                         |                                                             |                                            |                |
|   | بطره مامة على التاوره | )           |                              |                                                             |                                            |                |
| E | المالية عبر مطع       |             |                              |                                                             |                                            |                |
|   | بطره ملبة على البداد  |             | إدمال/تعديل التواتين         |                                                             | إجراءك 1                                   |                |

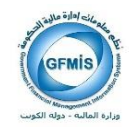

2– الضغط على حفظ.

3- نختار من قائمة أدوات

|                                             |                           |                         | <mark>كرات</mark> الإجراءات دالاته صليمات   | CRACLE                                             |
|---------------------------------------------|---------------------------|-------------------------|---------------------------------------------|----------------------------------------------------|
|                                             | ?   🖧   🦓 🤞               | 0 0 0 2 0 0             | عرص للملبة                                  | 🕹 í O 🗞 🛤                                          |
| <ul> <li>NORONONONONONONONONONON</li> </ul> |                           |                         | )-+ عرص عاسيل تسلم Currency                 | 🗙 🛒 🗶 الدفو مات (السعندية المعصن المنقو مات - وزار |
|                                             |                           |                         | عرض الاحداث الممليية<br>عاجر الأضمار الدوار |                                                    |
|                                             |                           |                         |                                             |                                                    |
| عذوان التريك التجاري                        | موقع المورد               | الرقع المندى            | لفريع خباعة التيكات                         | التوع وحده التشغيل ا                               |
| <b>≙</b>                                    | MOF_O                     | 00000129545             | زسيا طباعة إذن المبرف                       | مريع وحده تشغيل الملية MOF م                       |
|                                             |                           |                         | خباعه العريل ابتكى                          |                                                    |
|                                             |                           |                         | مىرى يەلك بالە مىغو                         |                                                    |
|                                             |                           |                         | to Waladd fol had to be                     |                                                    |
|                                             |                           |                         | العباد معزى ببدراز مسه وجنيه                |                                                    |
|                                             |                           |                         |                                             |                                                    |
| 6                                           |                           |                         |                                             |                                                    |
| ميلع                                        |                           |                         |                                             |                                                    |
| () Juli                                     | نزیع آرع<br>2017 مار 2017 | تىبل <u>ە</u><br>20,000 | لاربع<br>14 10 2012                         |                                                    |
|                                             | 2017-01-30                | 30.000                  | 2017-01-31                                  | 2 <b></b>                                          |
|                                             |                           |                         |                                             |                                                    |
|                                             |                           |                         |                                             |                                                    |
|                                             |                           |                         |                                             |                                                    |
|                                             |                           |                         |                                             | F                                                  |
|                                             |                           |                         |                                             |                                                    |
|                                             |                           | مين                     |                                             |                                                    |
| بطره مامة طى النادره                        |                           |                         |                                             |                                                    |
|                                             |                           |                         |                                             |                                                    |
| المالية غير سلح                             |                           |                         |                                             |                                                    |
| نظره عامة على المداد                        |                           | إنحال التعايل اللواتين  |                                             | إجراءات 1                                          |

4–تسجيل بيانات بنك المستفيد

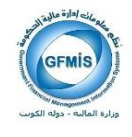

|        |                                                                 |        |                      |                                                             | نده لرب <b>دانه ملیمات</b>                                                                  | ORACLE 🗠 מע ארט -                                                           |
|--------|-----------------------------------------------------------------|--------|----------------------|-------------------------------------------------------------|---------------------------------------------------------------------------------------------|-----------------------------------------------------------------------------|
|        |                                                                 |        | 21403                | 00000000                                                    | i 🔅 🖉 🍪 🧐 13< 🖸                                                                             | 0 0 0                                                                       |
| 0      |                                                                 |        | 1 - C                | anananana                                                   | anananana                                                                                   | ک هموندند                                                                   |
| Ê<br>U | ا هوان الدريك التجاري<br>الكريت<br>المريت<br>المراجع<br>المراجع |        | ابراج (سرد)<br>MOF_O | باز ال<br>مرب<br>سب<br>90 - با<br>الكانبة المارية (م)<br>11 | موسة وان العلج التجارة العامة وان<br>6<br>ما العامة إليا الإنقال<br>الإسساف الأويسان اعتقال | فستر 00000129545<br>5 لرفيك<br>ليسان<br>10 يسان<br>301957 ريد/تيمزر<br>مدير |
|        |                                                                 | 30.000 | 2017-01-30           | 30.000                                                      | 2017-01-31                                                                                  | 2                                                                           |
|        |                                                                 |        |                      | ورن                                                         |                                                                                             |                                                                             |
|        | بطره مامة طى الفاتوره                                           |        |                      |                                                             |                                                                                             |                                                                             |
|        | مدنية عبر معلج                                                  |        |                      |                                                             |                                                                                             |                                                                             |
|        |                                                                 |        |                      |                                                             |                                                                                             |                                                                             |

استكمال ادحال البيانات الخاصة بالتحويل البنكي

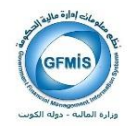

|                      | براءك فاقته فطيعك                                                                                               | ORACLE مله مور برس سند لوك 10                        |
|----------------------|----------------------------------------------------------------------------------------------------|------------------------------------------------------|
|                      | - ? 1월164 🖉 🕲 🕼 🖉 🖗 🕖 N 1 🖓                                                                                     | <b>3</b> 8 6 ∕9 1 0 % 🛤                              |
|                      | 🖸 1000000000000000000000000000000000000                                                                         | 🗙 🛒 کے انداز دان (انستخدم انستاس انداز دان - وزائر ) |
|                      | 13                                                                                                    |                                                      |
|                      | 🕅 ئۇرى ئىملىيە                                                                                                  |                                                      |
| عنوان الشريك التجاري |                                                                                                    | النوع وحده التشغيل الشريك التجاري                    |
| المريت 🗠             |                                                                                                    | مربع رحده تشغيل المالية MOF مؤسسة بيادر ال           |
|                      | Numero de la constancia de la constancia de la constancia de la constancia de la constancia de la constancia de |                                                      |
|                      |                                                                                                    |                                                      |
|                      | 44.000                                                                                                    |                                                      |
|                      | الطباعة إشعار التعريل التقاي                                                                                    |                                                      |
|                      | فرنفع                                                                                                    |                                                      |
| 8                    | ا ا ا ا ا ا ا ا ا ا ا ا ا ا ا ا ا ا ا                                                                           |                                                      |
| مبلغ<br>م            | تاريع البداد                                                                                                    |                                                      |
| 30.000               | محل فسداد                                                                                                    | 2017-01-31                                           |
|                      | رفر السنك الورقى الجنيد                                                                                         |                                                      |
|                      | رام الإيسال                                                                                                    |                                                      |
|                      |                                                                                                    |                                                      |
|                      |                                                                                                    |                                                      |
|                      |                                                                                                    |                                                      |
|                      | لـ ( تر                                                                                                    |                                                      |
|                      | والربع أو                                                                                                    |                                                      |
| بدره عنه می سرزه     | إجراء الناوره 🛛 لا شيء 🔍 👻                                                                                      |                                                      |
| And an and a second  |                                                                                                    |                                                      |
|                      | 14) موالق (لياد                                                                                                 |                                                      |
| نظره عامة على السناد |                                                                                                    | 12) إجراءك1                                          |

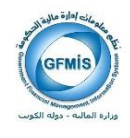

|   |                       |           |                                  |                      | <mark>ارت ۲</mark> جرایات دانه ملینات          | 0F ند بربر تره 15                    | RACLE            |
|---|-----------------------|-----------|----------------------------------|----------------------|------------------------------------------------|--------------------------------------|------------------|
|   |                       |           | ?   🖏   🎭                        | 0 0 0 2 1 2 0        | عرص المعانية                                   | 60 00 00 14                          |                  |
| • |                       | 000000000 |                                  |                      | عرض الاسبل لسله Qurrency                       | (استحدم المحصن المتاوعات - وزار ) // | X 🕫 کے قندور مات |
|   |                       |           |                                  |                      | عرض الإحاث المدليية<br>حاص الأسال الحاذ        |                                      |                  |
|   |                       |           |                                  |                      | 100                                            |                                      | <b>3</b>         |
|   | عتوان الثريك التجاري  |           | موقع المررد                      | الرقم المندى         | طباعه التيكات                                  | بعده التشغيل                         | التوع ا          |
|   | لكريت                 |           | MOF_O                            | 00000129545          | طباعة إن الصرف                                 | يحدد تشغيل المالية MOF مزمد          |                  |
|   |                       |           |                                  |                      | طباعه العريل البلكى                            | 16                                   |                  |
|   |                       |           |                                  |                      | مجل بوانك بتله منظود                           | <b>T</b>                             |                  |
|   |                       |           |                                  |                      | Number of States of States of States of States |                                      |                  |
|   |                       |           |                                  |                      | ر من معرق جد (المعد المعرف                     |                                      |                  |
|   |                       |           |                                  |                      |                                                |                                      |                  |
|   |                       |           |                                  |                      |                                                |                                      |                  |
|   |                       |           |                                  |                      |                                                |                                      |                  |
|   | <u>[]</u>             | 20.000    | داریخ / <u>اع</u><br>2010 م 2010 | تىبلغ                | 10 2102                                        | 21                                   | ~~ <b>_</b>      |
|   |                       | 30.000    | 2017-01-30                       | 30.00                | 2017-01-                                       | 31                                   |                  |
|   |                       |           |                                  |                      |                                                |                                      |                  |
|   |                       |           |                                  |                      |                                                |                                      |                  |
|   |                       |           |                                  |                      |                                                |                                      |                  |
|   |                       |           |                                  |                      |                                                |                                      |                  |
|   |                       |           |                                  |                      |                                                |                                      |                  |
|   |                       |           |                                  | 3;                   |                                                |                                      |                  |
|   | بطره مامة على اللكوره |           |                                  |                      |                                                |                                      |                  |
| С | به مدلع               | المدار    |                                  |                      |                                                |                                      |                  |
|   | ا عامة على المداد     | ىيلارە    |                                  | إدخال/تعديل التواتين |                                                | إجراءات 1                            |                  |

- 15- الضغط على قائمة أدوات
  - 16- طباعة التحويل البنكي
- 17- الضغط على قائمة الإجراءات

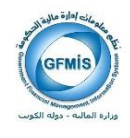

| • |                               |         | ? 1 8, 1 % Ø                  | ) () <b>/</b> ( / Ø         | مە 17 لامرانىي دە مۇرى<br>18: ھۇدە بايمۇر (10 ق<br>ر)       | ملک العربی عرض<br>کی کی کی آ 🔗<br>بات (الساندر البانس الدائر مات ، وز | ACLE<br>X 7 Y Long |
|---|-------------------------------|---------|-------------------------------|-----------------------------|-------------------------------------------------------------|-----------------------------------------------------------------------|--------------------|
|   | عوان الترياد الجاري<br>الكريت |         | مراج المرز.<br>MOF_O          | ائرة، المندى<br>00000129545 | الترياد الجاري<br>مؤسسة بيانر الطبع للجارة المامة والنقاراة | رحده التشغيل<br>رحده تشغيل المالية MOF                                | کے<br>اور ع        |
|   |                               |         |                               |                             |                                                             |                                                                       | _                  |
| U | D                             |         |                               |                             |                                                             |                                                                       | Þ                  |
|   |                               | 30.000  | بلغ ناريع (اريم<br>2017-01-30 | ය<br>30.0                   | تنزیع<br>2017-01-31                                         |                                                                       | 2                  |
|   |                               |         |                               |                             |                                                             |                                                                       |                    |
| C | بطره عامة على التكرره         |         |                               | •                           | <i>ي</i>                                                    |                                                                       |                    |
| Ċ | ية منابع<br>و عامة على السناد | سد<br>ښ |                               | إندل إعدل الواتير           |                                                             | إجراءك 1                                                              |                    |

18– طباعة الإستمارة

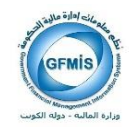

Г

نموذج التحويل البنكي :

| <b>KW36CBKU00000000000000004203793</b><br>1000001976<br>01-02-2017<br>الأريعاء | تحويل من حساب الدينار رقم:<br>رقم التحويل البنكي :<br>التاريخ :<br>الموافق : |
|--------------------------------------------------------------------------------|------------------------------------------------------------------------------|
|                                                                                | السيد المحترم / محافظ بنك الكويت المركزى                                     |
| لاعمال المصرفية)                                                               | ( إدارة الا                                                                  |
|                                                                                | بعد التحية                                                                   |
| رزارة الجارى بالدينار لديكم وقيده :                                            | يرجى قيد المبلغ المدرج ادناه على حساب هذه الو                                |
| رة العامة والمقاولات                                                           | لحســـــاب : مؤسسة بيادر الخليج للتجار                                       |
|                                                                                | البنك المحول اليه : بنك برقان                                                |
| KW28B                                                                          | رقم الايبان : RGN0000000000000000515642                                      |
|                                                                                | المبـلغ بالارقــام : (30.000)                                                |
| (                                                                              | المبلغ بالحـروف : ( ثلاثون دينار كويتي فقط لاغير                             |
|                                                                                | البيـــــان : صرف فاتورة                                                     |
| منيات "                                                                        | مع أطيب الن                                                                  |
| التوقيــــــــــح                                                              |                                                                              |

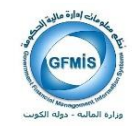

إجراءات العمل:

يقوم الشخص المخول بإعادة طباعة التحويل البنكي بالبحث عن الاستمارة أو رقم التحويل البنكي من شاشة إلغاء التحويلات أو الشيكات.

|                                  |                                                                                                    | E-Business مجبوعة ORACLE                                                                    |
|----------------------------------|----------------------------------------------------------------------------------------------------|---------------------------------------------------------------------------------------------|
| 🙀 ماضلة 🔻 الغزرج التضولات تطومات |                                                                                                    |                                                                                             |
| تم تسجيل الدخوك باسم KHORAFI     |                                                                                                    |                                                                                             |
|                                  |                                                                                                    | الصفحة الرئيسية للتطبيقات لأوراكل                                                           |
| البنداة                          |                                                                                                    |                                                                                             |
| الاعداد الشخصف                   |                                                                                                    | المستكشف                                                                                    |
|                                  | 1. 4 H - L - 2 H                                                                                      |                                                                                             |
| 302.51 62002                     | الإعداد السخصي                                                                                        | THE REAL PROFESSION AND A REAL PROFESSION                                                   |
|                                  | المستخدم الرئيسية للمدفوعات- وزراة المالية<br><u>68 الغاء التحولات والشكلة :</u><br>18 تونيف دفتر شكل | ا المستخدم الأنسف للأستاذ العام مادة المالية<br>أ المستخدم الرئيسي للمدفوعات- وزراة المالية |
|                                  | 11-21                                                                                                 |                                                                                             |
|                                  | التوریز<br>ها <u>مورد غیر کون</u> ی                                                                   |                                                                                             |
|                                  | الفواتير : إدخال                                                                                      |                                                                                             |
|                                  | 🖬 الفواتير                                                                                            |                                                                                             |
|                                  | 🔤 الفواتير السريعة                                                                                    |                                                                                             |
|                                  | 🖬 الفواتير الذورية                                                                                    |                                                                                             |
|                                  | الغواتير : الاستعلام                                                                                  |                                                                                             |
|                                  | 🖬 الفواتير                                                                                            |                                                                                             |
|                                  | 🖬 الفواتير السريعة                                                                                    |                                                                                             |
|                                  | 🔤 نظرة عامة علم . الفاتهرة                                                                            |                                                                                             |
|                                  | المبالغ المستقطعة                                                                                     |                                                                                             |
|                                  | المدفوعات : إدخال                                                                                     |                                                                                             |
|                                  | 🖬 المدفوعات                                                                                           |                                                                                             |
|                                  | المدفوعات : الاستعلام                                                                                 |                                                                                             |
|                                  | 🖬 المدفوعات                                                                                           |                                                                                             |
|                                  | 🔤 نظرة عامة على السداد                                                                                |                                                                                             |
|                                  | المبالغ المستقطعة                                                                                     |                                                                                             |
|                                  | المحاسبية                                                                                             |                                                                                             |
|                                  | 🖬 مراقبة فترات المدفوعات                                                                              |                                                                                             |

 1- من خلال الشاشة يقوم بالبحث عن رقم التحويل أو رقم الاستمارة سند الدفع أو اسم المستفيد عن طريق( F11- رقم الاستمارة - TRL + F11)

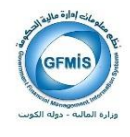

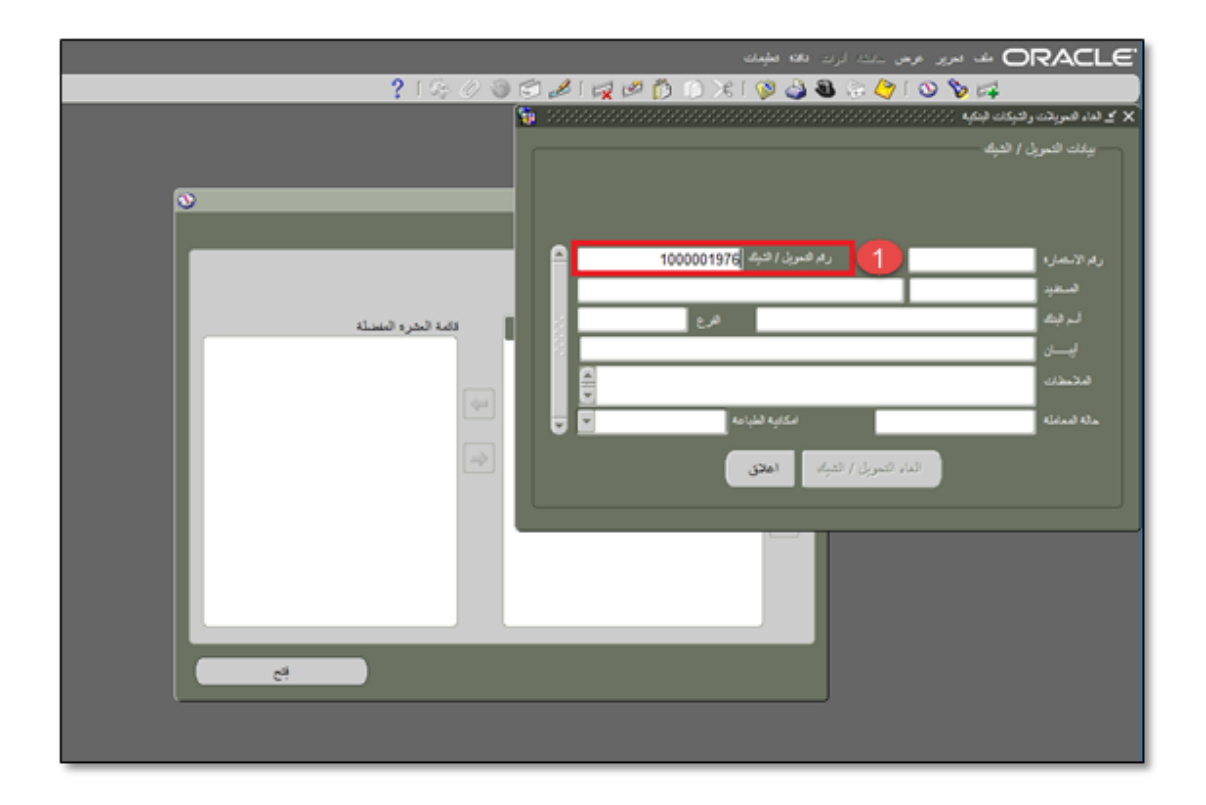

| ORACLE بند مربر برس ردن ارد بنه میلیند<br>این در از می ازد. این میلیند                        |
|-----------------------------------------------------------------------------------------------|
| کې کې کې کې کې کې کې کې کې کې کې کې کې ک                                                      |
| بيانك الحوران / العيام                                                                        |
| توع المفادلة تمويل                                                                            |
| ره، الاستارة 301957 (م صوبة / قتبة 1000001976                                                 |
| لمستبيد 00000129545 موسسة بيادر العليج للتجارة الملقة والعقارلات<br>المراشقة يظه برقان<br>مرع |
| KW28BRGN000000000000000000000000000000000000                                                  |
| الاخلاق مرد فكرره                                                                             |
| الماته المقارمة 😢 🛛 الكانية الميامة 😢                                                         |
| الداء التمويل / التولف اماتق                                                                  |
|                                                                                               |
| e4                                                                                            |
|                                                                                               |
|                                                                                               |
|                                                                                               |

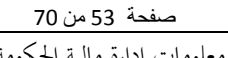

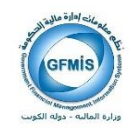

ملاحظه:

(في حالة الرغبة في التعديل على بيانات التحويل قبل اعتماد الاستمارة يمكن تعديل التالي: ( الأيبان- الفرع- الملاحظات – اسم الحساب)

صفحة 54 من 70

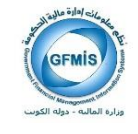

## إلغاء التحويل البنكي الفردي بنظام المدفوعات

يقوم الشخص المخول بإلغاء التحويل بالبحث عن الاستمارة أو رقم التحويل البنكي من شاشة إلغاء التحويلات أو الشيكات.

| ىنىڭ 🔻 لىرىچ ئامىرەت تىلىك   |                                                                                                   | E-Business مجبوعة ORACLE                                                                  |
|------------------------------|---------------------------------------------------------------------------------------------------|-------------------------------------------------------------------------------------------|
| تم تسجيل الدخوك باسم KHORAFI |                                                                                                   |                                                                                           |
|                              |                                                                                                   | الضفحة الربيمية لتنظيفات لاورانان                                                         |
| المغضلة                      |                                                                                                   |                                                                                           |
| الإعداد الشخصي               |                                                                                                   | المستكشف                                                                                  |
| 🗐 شاشة الاعتماد              | الإعداد الشخصى                                                                                    |                                                                                           |
|                              | المستخدم الرئيسية للمدفوعات- وزراة المالية<br>18: 18: التحويلات والشنكات<br>18: العيمة دفتر شنكات | المستخدم الرئيسي للأسناذ العام مرابة المالية<br>المستخدم الرئيسي للمدفوعات- وزراة المالية |
|                              | القوانير<br>📧 مورد غير كويتف                                                                      |                                                                                           |
|                              | الفواتير : إدخال                                                                                  |                                                                                           |
|                              | اها الفواتير<br>الاسا الفحاد البيبيجة                                                             |                                                                                           |
|                              | سها <u>مسوادر مسرحهه</u><br>۱۱ الفواندر الدورية                                                   |                                                                                           |
|                              | الغواتير : الاستعلام                                                                              |                                                                                           |
|                              | الفواتير                                                                                          |                                                                                           |
|                              | 💷 الفواتير السريعة                                                                                |                                                                                           |
|                              | الله نظرة عامة علم الفاتورة                                                                       |                                                                                           |
|                              | dabainal <u>Raniadab</u>                                                                          |                                                                                           |
|                              | المدفوعات : إدخال                                                                                 |                                                                                           |
|                              | 🗷 المدفوعات                                                                                       |                                                                                           |
|                              | المدفوعات : الاستعلام                                                                             |                                                                                           |
|                              | 🔤 المدفوعات                                                                                       |                                                                                           |
|                              | 🔤 نظرة عامة على السداد                                                                            |                                                                                           |
|                              | 🔤 المبالغ المستقطعة                                                                               |                                                                                           |
|                              | المحاسبية                                                                                         |                                                                                           |
|                              | 🔤 مرافية فترات المدفوعات                                                                          |                                                                                           |

1- من خلال الشاشة يقوم بالبحث عن رقم التحويل أو رقم الاستمارة سند الدفع أو اسم المستفيد عن طريق( F11- الرقم - CTRL F11)

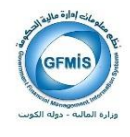

| مه مربق دید. ارت الله مؤنث                                                                                                    | E |
|----------------------------------------------------------------------------------------------------|---|
| ?   4: 0 🕲 🖾 🖓   🛱 🖉 Ď 🛈 🗶 🗟 🖉 🕲 🎾 🛤                                                                                                    |   |
| ې لغاه فعريقت و ڪيڪ اينگيه                                                                                                    | × |
| - يدك الدول / الديك                                                                                                    |   |
| ريم الاستراب (بع معرف النبية (معرف النبية معرف النبية (معرف النبية (معرف النبية المحرو المعند له المحرو المعند له المحرو المحرو المحرو المحرو المحرو المحرو المحرو المعند له المحرو المعند له المحرو المحرو المحرو المحرو المحرو المحرو المحرو المحرو المحرو المحرو المحرو المحرو المحرو المحرو المحرو المحرو المحرو المحرو المحرو المحرو المحرو المحرو المح |   |
|                                                                                                    |   |

2- اختيار إلغاء التحويل البنكي.

| ن مانند اردی <b>داننه مؤم</b> ان                                                                                                    | ORACLE" 🗠 ייגו אי                    |
|----------------------------------------------------------------------------------------------------|--------------------------------------|
| ? ! ?? ? @ @ # ! # @ D X ! @ @ & ?? ?                                                                                                    | í 🛯 🏷 🛤                              |
| 🕥 👔 secondaria and a secondaria and a second second s | 🗙 کے لداء فعریات رائیکاٹ (بنکیاہ 🗇 🛇 |
|                                                                                                    | بيادك التحريل / التيك                |
| a a set is the set                                                                                                    |                                      |
|                                                                                                    |                                      |
|                                                                                                    |                                      |
| رم فسويل / قتبله 1000001976                                                                                                    | رام الاستمارة 301957                 |
| مؤسسة بيادر الطبح للتجاره المامة والمتارلات                                                                                                    | 00000129545                          |
| <u>د الم الم الم الم الم الم الم الم الم الم</u>                                                                                                    | لہ تیک ہتک برقان                     |
| KW28BRGN00000                                                                                                    | ي0000002060515642                    |
|                                                                                                    | تنتبنك صرف فكرره                     |
| اسكانية الشيامة 🛛 🔽 🐷                                                                                                    | ماله المداملة التحت الطياعة          |
|                                                                                                    |                                      |
| التمويل / الديك اهلان                                                                                                    | ω 2                                  |
|                                                                                                    |                                      |
|                                                                                                    |                                      |
|                                                                                                    |                                      |
| e                                                                                                    |                                      |
| <i>د</i>                                                                                                    |                                      |
|                                                                                                    |                                      |
|                                                                                                    |                                      |
|                                                                                                    |                                      |
|                                                                                                    |                                      |
|                                                                                                    |                                      |

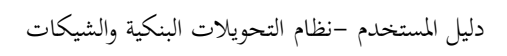

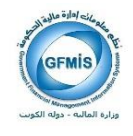

3- تظهر حالة التحويل ملغي.

|                                                                                                    | ORACLE بقد مربر تومن ارب بقه متيمته                                 |
|----------------------------------------------------------------------------------------------------|---------------------------------------------------------------------|
| ? 1 & 0 0 0 2 1 4                                                                                                    | 🖉 🕞 🕞 X I 🕼 🥥 🕘 😓 🏷 I 🛇 🏷 🚅                                         |
| <u>ତ ହ</u>                                                                                                    | X کارنده شوید و ترسید نشود                                          |
|                                                                                                    | يادات الحريل / الثباد                                               |
|                                                                                                    | نوع المائلة تعويل                                                   |
|                                                                                                    | ره (ترمار) 301957 ره (تاريخ) 301957                                 |
|                                                                                                    | مرسمة بيانر العليج للجارة العامة والعارلات (1954) والعامة والعارلات |
|                                                                                                    | لہ ایک <mark>بلکہ ہوائ</mark>                                       |
|                                                                                                    | KW288RGN00000000000000515642                                        |
| Social Social So | اللاحتلاك اسرف فكورة                                                |
|                                                                                                    | المله المداملة الملبي 👔 🚯 المكانية القيامة y                        |
|                                                                                                    | الماء المريل / الميك اعاتق                                          |
|                                                                                                    |                                                                     |
|                                                                                                    |                                                                     |
| e                                                                                                    |                                                                     |
|                                                                                                    |                                                                     |
|                                                                                                    |                                                                     |
|                                                                                                    |                                                                     |
|                                                                                                    |                                                                     |

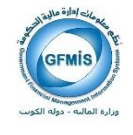

|                     | برايك ذائة تعلمك                                                | OIZACLE ملك تعرير عرض توك الإه                       |
|---------------------|-----------------------------------------------------------------|------------------------------------------------------|
|                     | ? 1월18 월 @ @ 월 14 월 10 ) 18 1 @                                 | 🕹 🖲 🔄 🏈 l 😒 🏷 🛤                                      |
| 0                   | پر دی هند . () ( ) ( ) ( ) ( ) ( ) ( ) ( ) ( ) (                | 🗙 河 🗶 الدار مات (السلمار المانس الدائر مات ، ورائر ) |
| هزان الثرياد المازي | القرر صبيه                                                      | ے<br>افرع وحد انتیان انتراف انتراف انتراف انتراف     |
| لتونت =             | ھىرى <u>د</u>                                                   | سريع وحدة تشغرن المالية MOF مؤسسة بيادر ال           |
|                     | ميدر<br>مرجز وير                                                |                                                      |
|                     | المرامة بإبدار التعريل القري                                    |                                                      |
|                     | فرنفع                                                           |                                                      |
|                     | دادة إييدار                                                     |                                                      |
| <u> </u>            | تاريع فساد                                                      | لرم لتزيح                                            |
| . 100.000           | محل البداد                                                      | 2017-02-01 1                                         |
|                     | رقم السنئنة الورقى الجنيد                                       |                                                      |
|                     | رقم الإبصال                                                     |                                                      |
|                     | 🔳 بده اینک                                                      |                                                      |
|                     | هزرج                                                            |                                                      |
| بغرة مله طن الكررة  | کتی<br>(1) میں 2017-02-01<br>(مراء العورة الع<br>(مراء العورة ا |                                                      |
| نظرة عامة طي الساد  | 44) <b>(7)</b> 99                                               | 5 (مرامات1                                           |

4- يقوم الموظف المختص بالبحث عن استمارة سند الدفع.

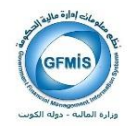

|                      | رابات دالاه فطيعك                                                                                                    | مه مربر من الدار ال                                  |
|----------------------|----------------------------------------------------------------------------------------------------|------------------------------------------------------|
|                      | ?12160000212000219                                                                                                    | 3 3 3 4 (0) N III                                    |
|                      | States and the second states and the second states and the seco | 🗙 河 🛬 الدار دات (الستخدم المتحمن المداو عات - وزان ) |
|                      | 9                                                                                                    |                                                      |
|                      | 🔀 اكارين المعليمة                                                                                                    | B                                                    |
| علوان الشريك التجاري |                                                                                                    | الموع وحده انتشغيل الشريك التجاري                    |
| کرت ^                |                                                                                                    | سريع رهده تشغيل المالية MOF مؤسسة بيكتر ال           |
|                      | ت سرب<br>اسلا                                                                                                    |                                                      |
|                      |                                                                                                    |                                                      |
|                      | A CONTRACTOR                                                                                                    |                                                      |
|                      | 🔳 طباعة إشعار التعويل الثقني                                                                                                    |                                                      |
|                      | فردغم                                                                                                    |                                                      |
|                      | 🔳 زماده ایسیدار                                                                                                    |                                                      |
| سئع<br>هند 11        | داريع السداد                                                                                                    |                                                      |
| 30.000               | محل السداد                                                                                                    | 2017-01-31 2                                         |
|                      | رام لمنكد لوراي لجنيد                                                                                                    |                                                      |
|                      | رقم الإيصال                                                                                                    |                                                      |
|                      | ∎ بدریت                                                                                                    |                                                      |
|                      | لتزيع                                                                                                    |                                                      |
|                      |                                                                                                    |                                                      |
|                      | هدر فزی                                                                                                    |                                                      |
| بطره ملبة طي التاوره | درين ارج                                                                                                    |                                                      |
|                      | اجراء الناورة الاشيء 💌                                                                                                    |                                                      |
| تحدثيه عبر سلع       |                                                                                                    |                                                      |
| بطره ماية طي البداد  | 10 موادی الدہ                                                                                                    | 1.000                                                |
| 1                    |                                                                                                    |                                                      |

8- إجراءات 9- تكوين محاسبة – ترحيل نحائي 10- موافق

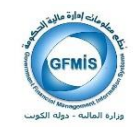

## نظام المدفوعات: طباعة الشيكات

إجراءات العمل:

1- تسجيل بيانات سند الدفع( نوع السداد يكون شيك )من خلال صلاحية المستخدم المختص فى نظام المدفوعات.

|     |                                                                                                    |             |                        | بالطة أدرك الإجراءات ذاقة تعليمات            | ORACLE ک تریز اولا ۱            |  |
|-----|----------------------------------------------------------------------------------------------------|-------------|------------------------|----------------------------------------------|---------------------------------|--|
|     |                                                                                                    | : SI 🕄 I 🖇  | \$ Ø @ 🗇 🖉 i 😥 Ø       | 🤃 🖉 🍪 😵 1 🗶 🕼 🐧                              | 🍳 i 📀 🏷 🚅                       |  |
|     | 🗙 🕱 کے اصفر ملک (استحد استیں النظر ملک - درزار ) - تائع بالکامل 💎 💎 کی النظر ملک (استحد الستین النظر ملک - درزار ) - تائع بالکامل 💎 🔪 |             |                        |                                              |                                 |  |
|     |                                                                                                    |             |                        |                                              | _                               |  |
|     |                                                                                                    |             |                        |                                              | 3                               |  |
|     | علوان الشريك التجاري                                                                                                    | موقع البورد | الرقم المنلى           | التريكا التماري                              | الرع رحدة الشعيل                |  |
| LÊ. |                                                                                                    | MOF_O       | 00000129545            | مؤسسة بيانز الغليج للتجارة العامة والعقارلاء | مربع ••• وهذه نشعول المالية MOF |  |
| LĿ  |                                                                                                    |             |                        |                                              |                                 |  |
| 8-  |                                                                                                    |             |                        |                                              |                                 |  |
| ШH  |                                                                                                    |             |                        |                                              |                                 |  |
| l.E |                                                                                                    |             |                        |                                              |                                 |  |
|     |                                                                                                    |             |                        |                                              |                                 |  |
|     |                                                                                                    |             |                        |                                              |                                 |  |
|     | سبع<br>اسداد []                                                                                                    |             | البيلغ تاريع           | فتزيع                                        | فرنج                            |  |
|     |                                                                                                    |             |                        |                                              |                                 |  |
|     |                                                                                                    |             |                        |                                              |                                 |  |
|     |                                                                                                    |             |                        |                                              |                                 |  |
|     |                                                                                                    |             |                        |                                              |                                 |  |
|     |                                                                                                    |             |                        |                                              |                                 |  |
|     |                                                                                                    |             |                        |                                              |                                 |  |
|     |                                                                                                    |             |                        | البياز                                       |                                 |  |
|     | بطرة عامة على الدتورة                                                                                                    | )           |                        |                                              |                                 |  |
|     |                                                                                                    |             |                        |                                              |                                 |  |
|     | للمانية أغير معلج                                                                                                    |             |                        |                                              |                                 |  |
|     | تظرة عامة على السداد                                                                                                    |             | إممال التعريل التواتين |                                              | إجراءات 1                       |  |

2- يتم استكمال باقي الإجراءات (حفظ الاستمارة، تكوين محاسبة-ترحيل نحائي) وطباعة الاستمارة.

ملاحظة: (رقم الشيك يظهر تلقائيا)

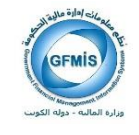

#### جعد تكوين المحاسبة يقوم النظام بإرسال تبليغ لاستمارة سند الدفع- شيك إلى شاشة التبليغات لجميع الاشخاص المخولين بالطباعة.

(في هذا التبليغ بيانات عن اسم المستفيد وقيمة الشيك ورقم الاستمارة ورقم الشيك)

| مد تعید              | مسافلته فروحت         | vall val                                                                                                    | Jay P ORACLE                                                                                             |
|----------------------|-----------------------|----------------------------------------------------------------------------------------------------|----------------------------------------------------------------------------------------------------|
|                      |                       |                                                                                                    | المز<br>المادار الموجع (۲) القائم                                                                        |
|                      |                       |                                                                                                    | بار السليمات: [ فيج ] بعوص ] إلكافي                                                                      |
|                      | 1 1 1 A               |                                                                                                    | يلر فكل   اجتبار لا يتحد<br>م                                                                            |
| - Charles            | 81-62-2517            | 200000 al                                                                                                    | COMIS Payment Aler                                                                                       |
| 21-67-2017           | 62-01-2017            | 2000 States and States States Margaretter As 1001001 at sorts and 1000 We with States and 10000                                                                                                    | Isola tiga routu Kastesio                                                                                |
| 21 47 2017           | 10-11-2017            | 20000 - Terraria and a second second second second second second second second second second second second second                                                                                                    | Issue their number to test                                                                               |
| 15-07-2017           | 37-62-2016            | 2000 - المستحد مراد بين الحياد لاستعال الأسور لقائرة رام 80 (مجاني مان 1970 - 1990) مثلي المعادة                                                                                                    | العماد فانورة حسباب المدفوعات                                                                            |
| 29-06-2017           | 12-12-2916            | 2020. Terrare lines and the birth of the second second second second second second second second second second                                                                                                    | السواد فالبورة حسباب المداوعات                                                                           |
| 28-08-2017           | 06-12-2018            | 2008 - Review and Relative Street Street Are 2018 Complete and an OWN Links (Second Street Street Stre | النجار فالورة جساب المداولات                                                                             |
| 23-06-2017           | 05-12-2018            | many second provide the second state of the second second se | Interfection and a finite                                                                                |
|                      |                       | لاستدانه ایرا آن<br>اسی جلکوم مرض السلحات وجمد آیه (براخت به)                                                                                                    | ميما وزير <u>الإداري</u> - له باداء وجيه البليدان أو<br>ميما الوبوليلير <u>الما المنان</u> - درد المستخص |
|                      |                       | المعاقرتينا البرزج المبرات لمراد                                                                                                    |                                                                                                    |
| April 48, 2008 (Full | THE REAL PROPERTY AND |                                                                                                    | 1 August 1                                                                                               |

-4 عند الضغط على التبليغ الخاص بالشيك تظهر الشاشة التالية نضغط على رابط" شاشة الدفع".

| مد تعبد    | استاذلها فرواص        | want want                                                                                                    | Jan ORACLE                                                                                                    |
|------------|-----------------------|----------------------------------------------------------------------------------------------------|----------------------------------------------------------------------------------------------------|
|            |                       |                                                                                                    | با مز<br>ایر البیان اسریه (۲ الفی)<br>میر البیان ( این ( ایون) ( ایون)<br>میران ( ایر زمین                          |
|            | 11-12-2017            | Exercise<br>Second as a second second second second second second second second second second second second second second                                                                                                    | COME Parment Aire                                                                                                   |
| 21-07-2017 | 10-01-2017            | 2039. "Amount: Society and Society and Society                                                                                                    | <ol> <li>التعاد تانورة جيران المطوعات</li> </ol>                                                                    |
| 21-07-2017 | 82-41-2017            | 2000 - Territor and a start and a start and a start and a start and a start and a start and a start a start a                                                                                                    | 🗌 🛛 Tanit Higi nuclu Tacigatu                                                                                       |
| 15-07-2017 | 37-62-2016            | Advantanting (1990) 1758 - advantanting (1994) Advanced (1994) Advanced (1995) (1994) Advanced (1995)                                                                                                    | 🗋 🛛 المعاد التوة حساب المداوعات                                                                                     |
| 29-06-2017 | 12-12-2916            | 2000 - المستحد السمير جين المع الألية (MIRV)، وماني عالم (MIRV) وماني المعالي (MIRV) وماني المعادل                                                                                                    | 🗋 🛛 المعاد التوة حساب المداوعات                                                                                     |
| 24-06-2017 | 06-12-2016            | 2008 - Review Balling Street Front Street (1992) 44 (1992) 45 (1992) 45 (1992) 46 (1992) 46 (199 | 🗋 🛛 Haali High curlu Barleblu                                                                                       |
| 23-06-3017 | 15-12-2018            | 2000 - المسلسة الحلاق المسلح الأصحية الحلية علم 20 معاند علم 2003 000 مطلب المطلح.<br>المسلح الجاري<br>المسلح مكتمية ومحمد الم الإرباد بها                                                                                                    | المعاد التية حساب المانونات<br>معمالين الإنتان - الدينانة وحيد البنيات أو<br>معمالين إدار التية العلى - حد المستحمر |
|            | and the second second | المتحافرتهما البروع المنجات عليات                                                                                                    |                                                                                                    |

ملاحظه :بعد الضغط على رابط شاشة الدفع يقوم النظام بالدخول على شاشة سند الدفع ليقوم الشخص المخول بطباعة الشيك بمراجعة بيانات الشيك من خلال شاشة سند الدفع ثم طباعته.

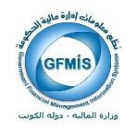

|    |                                         |                                              |                                         |                      | <mark>فوات</mark> (جرابات نافاة تطيمات       | ORAC ب تدو وفر                                  | LE           |
|----|-----------------------------------------|----------------------------------------------|-----------------------------------------|----------------------|----------------------------------------------|-------------------------------------------------|--------------|
|    |                                         |                                              | ? 1 🖏 1 🍫 🔮                             | 20021201             | مرحن المعالية                                | े 🏈 । 🛇 🏷 🛤                                     |              |
| •  | ana ana ana ana ana ana ana ana ana ana | <u>aaaaaaaaaaaaaaaaaaaaaaaaaaaaaaaaaaaaa</u> | ana ana ana ana ana ana ana ana ana ana |                      | یرس عاسیل السته Qurrency                     | المنفوعات (المستعدم الرئيسي المنفوعات، وزرا) .) | <u>র স</u> × |
|    |                                         |                                              |                                         |                      | عرض الإحداث المعاملية.<br>محد بكاستان البدار |                                                 |              |
|    |                                         |                                              |                                         |                      |                                              | <u></u>                                         | 2            |
|    | عنوان الشريك التجاري                    |                                              | موقع المورد                             | الرقم المننى         | 414 620                                      | ع وحدة التشغيل                                  | ا مر         |
| Ĥ. | الكريت                                  |                                              | MOF_O                                   | 00000129545          | ب طباعة إن المرف                             | مز MOF وحدة تشعيل المالية MOF من                |              |
|    |                                         |                                              |                                         |                      | طباعة التعريل البتكى                         |                                                 |              |
|    |                                         |                                              |                                         |                      |                                              |                                                 |              |
| 11 |                                         |                                              |                                         |                      | (1-1-11-1-1-1-1-1-1-1-1-1-1-1-1-1-1-1-1      |                                                 | _            |
|    |                                         |                                              |                                         |                      | العبات متري جدي(بعده الجنيه)                 |                                                 |              |
|    |                                         |                                              |                                         |                      |                                              |                                                 |              |
|    | 4                                       |                                              |                                         |                      |                                              | 1777777                                         |              |
|    |                                         |                                              |                                         |                      |                                              |                                                 |              |
|    | <u>در ۱</u>                             |                                              | 6/ 80 <sup>33</sup>                     | للبلغ                | تازيع                                        | é.                                              | 20           |
|    |                                         | 100.000                                      | 2017-02-01                              | 100.00               | 2017-02-01                                   | 1                                               | 4            |
|    |                                         |                                              |                                         |                      | -                                            |                                                 |              |
|    |                                         |                                              |                                         |                      |                                              |                                                 |              |
|    |                                         |                                              |                                         |                      | -                                            |                                                 |              |
|    |                                         |                                              |                                         |                      |                                              |                                                 |              |
|    |                                         |                                              |                                         |                      |                                              |                                                 |              |
|    |                                         |                                              |                                         | ى                    | ~                                            |                                                 |              |
|    | بَطْرة عامة طي الدُثورة                 |                                              |                                         |                      |                                              |                                                 |              |
| _  |                                         |                                              |                                         |                      |                                              |                                                 |              |
|    | ونامد والم                              | السا                                         |                                         |                      |                                              |                                                 |              |
|    | ا عامة على السداد                       | ىيې                                          |                                         | إدحال تشديل البواتين |                                              | [هراءك 1                                        |              |

- 5- الضغط على قائمة أدوات
- 6- إختيار طباعة الشيكات.
- 7- تظهر رسالة" تم ارسال الطلب .
- 8- من قائمة عرض –طلبات بحث–عرض المخرجات.

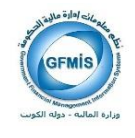

### نموذج شيك:

|            |                            | مؤسسة بيادر الخليج للتجارة العامة والمقاولات                            |
|------------|----------------------------|-------------------------------------------------------------------------|
|            |                            | مائة دينار كويتى فقط لاغير                                              |
|            |                            | 100.000                                                                 |
|            |                            |                                                                         |
|            |                            |                                                                         |
|            |                            |                                                                         |
|            |                            |                                                                         |
|            |                            |                                                                         |
|            |                            |                                                                         |
|            |                            |                                                                         |
|            |                            |                                                                         |
|            |                            |                                                                         |
|            |                            |                                                                         |
|            |                            |                                                                         |
|            |                            |                                                                         |
|            |                            |                                                                         |
|            |                            |                                                                         |
| Cheque NO: | Date:                      | التاريخ: 01 02 2017 12                                                  |
|            | Beneficiary:               | المستقيد إمؤسسة بيادر الخليج للتجارة العامة والمقاولات                  |
|            | Civil ID:                  | الرقم المدني <b>: 00000129545</b>                                       |
|            | Kuwait Dinars:             | المراحبوة ، • مائة ديدار كويتي ققط لاقب                                 |
|            | .K.D                       | العيلم بالروف . المله اليار لويني عبد الير<br>الميلغ بالأرقام : 100.000 |
|            | ىتارىخ : 01 02 2017 يتارىخ | صدر هذا الشيك وفقا للاستمارة رقم : 202988                               |
|            |                            |                                                                         |
|            |                            | يتك الكويت المركزي<br>قــــــــــــــــــــــــــــــــــــ             |
|            |                            | يصرف هذا السيك حالان 🖰 سهور من دريجه.                                   |

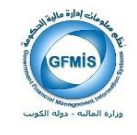

## نظام المدفوعات : إلغاء الشيكات

يقوم الشخص المخول بإلغاء التحويل بالبحث عن الاستمارة أو رقم التحويل البنكي من شاشة إلغاء التحويلات أو الشيكات.

| النروح الكسيلات غلينك         | ماننىلە 🗬              |                                                                                                    | E-Business مجبوعة ORACLE                                                                     |
|-------------------------------|------------------------|----------------------------------------------------------------------------------------------------|----------------------------------------------------------------------------------------------|
| تم تسجيل الدخول باسم  KHORAFI |                        |                                                                                                    |                                                                                              |
|                               |                        |                                                                                                    | الصقحة الرئيسية للتطبيقات لإوراكل                                                            |
|                               | المغضلة                |                                                                                                    | 1.1.1 March 1.1.1                                                                            |
| الإعداد الشخصي                |                        |                                                                                                    | GENELONI                                                                                     |
|                               | 📄 <u>شاشة الاعتماد</u> | الإعداد الشخصي                                                                                              |                                                                                              |
|                               |                        | المستخدم الرئيسيي للمدفوعات- وزراة المالية<br>الا العاء ال <del>تحويلات والسكات</del><br>الا الوسد في شيكات | المستخدم الرئيسي للإستاذ العام- مادة المالية<br>12 المستخدم الرئيسي للمدفوعات- وزراة المالية |
|                               |                        |                                                                                                    |                                                                                              |
|                               |                        | انموانیز<br>🖬 مورد غیر کونتو،                                                                               |                                                                                              |
|                               |                        | الغواتير : إدخال                                                                                            |                                                                                              |
|                               |                        | 🔤 الفواتير                                                                                                  |                                                                                              |
|                               |                        | الفواتير السريعة<br>الاسالفية بالدميرة                                                                      |                                                                                              |
|                               |                        | wyear anger                                                                                                 |                                                                                              |
|                               |                        | الغوانير : الاستعلام                                                                                        |                                                                                              |
|                               |                        | ست <u>الموسر</u><br>الا الفوانير السريعة                                                                    |                                                                                              |
|                               |                        | 📼 نظرة عامة علم. الفاتورة                                                                                   |                                                                                              |
|                               |                        | 🖬 المبالغ المستقطعة                                                                                         |                                                                                              |
|                               |                        | المدفوعات : إدخال                                                                                           |                                                                                              |
|                               |                        | 🖼 المدفوعات                                                                                                 |                                                                                              |
|                               |                        | المدفوعات : الاستعلام                                                                                       |                                                                                              |
|                               |                        | 🔤 المدفوعات                                                                                                 |                                                                                              |
|                               |                        | الم عامة على السداد                                                                                         |                                                                                              |
|                               |                        | المبلغ المستقطعة                                                                                            |                                                                                              |
|                               |                        | المحاسبية                                                                                                   |                                                                                              |
|                               |                        | الله <u>مراقبة فترات المدفوعات</u>                                                                          |                                                                                              |

 1- من خلال الشاشة يقوم بالبحث عن رقم الشيك أو رقم الاستمارة سند الدفع أو اسم المستفيد عن طريق( F11 ---- الرقم--- TRL F11)

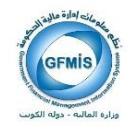

| 2 |   | ***********************             | والشيكات البنكية (١٠/٠٠٠) | 🗙 🖌 الغاء التمويلات |
|---|---|-------------------------------------|---------------------------|---------------------|
| ſ |   |                                     | یل / الشیك                | بيانات التحو        |
|   |   |                                     |                           |                     |
|   |   |                                     |                           |                     |
|   |   |                                     |                           |                     |
|   |   | رئم التحويل / الشيك 1030842         |                           | رقم الإستمارة       |
|   |   |                                     |                           | المنتقيد            |
|   |   |                                     |                           | أسم البنك           |
|   |   |                                     | ]                         | أيبــــان           |
|   | ₽ |                                     |                           | الملاحظات           |
|   |   | امكانية الطباعة                     |                           | هاله المعاملة       |
|   |   | الغاء التحويل / الشبك ا <b>علاق</b> |                           |                     |
|   |   |                                     |                           |                     |

2– اختيار إلغاء الشيك

|                    |                       | ORACLE مله تعرير مرض روند ترت تقاه تطيعك                       |
|--------------------|-----------------------|----------------------------------------------------------------|
|                    | ? 1 4 0 0 0 0 2 1 1 1 | n 🖉 🖉 🕲 🤤 🖉 🖓 🕲 🖓 👘                                            |
|                    | 🎱 🛍                   | 🗙 کے قدر قبل رقبات قبلیا                                       |
|                    |                       | بوانك المريل / التياه                                          |
|                    |                       | برع معلقة ديك                                                  |
|                    |                       | رام الاستدارة 301958 رام الحريق / تنباء 3030842                |
|                    |                       | ناستاب 00000129545 مزسسة بيان العليج للتجارة الدامة والمتارلات |
|                    |                       | تېردىغ                                                         |
|                    |                       | 58                                                             |
|                    |                       | فجيدك                                                          |
|                    |                       | مالة المداملة المعالمة المراجعة الا                            |
| ی ترد قدر عد قدیمه |                       | 2 لنه صون / فتبه العن                                          |
|                    |                       |                                                                |
| y 🛋  3             | بع                    |                                                                |
|                    |                       |                                                                |
|                    |                       |                                                                |
|                    |                       |                                                                |
|                    |                       |                                                                |

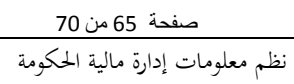

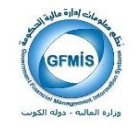

3- ظهور رسالة للتأكد من إلغاء المعاملة

4- بعد الموافقه تكون حالة الشيك ملغي

|                         |                    | ORACLE مله تعریر عرض ارب تلاه تطیف                              |
|-------------------------|--------------------|-----------------------------------------------------------------|
|                         | ?12000000000000000 | 🖉 🗇 🕐 🖉 🕹 🍓 😓 🏷 🕪 😂                                             |
|                         | 🔍 🔞                | 🕻 کے لدہ الس بات رائیکات اینڈیا                                 |
|                         |                    | بوانات المريل / التياد                                          |
|                         |                    | ىرچ قىمانا ئىڭ                                                  |
|                         |                    | رة، لاستدارة 301958 رق، هنرين / هيئة 301958                     |
|                         |                    | تعلقين 00000129545 مزسسة بيادر المليح للتجارة المامة والمقارلات |
|                         |                    | ترجم فرع                                                        |
|                         |                    | فيسبن                                                           |
|                         |                    | فلاسلات                                                         |
|                         |                    | سالة المساعلة الملبي ال                                         |
| کې د در در د منه رو دغې |                    | الداء التمون / التيك الماتن                                     |
|                         |                    |                                                                 |
|                         | e9                 |                                                                 |
|                         |                    |                                                                 |
|                         |                    |                                                                 |
|                         |                    |                                                                 |
|                         |                    |                                                                 |
|                         |                    |                                                                 |

5- يقوم الموظف المختص بالبحث عن استمارة سند الدفع ويقوم بإجراءات إلغاءها كما سبق

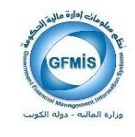

## نظام المدفوعات : تعريف دفتر الشيكات

#### إجراءات العمل:

#### يقوم الشخص المخول بتعريف دفتر الشيكات من شاشة تعريف دفتر شيكات

|                                                                | E-Business مجموعة ORACLE                        |
|----------------------------------------------------------------|-------------------------------------------------|
|                                                                | الصقحة الرنيسية للتطبيقات لأوراكل               |
|                                                                | المستكشف                                        |
| المستخدم الأسبيق للمدفعات، وزراة المالية                       | 🛅 المستخدم الرئيسي للأستاذ العام- وزارة المالية |
| 📧 الغاء التجويلات والشيكات<br>📧 تعريف دفتر شيكات               | 🗋 المستخدم الرئيسّي للمدفوعات- وزراة المآلية    |
| القواتير<br>📧 مود غير كونيف                                    |                                                 |
| الفواتير : إدخال<br>۱۵ الفواتير                                |                                                 |
| <ul> <li>الفواتير السريعة</li> <li>الفواتير الدورية</li> </ul> |                                                 |
| الغواتير : الاستعلام<br>📧 <u>الفواتير</u>                      |                                                 |
| الفواتير السريعة<br>ها نظرة علمة علم الفاتورة                  |                                                 |
| ها <u>المنازع المستعطفة</u><br>المدفوعات : إدخال               |                                                 |
| 🖬 المدفوعات<br>المدفوعات : الاستعلام                           |                                                 |
| 🔤 المدفوعات<br>نظرة عامة علم، السداد                           |                                                 |
| الاستقطعة<br>المحاسبية                                         |                                                 |

صفحة 67 من 70

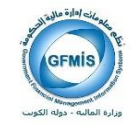

1- يختار رقم حساب الجهة تظهر له بيانات الدفتر.

| ٩                                                                                           | مه مربر مرمن دند ارد مه متيده                                      |
|---------------------------------------------------------------------------------------------|--------------------------------------------------------------------|
| ? 1 % ∅ ⊗ ⊠ ∠ 1 ⋈ ∠ 0 ∩ × 1                                                                 | Ø 🌢 🗟 🔆 🔷 I O 🗞 🛤 🔰                                                |
| Ø                                                                                           | 🗙 🗐 差 وحدد الدنيل الاحساء KCSB - دقال تيكات                        |
| × دست ×<br>%04204833 میں                                                                    | الاستعادم<br>1) ولم الساب<br>المر رقم سلندم                        |
| ارام المناب الم المناب المالية.<br>04204833 - الاثارة البركترية الاسمناء - السقة 133 - تيام |                                                                    |
|                                                                                             | العر سيدن<br>اسم النظر رام البداية رام البدية<br>المربع القر شيكات |
|                                                                                             | لعبب                                                               |
|                                                                                             | ىرىرىپ<br>رىرىپىيە<br>امتن التركيكك                                |
|                                                                                             |                                                                    |

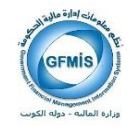

2 يختار اسم حساب الجهة واسم الدفتر و رقم البداية والنهاية ومن ثم حفظ دفتر الشيكات.

| <ul> <li>••••••••••••••••••••••••••••••••••••</li></ul> | ?                                                                  | 14000                                                                                                    | ىلىدى<br>10 1 1 🜔 🖒 🗠 🙀 ا 🖉                                                              | یدہ ارت محم<br>4 💮 🕹 🌜    | ه امریز عرص<br>🏷 📀 ا 🏷<br>KPS دام دیکاری |                                                                   |
|---------------------------------------------------------|--------------------------------------------------------------------|----------------------------------------------------------------------------------------------------|------------------------------------------------------------------------------------------|---------------------------|------------------------------------------|-------------------------------------------------------------------|
| ليت ا                                                   |                                                                    | مركزية للاحصاء - الملقة                                                                                                    | نغار التيكه الرئيسي <mark>(12)ره ال</mark><br>دفار التيكه الرئيسي <mark>(12)ره ال</mark> |                           | 04204                                    | ير الر في رفعا من العدادي<br>رقم العنب 333<br>العر رقم مستقدم 333 |
| شرمینه<br>ب                                             | تم براسطة<br>MOF_HESHAM                                            | رم السنب<br>04204833                                                                                                    | امر لساب<br>الاذارة المركزية للاحصاء - السلفة                                            | رام الياية<br>133         | رم تيايه<br>100                          | م اللو الميكان                                                    |
|                                                         | ئى بريانىڭ<br>1994- يىلى<br>1994- يىلى<br>1994- يىلى<br>1994- يىلى | دیکات تر ادارها<br>من<br>این این این این<br>این این این این این<br>این این این این این<br>این این این این این<br>این این این این این |                                                                                          | =<br>رير هويو<br>حط ريورك | اعتن                                     | 2 تىرىد نقر ئېكان<br>لىسىب<br>نەر قەر<br>رىر تېرىم                |

كما هو موضح بالشاشة التاليه بعد ملئ البيانات

| <ul> <li>(i) (i) (i) (i) (i) (i) (i) (i) (i) (i)</li></ul> |                                                                                                    | }   \$÷ ∅ ⊚ ∳<br>                                                                                                    | ستیدی<br>۱۹۰۵ - ۲۰۰۵ ای ای ای ای ای ای ای ای ای ای ای ای ای                                         | بينة، أراب داند<br>4 هم الله في الله<br>100000000000000000000000000000000000 | مربر عرص ـ<br>🏷 📀   🏷<br>KC۱- نفر ٹیکاٹ ا | مك ORACLE<br>ملك ملك من الم                                               |
|------------------------------------------------------------|----------------------------------------------------------------------------------------------------|----------------------------------------------------------------------------------------------------|----------------------------------------------------------------------------------------------------|------------------------------------------------------------------------------|-------------------------------------------|---------------------------------------------------------------------------|
| البعث                                                      |                                                                                                    | مركزية للاحصناء - السلفة                                                                                                    | دفئر الثي <sup>ن</sup> ك الرئيسي <mark>الإداره ال</mark><br>دفئر الثينِك الرئيسي <mark>دينِك</mark> | E                                                                            | 04204                                     | الإسكىميلام<br>ركم الحساب 833<br>اخر ركم مستخدم 133                       |
| الفام رام شياد<br>                                         | تم براسطة<br>MOF_HESHAM                                                                                                    | رئم الحىاب<br>04204833                                                                                                    | اسم العساب<br>الإداره المركزية للحصناء - السلفة                                                     | رقم النهاية<br>133                                                           | رقم البداية<br>100                        | نقر الثيكك<br>اسم النقر<br>فوك                                            |
|                                                            | لى دربولىملە<br>1994 - 1994 - 1994 - 1994 - 1994 - 1994 - 1994 - 1994 - 1994 - 1994 - 1994 - 1994 - 1994 - 1994 - 1994 - 1994 -<br>1994 - 1994 - 19 | هیکك تم العاز ما<br>من<br>المحمد العاز ما<br>المحمد المحمد المحمد المحمد المحمد المحمد المحمد المحمد المحمد المحمد المحمد المحمد المحمد الم | تحساء - قبلة<br>360<br>يكك                                                                          | الإدارة المركزية لا<br>رقم التهاية [0<br>حفظ باقر التو                       | : إلى 3600<br>اعلان                       | کریف نقر شیکاک<br>لهساب (04204833<br>نم فعر بطر من 3500<br>رم ایدیه (3500 |

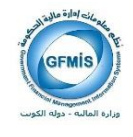

لإلغاء شيك:

يمكن إلغاء شيك من النظام في حالة تعثر أو تلف الشيك

| (A)                                    |                           | <u>, 18099</u>            | ىلىك<br>10 % 🜔 🖄 🖉 😓 😓 ا 🕭                                             | يور لري مي<br>في الي الي الي | ىرى غرمى -<br>🎸 🕐 ] 🏷        | - ORACI                                                                               | LE     |
|----------------------------------------|---------------------------|---------------------------|------------------------------------------------------------------------|------------------------------|------------------------------|---------------------------------------------------------------------------------------|--------|
| 10000000000000000000000000000000000000 |                           | مركزية لاحصاء - النلفة    | نفكر الترقه الرئيس (إداره ال<br>نفكر التوقه الرئيسي <mark>تيق</mark> ه |                              | KC - نعر تيكان<br>04204<br>3 | کے رحدہ اشعال الاحصاء SB<br>الاست.مسالام<br>رقم الحساب (1833<br>الغر رقم مستخدم (1500 | 3<br>3 |
|                                        | تم براسطة                 | رم فساب                   | نې قساب                                                                | رام البياية                  | رې لېږې                      | ناتر الدیکان<br>ام الناتر                                                             |        |
| ا لاد رام دید ا                        | IMF_SROUMI1<br>MOF_HESHAM | 04204833<br>04204833      | الاداره المركزية للاحصاء - الطلة<br>الاداره المركزية للاحصاء - الطلة   | 3600                         | 3500                         | <del>الار من 3500 إلى 600</del><br>ديك                                                | 4      |
| مبتزيع                                 | ن مونطة                   | ديكات تم المازها<br>من قر | 1                                                                      |                              |                              | ىرىدىغر دېكت                                                                          |        |
| ▲ IMF_SROUMI1                          | 2017-02-19                | 3500 3500                 | 6                                                                      | رىم قىمىيە<br>مىلانلارلاك    | اعلاق                        | لمساب<br>نېرفعر<br>ره ډېپه                                                            |        |

- 3– اخر رقم مستند
- 4– تحديد دفتر الشيكات
- 5– الضغط على زر الغاء رقم الشيك
- 6–ينتقل الشيك الملغي إلى خانة شيكات تم الغاؤها .